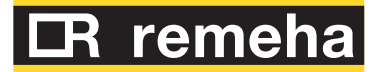

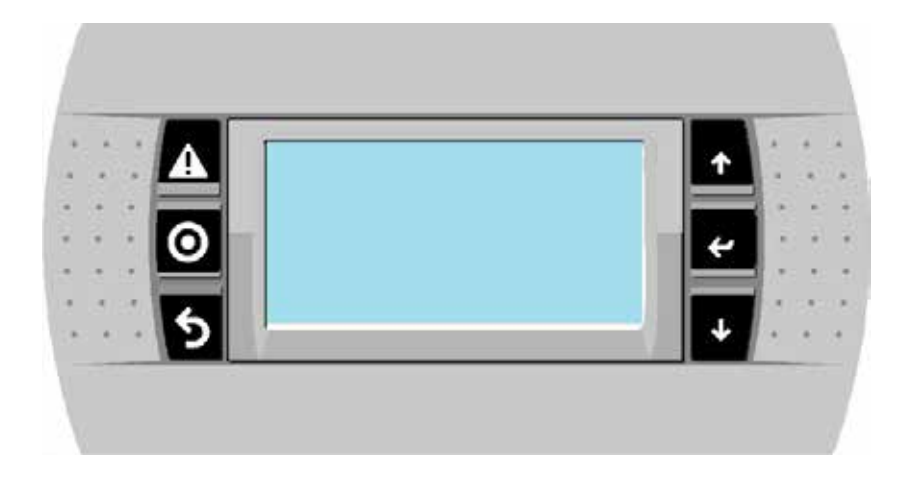

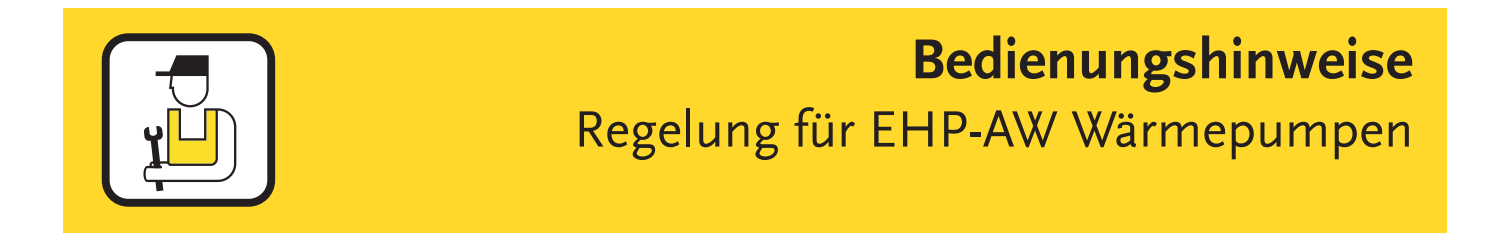

prof.remeha.nl

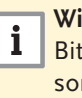

#### Wichtig!

Bitte lesen Sie vor Montage und Einsatz des Gerätes die Anleitung sorgfältig durch!

Nichtbeachtung kann Schaden für Mensch und Maschine sowie einen Garantieausschluss bewirken! Bewahren Sie die Anleitung sicher auf!

# Inhaltsverzeichnis

| 1           | Allge                  | emeine Hinweise                                   | 5  |  |  |  |
|-------------|------------------------|---------------------------------------------------|----|--|--|--|
|             | 1.1                    | Bedieneinheit                                     | ē  |  |  |  |
|             | 1.2                    | Reglunseinheit                                    | 7  |  |  |  |
| 2           | Syml                   | bole und Kurzbezeichnungen                        | 8  |  |  |  |
| 3           | Siche                  | erheitshinweise                                   | 8  |  |  |  |
| 4           | Bedie                  | enung                                             | 9  |  |  |  |
|             | 4.1                    | Übersicht Bedieneinheit                           |    |  |  |  |
|             | 4.2                    | Tastenfunktionen                                  |    |  |  |  |
|             | 4.3                    | Anzeige Hauptbildschirm                           | 10 |  |  |  |
|             | 4.4                    | Erläuterung der Grafiksymbole                     | 11 |  |  |  |
| 5           | Bedie                  | enung                                             | 12 |  |  |  |
|             | 5.1                    | Passworteingabe                                   | 12 |  |  |  |
|             | 5.2                    | Menü Information                                  | 14 |  |  |  |
|             | 5.3                    | Menü Programm                                     | 16 |  |  |  |
|             | 5.4                    | Beispiel                                          | 27 |  |  |  |
|             | 5.5                    | Darstellungen im Hauptbildschirm                  |    |  |  |  |
| 6           | Heiz                   | kurven                                            |    |  |  |  |
|             | 6.1                    | Leistungskennfeld                                 |    |  |  |  |
| 7           | Siche                  | erheitsabschaltungen/Störungen im Anlagenbetrieb  |    |  |  |  |
| 6<br>7<br>8 | 7.1                    | Anzeige für bestimmungsgemäßen Betrieb der Anlage |    |  |  |  |
|             | 7.2                    | Fehlermeldungen durch den Regler                  | 34 |  |  |  |
|             | 7.3                    | Fehlerüberwachung                                 |    |  |  |  |
|             | 7.4                    | Störungen ohne Fehlermeldung                      |    |  |  |  |
| 8           | Elektrischer Anschluss |                                                   |    |  |  |  |
|             | 8.1                    | Allgemeine Anschlussvorschriften                  |    |  |  |  |
|             | 8.2                    | 230V-Anschlüsse                                   |    |  |  |  |
|             | 8.3                    | Anschluss Sensoren                                |    |  |  |  |
|             | 8.4                    | Zuordnung der analogen Eingänge                   |    |  |  |  |
|             | 8.5                    | Zuordnung der digitalen Eingänge                  |    |  |  |  |
|             | 8.6                    | Zuordnung der digitale Ausgänge                   |    |  |  |  |
|             | 8.7                    | Zuordnung der analoge Ausgänge                    |    |  |  |  |
| 9           | Туре                   | nschlüssel                                        |    |  |  |  |
| 10          | Logił                  | k einzelner Reglungsfunktionen                    | 41 |  |  |  |
|             | 10.1                   | Warmwasserbereitung                               |    |  |  |  |
|             | 10.2                   | Heizen                                            |    |  |  |  |
|             | 10.3                   | Kühlen                                            |    |  |  |  |
|             | 10.4                   | Mischer-Steuerung                                 |    |  |  |  |
|             | 10.5                   | Pumpenschutz Funktion                             | 50 |  |  |  |
|             | 10.6                   | Anti-Legionellen Funktion                         |    |  |  |  |
|             | 10.7                   | Solarunterstützung                                |    |  |  |  |
|             | 10.8                   | Estrich-Autheiz Programm                          |    |  |  |  |
|             | 10.9                   | Erzeugersteuerung                                 | 54 |  |  |  |

| 11 | Sond  | leranwendung                        | 55         |
|----|-------|-------------------------------------|------------|
|    | 11.1  | Betrieb nur mit E-Heizstab          |            |
|    | 11.2  | Alternierende Erzeugeransteuerung   |            |
|    | 11.3  | Abtaufunktionen                     |            |
|    | 11.4  | Vor- und Nachlaufzeiten             |            |
|    | 11.5  | Maschinennummer                     |            |
|    | 11.6  | Handbetrieb                         | <u>5</u> 8 |
|    | 11.7  | Smart Grid                          |            |
|    | 11.8  | Jahresarbeitszahlrechner (optional) | 60         |
| 12 | Statu | ısanzeige                           | 61         |
| 13 | Rese  | t                                   | 61         |
| 14 | Wide  | erstandstabellen                    | 62         |
| 15 | Werk  | sparameter                          | 65         |

#### 1 Allgemeine Hinweise

Der EHP-AW Wärmepumpenregler kommt in EHP-AW Wärmepumpen zum Einsatz. Während sich die Bedienebene für den Nutzer ausschließlich auf das Wesentliche beschränkt, erfordert das Anpassen des Reglers und seiner Eigenschaften an die vielen optionalen Einsatzfälle und Einsatzbedingungen eine intensive Auseinandersetzung mit der vorliegenden Anleitung. Das erfolgreiche Arbeiten einer Wärmepumpenanlage wird sehr wesentlich durch die richtige Einstellung der Regler- und Anlagenparameter bestimmt.

Das Regelsystem ist für eine Energieversorgung mit 4 Wärmeerzeugern ausgelegt. Die Erzeuger können wahlweise Wärmepumpen, Heizkessel oder Elektroheizgeräte sein. Bei Sondertarifabschaltung sind gesonderte Ein- und Ausschaltbedingungen zu beachten.

Das System beinhaltet folgende Funktionseinheiten (teilweise Sonderausstattung):

- Warmwasserbereitung
- Heizen
- Kühlen
- Mischersteuerung
- Estrichaufheizprogramm
- Solaranlagensteuerung
- Jahresarbeitzahlrechner
- Service:
  - Betriebsstundenerfassung für alle Wärmeerzeuger
  - Zugangsberechtigungen durch verschiedene Passwortebenen
  - Störeingangsanalyse
  - Energiesparfunktion
  - Durchflussüberwachung auf Quellen- und Senkenseite
  - Referenzraumtemperaturführung
  - Expansionsventilsteuerung

#### 1.1 Bedieneinheit

Für den Benutzer steht eine übersichtliche Bedieneinheit zur Kontrolle und Anpassung der Systemparameter zur Verfügung. Die Bedieneinheit kann auch räumlich getrennt von der Reglungseinheit betrieben werden. Der maximale Abstand beträgt 30m. Die Bedieneinheit wird über die pLAN-Buchse angeschlossen.

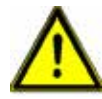

Diese Verbindung nur im spannungslosen Zustand trennen bzw. verbinden. Sonst führt es zu Störungen der Bedien- und Reglungseinheit.

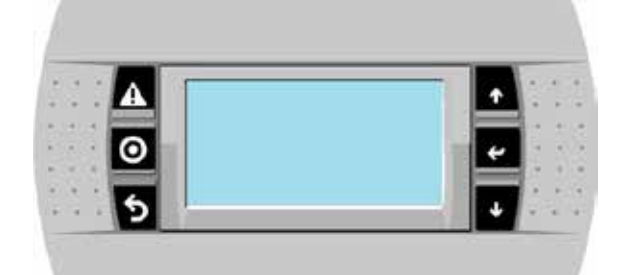

Abbildung 1 Bedieneinheit

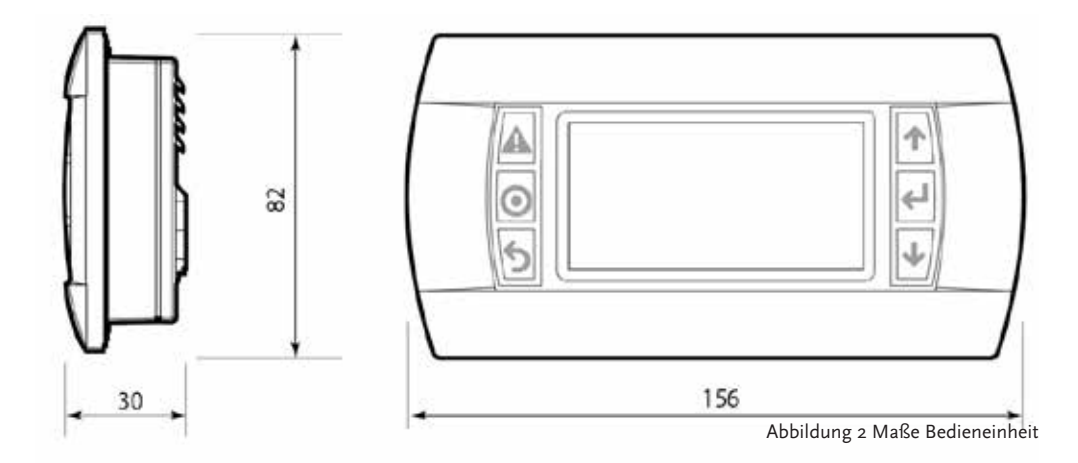

1

### 1.2 Reglungseinheit

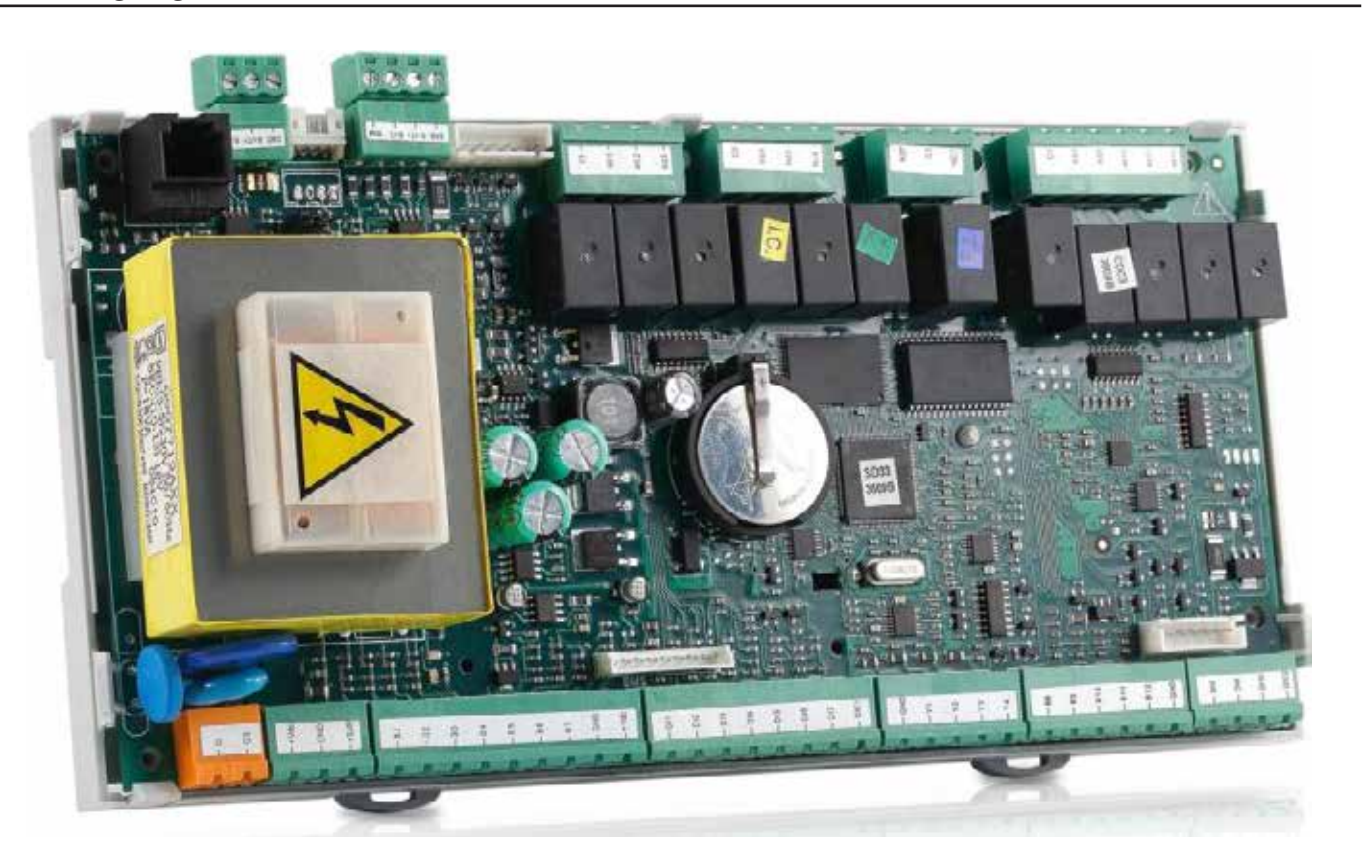

Abbildung 3 Reglungseinheit

Alle Anschlüsse sind als Steckbindungen mit Schraubanschluss ausgelegt!

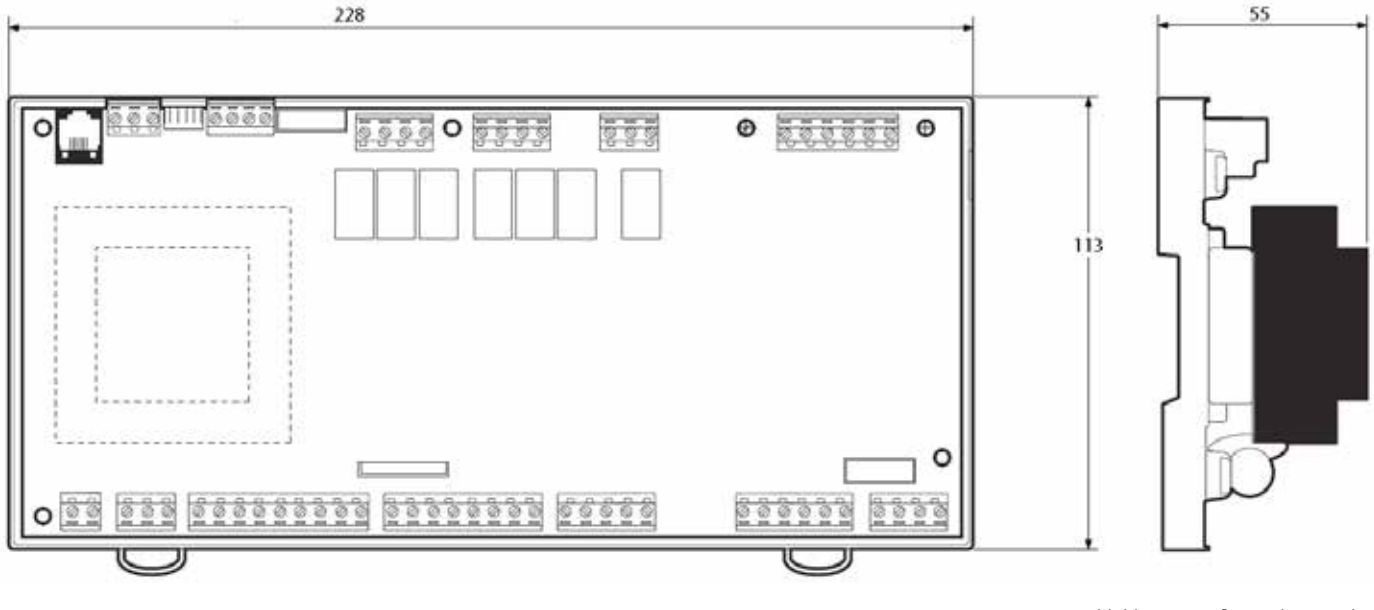

Abbildung 4 Maße Reglungseinheit

## 2 Symbole und Kurzbezeichnungen

#### Erläuterung der verwendeten Grafiksymbole in dieser Bedienungsanleitung:

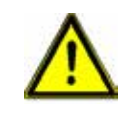

Achtung! Symbol weist auf mögliche Gefahren und Fehler hin.

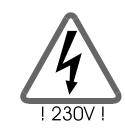

Achtung 230V-Spannung! Symbol weist auf Gefahren durch hohe lebensgefährliche Spannungen hin.

- Aufzählung
- i Information für die Handhabung / Besonderheiten

## 3 Sicherheitshinweise

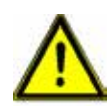

Alle Montage- und Verdrahtungsarbeiten am Regler dürfen nur im spannungslosen Zustand ausgeführt werden. Es ist extern eine Trenneinrichtung vorzusehen.

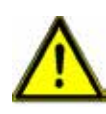

Der Anschluss und die Inbetriebnahme des Reglers von Remeha darf nur von fachkundigem Personal vorgenommen werden. Dabei sind die geltenden Sicherheitsbestimmungen, vor allem die VDE 0100, einzuhalten.

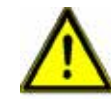

Trennen Sie vor Installations- bzw. Verdrahtungsarbeiten an den elektrischen Betriebsmitteln das Gerät immer vollständig von der Betriebsspannung.

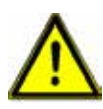

Vertauschen Sie niemals die Anschlüsse des Schutzkleinspannungsbereiches (Fühler, Durchflussgeber) mit den 230V-Anschlüssen. Zerstörung und lebensgefährliche Spannung am Gerät und an angeschlossenen Fühlern und Geräten sind möglich.

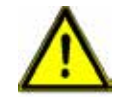

Wärmepumpenanlagen können hohe Temperaturen annehmen. Es besteht die Gefahr von Verbrennungen!

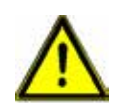

Montieren Sie den Regler so, dass z.B. durch Wärmequellen keine für das Gerät unzulässigen Betriebstemperaturen (unter o°C und über 50°C) und keine zu hohe Luftfeuchtigkeit (80% nicht kondensierend) verursacht werden.

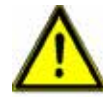

Sind Beschädigungen am Regler, den Kabeln oder an den angeschlossenen Pumpen und Ventilen erkennbar, darf die Anlage nicht in Betrieb gesetzt werden.

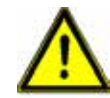

Prüfen Sie, ob die verwendeten Materialien für die Verrohrung, Dämmung sowie die Pumpen und Ventile für die auftretenden Temperaturen in der Anlage geeignet sind.

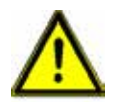

Vermeiden Sie Wasser an allen elektrischen und elektronischen Teilen.

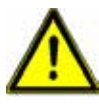

Lassen Sie keine metallisch leitenden Gegenstände an und in elektrische Baugruppen gelangen.

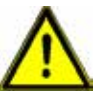

Schließen Sie die Zuleitung entsprechend des Anschlussschemas an. Die Phasenfolge ist zu beachten.

# 4 Bedienung

## 4.1 Übersicht Bedieneinheit

| <ul> <li>7▲</li> <li>6 ○</li> <li>3 ◆</li> </ul> | * * |
|--------------------------------------------------|-----|
|                                                  |     |

| Nummer | Beschreibung                                                                                             |
|--------|----------------------------------------------------------------------------------------------------|
| 1      | Anzeigefeld, verdunkelt sich zusammen mit den LEDs der Tasten 2 bis 5 nach<br>5 Minuten ohne Betätigung. |
| 2      | Bedientaste Aufwärts-Blättern / +                                                                        |
| 3      | Bedientaste Verlassen / Abbruch / ESC                                                                    |
| 4      | Bedientaste Abwärts-Blättern / -                                                                         |
| 5      | Bedientaste Anwahl / Bestätigung / Enter                                                                 |
| 6      | Funktionstaste Ein / Aus                                                                                 |
| 7      | Funktionstaste Alarmmenü                                                                                 |

### 4.2 Tastenfunktionen

Die Bedienung des Reglers erfolgt komfortabel und einfach mit 4 Bedientasten und 2 Funktionstasten.

Mit den Bedientasten werden

- Anzeigewerte abgerufen
- Geräteeinstellungen vorgenommen

Das Grafikdisplay führt Sie auf einfache Weise durch die Bedienstruktur der Anzeige und zeigt die aktuellen Menüpunkte, Anzeigewerte bzw. Parameter übersichtlich an.

Die Bedien- und Funktionstasten haben folgende Funktionen:

| Taste* |                       | Funktion              | Beschreibung                                                                                                    |
|--------|-----------------------|-----------------------|----------------------------------------------------------------------------------------------------|
| 1      | $\uparrow$            | Auf +                 | <ul> <li>Blättern im Menü vorwärts</li> <li>Werteänderung: schrittweises Erhöhen<br/>des angezeigten Wertes</li> <li>bei Dauerbetätigung erhöhen sich die Werte<br/>kontinuierlich</li> </ul>      |
| +      | • Ab -                |                       | <ul> <li>Blättern im Menü abwärts</li> <li>Werteänderung: schrittweises Verringern<br/>des angezeigten Wertes</li> <li>Bei Dauerbetätigung verringern sich die Werte<br/>kontinuierlich</li> </ul> |
| 5      | Esc                   | Verlassen<br>Abbruch  | <ul> <li>Verlassen eines Menüs</li> <li>Verlassen eines Menüpunktes</li> <li>Abbruch einer Wertänderung ohne speichern</li> </ul>                                                                  |
| ¥      | Anwahl<br>Bestätigung |                       | • Anwählen eines Menüpunktes<br>• Bestätigen einer Wertänderung mit speichern                                                                                                    |
|        |                       | Alarmmeldung<br>Reset | <ul> <li>LED blinkt rot bei aktuellen Störungen</li> <li>LED leuchtet rot bei angesehenen, aber nicht<br/>zurückgesetzten Störungen</li> </ul>                                                     |
| 0      | Prg                   | Ein/Aus               | <ul> <li>Regelfunktion ein-/ ausschalten,<br/>nicht die Geräteversorgung!</li> <li>Tasten LED leuchtet bei ausgeschaltem Regler</li> </ul>                                                         |

\*Tasten je nach Bedieneinheit

#### 4.3 Anzeige Hauptbildschirm

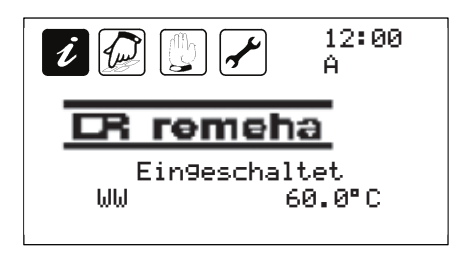

Das Menü ermöglicht die Auswahl mehrerer Sprachen, einschließlich Englisch und Deutsch. In dieser Anleitung werden die Bildschirme in deutscher Sprache angezeigt.

#### 4.4 Erläuterung der Grafiksymbole

| Grafiksymbol | Menü             |
|--------------|------------------|
| i i          | Information      |
|              | Programm         |
| (f) (f)      | Handbetrieb      |
|              | Grundeinstellung |

Um eine übersichtliche Bedienung des Gerätes zu ermöglichen, sind die Geräte-, Bedienungs- und Anzeigefunktionen in 4 Menüs zusammengefasst. Diese Menüs werden durch die Grafiksymbole dargestellt.

Je nach Konfiguration der Wärmepumpe sind innerhalb der Menüs weitere Untermenüs verfügbar. In den Menüs bzw. Untermenüs können Informationen angezeigt oder Einstellwerte geändert werden.

Das verdunkelte Symbol zeigt das aktuelle Menü an. Mit der Taste 5 wird das Menü geöffnet. Ist ein Menü geöffnet, wir das entsprechende, helle Symbol dargestellt.

Die Informationen und Einstellwerte sind je nach Menü unterschiedlich und bedürfen unterschiedlicher Passwortberechtigungen.

| Menü                  | Übersicht der enhaltenen Funktionen (Auszug)                                                                                                    |  |  |  |
|-----------------------|----------------------------------------------------------------------------------------------------|--|--|--|
| Information           | Hauptmenü für die automatische Regelung der Wärmepumpenanlage:<br>• Anzeige der aktuellen Messwerte<br>• Anzeige des Anlagenzustandes<br>• Anzeige der Historie (Speicher der Systemmeldungen)<br>• Anzeige von Betriebsstunden                                                                                                    |  |  |  |
| Programm              | Änderung und Einstellung der programmierbaren Einstellwerte (Parameter):<br>• Sollwerte im Heiz-, Kühl- und Warmwassermodus<br>• Tages-/ Wochenprogramme für Heizen, Kühlen, Abluft,<br>Warmwasser<br>• Einstellung Uhrzeit und Datum<br>• Service Hinweise<br>Hinweis: Änderungen können Anlagenfunktionen beeinflussen!                                                                                                    |  |  |  |
| Handbetrieb           | Ein- und Ausschalten der angeschlossenen Pumpen , Ventile und Erzeuger<br>im manuellen Modus.<br>Hinweis: Nur durch geschultes Fachpersonal nach Passworteingabe<br>auszuführen! Alle Reglerfunktionen sind dabei außer Betrieb! Siehe Kapitel<br>11 Sonderanwendungen!                                                                                                    |  |  |  |
| Grundein-<br>stellung | Informationen über die Grundeinstellungen für die Anlagenfunktion<br>Vereinzelte Parameter können ohne Passworteingabe gelesen, jedoch<br>nicht verändert werden.<br>Je nach Konfiguration sind Untermenüs anwählbar:<br>• Option<br>• Wärmeerzeuger<br>• Zusatzheizung<br>• Mischer-Einstellungen<br>• Pumpenbetriebsstunden<br>• Estrichaufheizprogramm<br>• verschiedene Schutzfunktionen<br>• Speichern und Wiederherstellen von Einstellungen<br><b>Hinweis:</b><br>Passwortgeschützte Einstellungen und Änderungen dürfen nur durch<br>Fachpersonal vorgenommen werden! |  |  |  |

## 5 Bedienung

#### 5.1 Passworteingabe

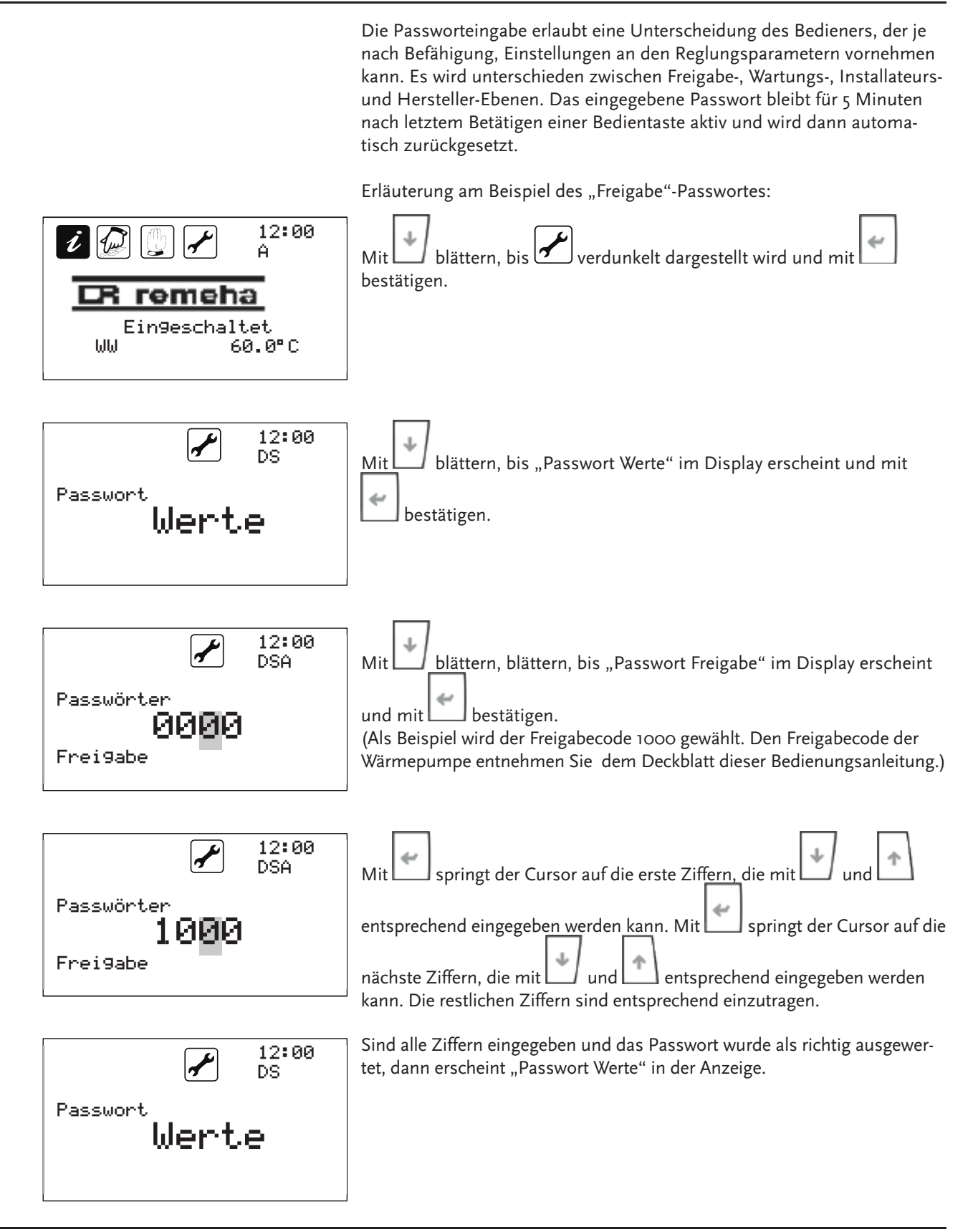

Ein kleiner Buchstabe unter der Uhrzeit zeigt den aktuellen Passwortmodus an. Dieses trifft bei folgenden Passwörtern auf:

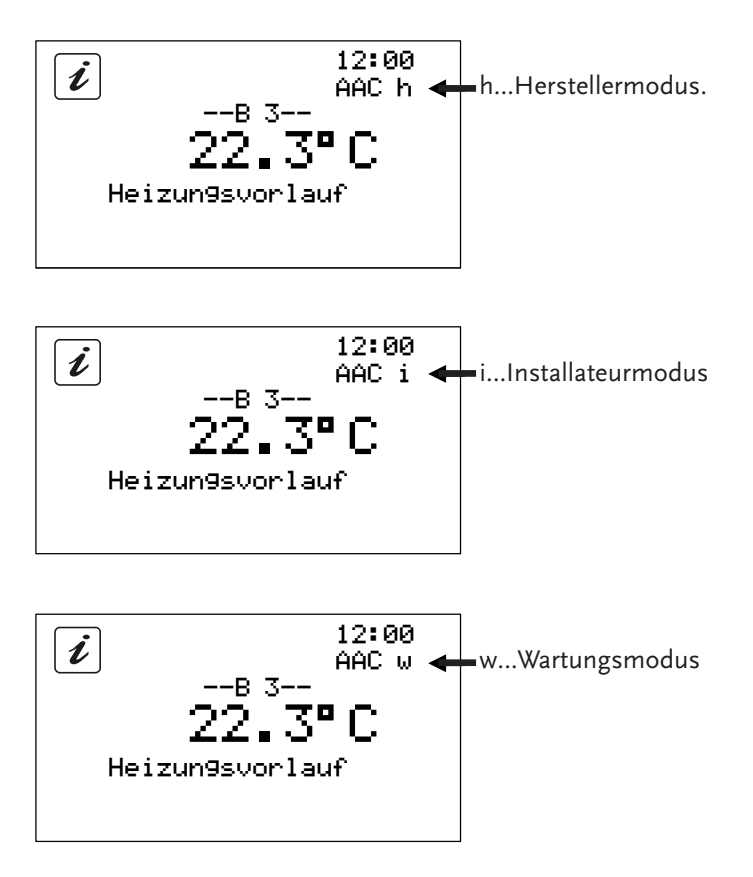

Alle drei Modi werden durch Passworteingabe aktiviert und dürfen nur durch geschultes Fachpersonal genutzt werden, da falsche Einstellungen Anlagen- sowie Personenschäden hervorrufen können. Für den Freigabecode wird kein gesondertes Zeichen angezeigt.

#### 5.2 Menü Information

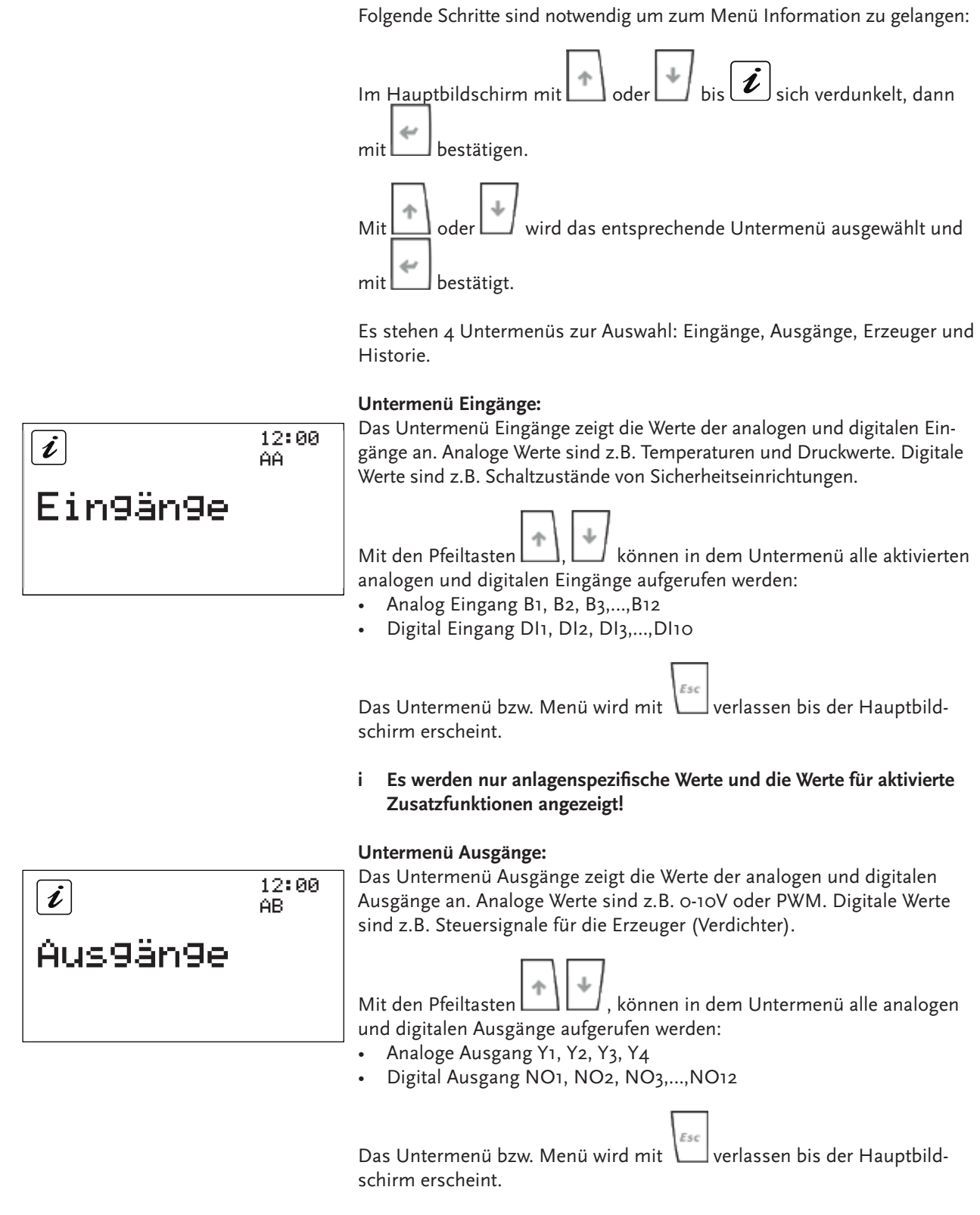

i Es werden nur anlagenspezifische Werte und die Werte für aktivierte Zusatzfunktionen angezeigt!

| <i>i</i><br>Erzeu9er                         | 12:00<br>AC | <ul> <li>Untermenü Erzeuger:<br/>Das Untermenü Erzeuger dient der Anzeige von Erzeugerzuständen. Die<br/>Darstellung unterscheidet sich je nach Typ und Anzahl der Erzeuger.</li> <li>Mit den Pfeiltasten , können in dem Untermenü alle Erzeuge-<br/>rinformationen aufgerufen werden:</li> <li>Erzeuger 1, 2, 3, 4</li> <li>Das Untermenü bzw. Menü wird mit verlassen bis der Hauptbild-<br/>schirm erscheint.</li> <li>i Es werden nur anlagenspezifische Werte und die Werte für aktivierte</li> </ul>                                                                                      |
|----------------------------------------------|-------------|----------------------------------------------------------------------------------------------------|
| <i>i</i><br>Historie<br><sup>0 Meldung</sup> | 12:00<br>AD | Zusatzrunktionen angezeigt!         Untermenü Historie:         Im Untermenü Historie werden Meldungen über Sicherheitsabschaltun- gen und sonstige Meldungen über Fehlzustände gespeichert. Es werden die letzten 50 Meldungen gespeichert.         Mit den Pfeiltasten , , , , , , , , , , , , , , , , , , ,                                                                                                    |
|                                              |             | Die Meldungen sind nummeriert, je nach Zeitpunkt des Auftretens.<br>Die letzte Meldung wird als erstes angezeigt und besitzt die höchste<br>Meldungsnummer. Die älteste Meldung wird bei belegtem Speicher<br>überschrieben. Zu jeder Meldung werden zusätzlich verschiedene Daten<br>gespeichert. Datum und Uhrzeit werden direkt dargestellt. Zusätzliche<br>Informationen können bei den einzelnen Meldungen mit angezeigt<br>werden. Mit den Pfeiltasten , kann zwischen den Daten ge-<br>wechselt werden.<br>Das Untermenü bzw. Menü wird mit scher bis der Hauptbild-<br>schirm erscheint. |

Hinweis: Der Meldungsspeicher dient dem Installations- und Wartungspersonal zur Analyse des Programmablaufes.

#### 5.3 Menü Programm

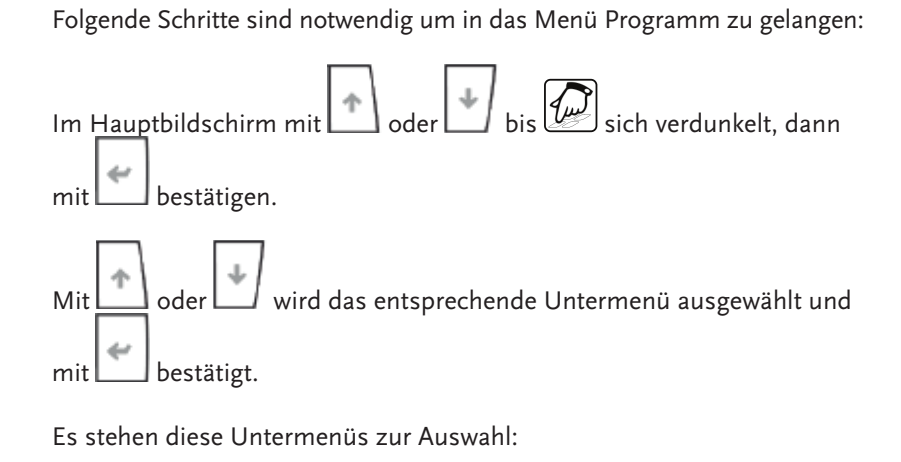

- Heizen
- Kühlen (optionale Funktion)
- Warmwasser
- Mischer 1 (optionale Funktion)
- Mischer 2 (optionale Funktion)
- Datalogging
- Uhrzeit und Datum
- Service
- Quellensteuerung
- Senkensteuerung

Beispiele zur Vorgehensweise werden im Kapitel 5.4 beschrieben.

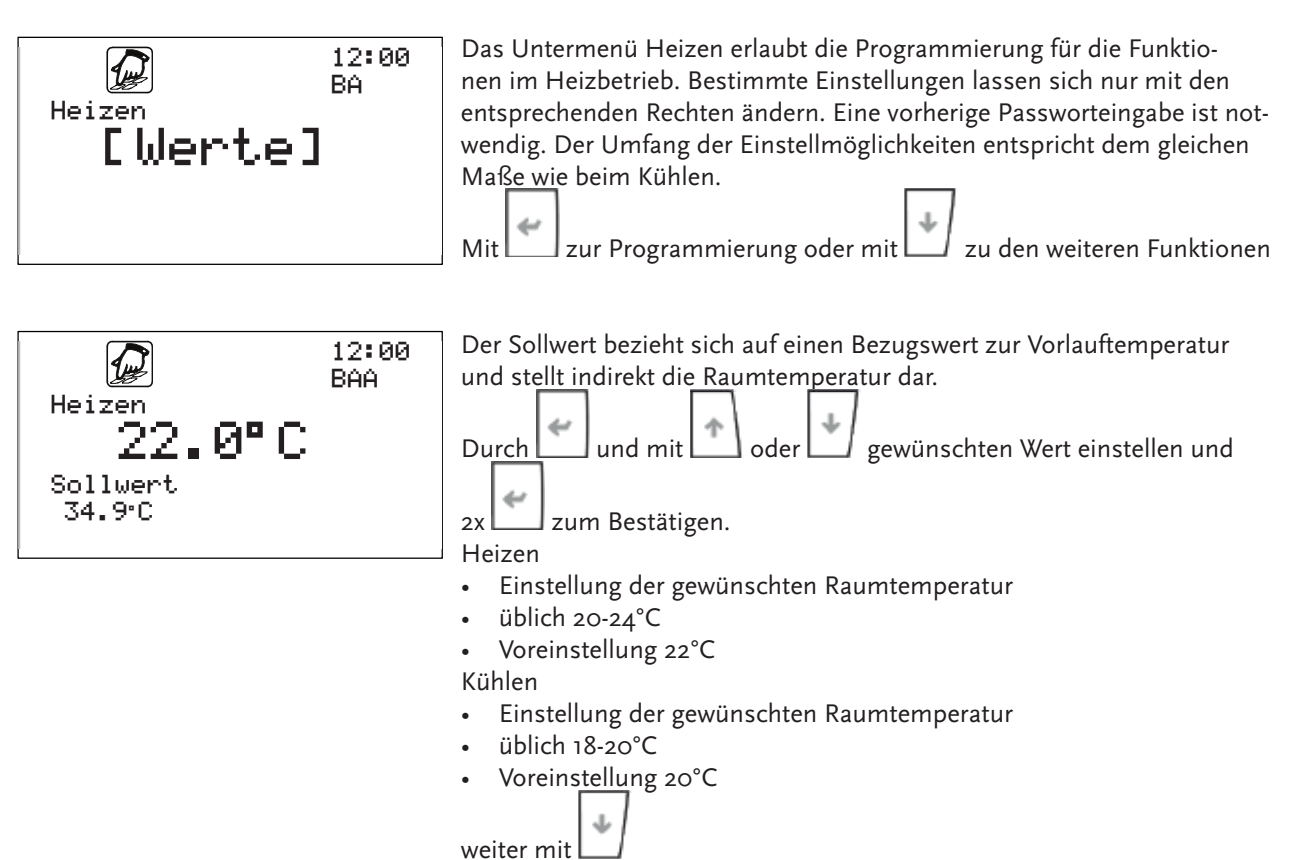

| Heizen<br><b>19.0°C</b><br>Absenkung<br>31.9°C  | 12:00<br>BAB | Die Absenkung gibt an, welche Raumtemperatur zwischen den Zeitfens-<br>tern des Wochenplans angenommen wird.<br>Durch und mit oder gewünschten Wert einstellen und<br>2x zum Bestätigen.<br>Heizen<br>• Einstellung der gewünschten Raumtemperatur in der Absenkung<br>• üblich 3K unter gewünschter Raumtemperatur<br>• Voreinstellung 19°C<br>Kühlen<br>• Einstellung der gewünschten Raumtemperatur in der Absenkung<br>• üblich 2K über gewünschter Kühltemperatur<br>• Voreinstellung 22°C                                                                                                    |
|-------------------------------------------------|--------------|----------------------------------------------------------------------------------------------------|
| Heizen<br><b>2.0K</b><br>Sollwert Offset        | 12:00<br>BAC | Sollwert Offset dient zur Berechnung des Ein- und Ausschaltpunktes in<br>Bezug auf eine Anforderung in Heiz- bzw. Kühlfall. Eine Anforderung gilt<br>als beendet, wenn der Istwert größer gleich Sollwert plus Sollwert Offset<br>ist. Eine Anforderung wird ausgelöst, wenn der Istwert kleiner gleich Soll-<br>wert minus Sollwert Offset ist.<br>Durch und mit oder gewünschten Wert einstellen und<br>2x zum Bestätigen. Weiter mit                                                                                                    |
| Heizen<br>[5.0K]<br>Erzeu9ermodulation          | 12:00<br>BAD | <ul> <li>Die Erzeugermodulation gibt an in welchem Bereich vor Anforderungsende die Leistung reduziert werden soll.</li> <li>Diese Funktion wird bei mehrstufigen und bei Inverter-betriebenen Anlagen genutzt.</li> <li>Durch und mit oder gewünschten Wert einstellen und zum Bestätigen. Weiter mit </li> </ul>                                                                                                    |
| Heizen<br>18.0°C<br>Aktivierun9s-<br>temperatur | 12:00<br>BAE | <ul> <li>Die Aktivierungstemperatur gibt an, ab welcher Außentemperatur die Funktion Heizen bzw. Kühlen verfügbar ist in Abhängig von dem Aktivierungszeitraum.</li> <li>Durch und mit oder gewünschten Wert einstellen und zw zum Bestätigen.</li> <li>Heizen</li> <li>Einstellung der Außentemperatur die unterschrittenen werden muss um den Heizmodus zu aktiviert</li> <li>üblich 18-20°C</li> <li>Voreinstellung 18°C</li> <li>Kühlen</li> <li>Einstellung der Außentemperatur die überschrittenen werden muss um den Kühlmodus zu aktiviert</li> <li>üblich 22-24°C</li> <li>Voreinstellung 22°C</li> <li>weiter mit</li> </ul> |

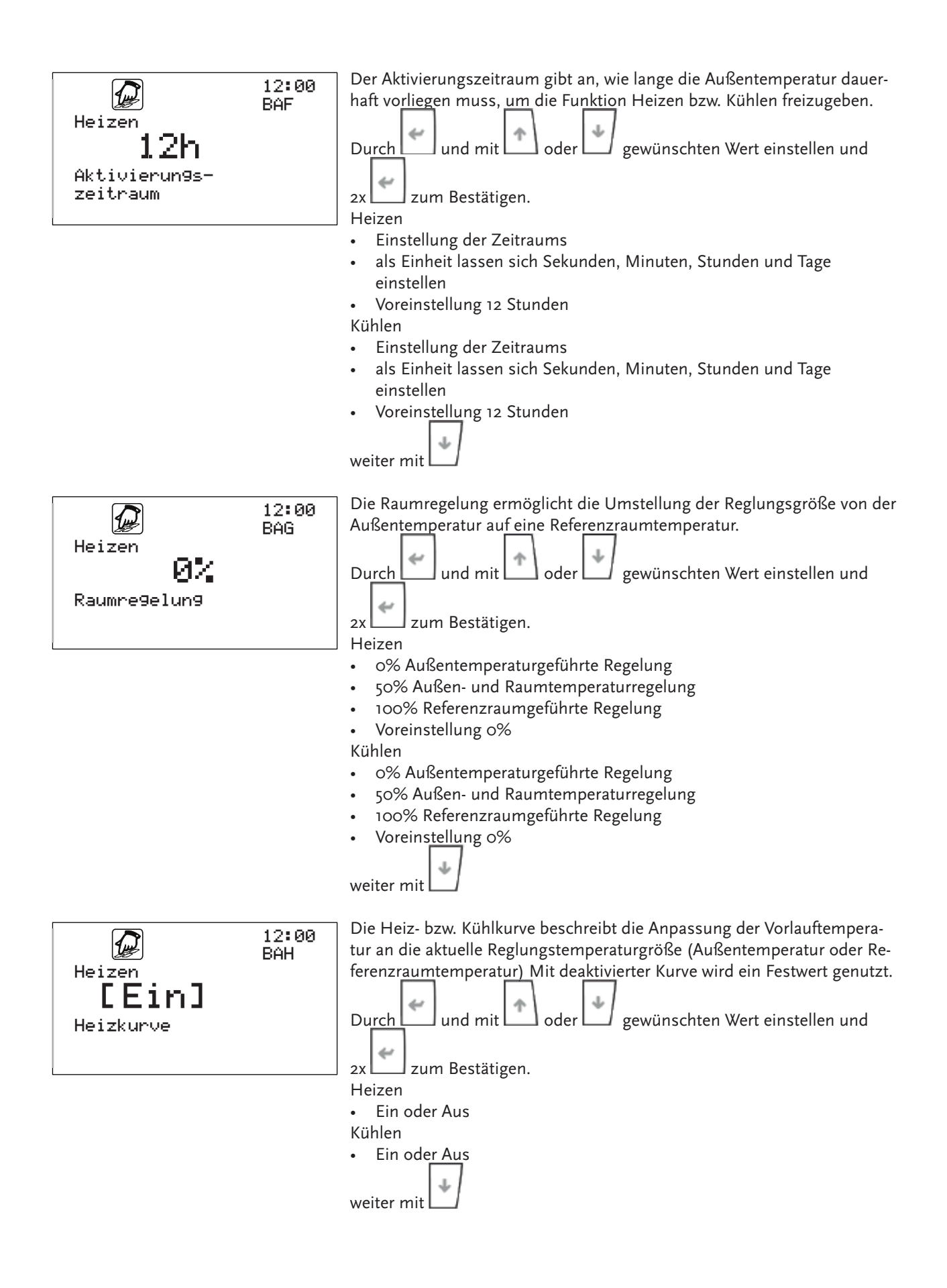

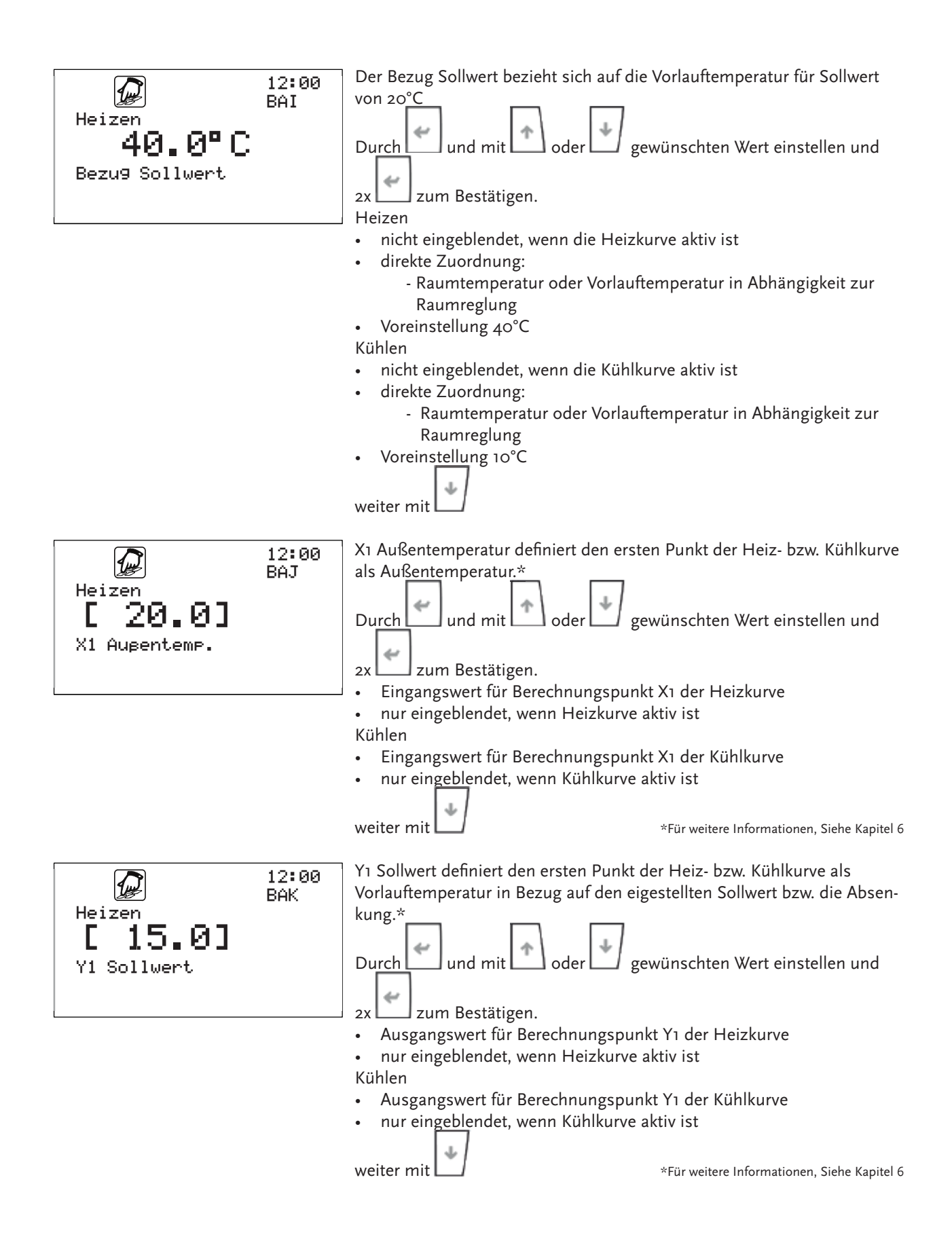

| Heizen<br>[ —10.0]<br>X2 Augentemp. | 12:00<br>BAL | <ul> <li>X2 Außentemperatur definiert den zweiten Punkt der Heiz- bzw. Kühlkurve als Außentemperatur.*</li> <li>Durch und mit oder gewünschten Wert einstellen und zw. zum Bestätigen.</li> <li>Eingangswert für Berechnungspunkt X2 der Heizkurve</li> <li>nur eingeblendet, wenn Heizkurve aktiv ist</li> <li>Kühlen</li> <li>Eingangswert für Berechnungspunkt X2 der Kühlkurve</li> <li>nur eingeblendet, wenn Kühlkurve aktiv ist</li> <li>Kühlen</li> <li>Kühlen</li> <li>Eingangswert für Berechnungspunkt X2 der Kühlkurve</li> <li>nur eingeblendet, wenn Kühlkurve aktiv ist</li> <li>Kühlen</li> <li>Kühlen</li> <li>Eingangswert für Berechnungspunkt X2 der Kühlkurve</li> <li>nur eingeblendet, wenn Kühlkurve aktiv ist</li> </ul>                                                                                                    |
|-------------------------------------|--------------|----------------------------------------------------------------------------------------------------|
| Heizen<br>[ 35.0]<br>Y2 Sollwert    | 12:00<br>BAM | <ul> <li>Y2 Sollwert definiert den ersten Punkt der Heiz- bzw. Kühlkurve als Vorlauftemperatur in Bezug auf den eigestellten Sollwert bzw. die Absenkung.*</li> <li>Durch und mit oder gewünschten Wert einstellen und zum Bestätigen.</li> <li>Ausgangswert für Berechnungspunkt Y2 der Heizkurve</li> <li>nur eingeblendet, wenn Heizkurve aktiv ist Kühlen</li> <li>Ausgangswert für Berechnungspunkt Y2 der Kühlkurve</li> <li>nur eingeblendet, wenn Kühlkurve aktiv ist</li> </ul>                                                                                                    |
| ₩ochenPlan                          | 12:00<br>BAN | <ul> <li>Im Wochenplan werden pro Tag zwei Zeitfenster eingestellt in denen der eingestellte Sollwert gilt. Außerhalb dieser Zeitfenster gilt die Absenkung. Der Wochenplan ist für Heizen, Kühlen und Warmwasser verfügbar.</li> <li>Heizen <ul> <li>Erstellen des Wochenplanes für Heizzyklen mit 2 Zeitfenstern</li> <li>Pro Zeitfenster sind eine Startzeit und eine Stoppzeit einstellbar</li> <li>Der Mastertag überschreibt alle Wochentage</li> <li>Kühlen</li> <li>Erstellen des Wochenplanes für Heizzyklen mit 2 Zeitfenstern</li> <li>Pro Zeitfenster sind eine Startzeit und eine Stoppzeit einstellbar</li> <li>Der Mastertag überschreibt alle Wochentage</li> <li>Kühlen</li> <li>Erstellen des Wochenplanes für Heizzyklen mit 2 Zeitfenstern</li> <li>Pro Zeitfenster sind eine Startzeit und eine Stoppzeit einstellbar</li> </ul> </li> </ul> |
| Heizen<br>Monta9                    | 12:00<br>BAN | Auswahl des Wochentages mit 🖍 oder 🔪<br>weiter mit 🛃 zur Bestätigung des Wochentages.                                                                                                    |

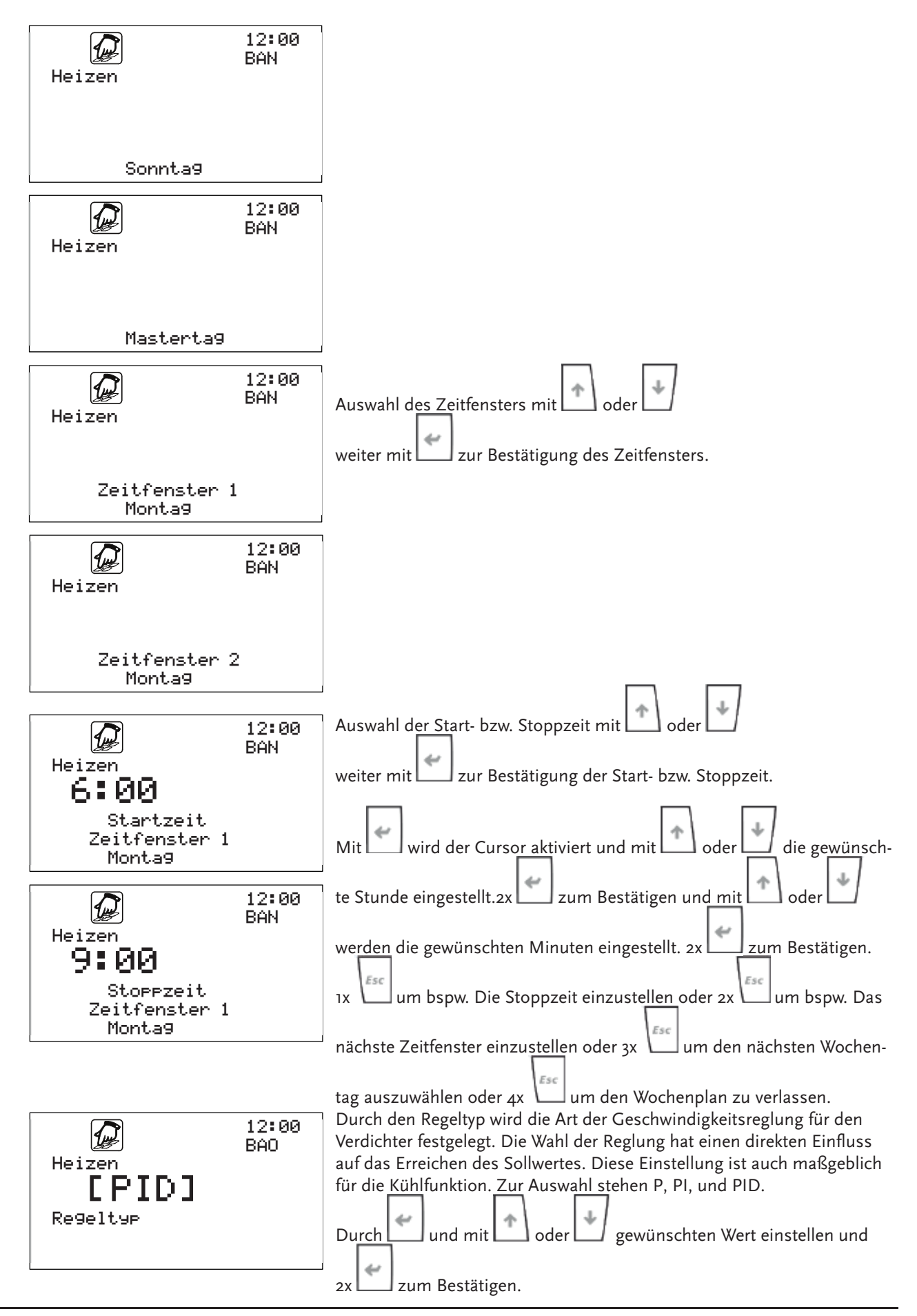

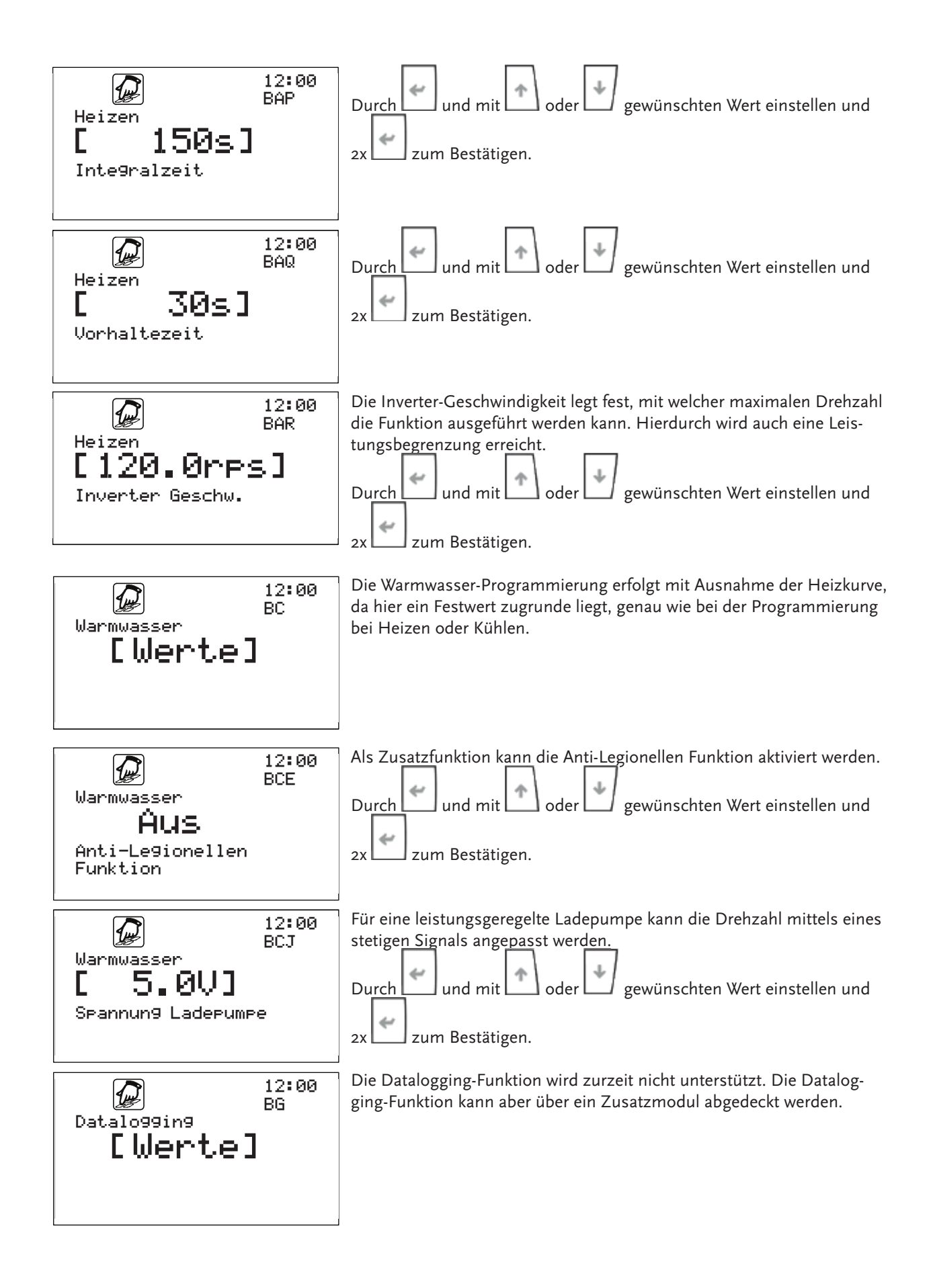

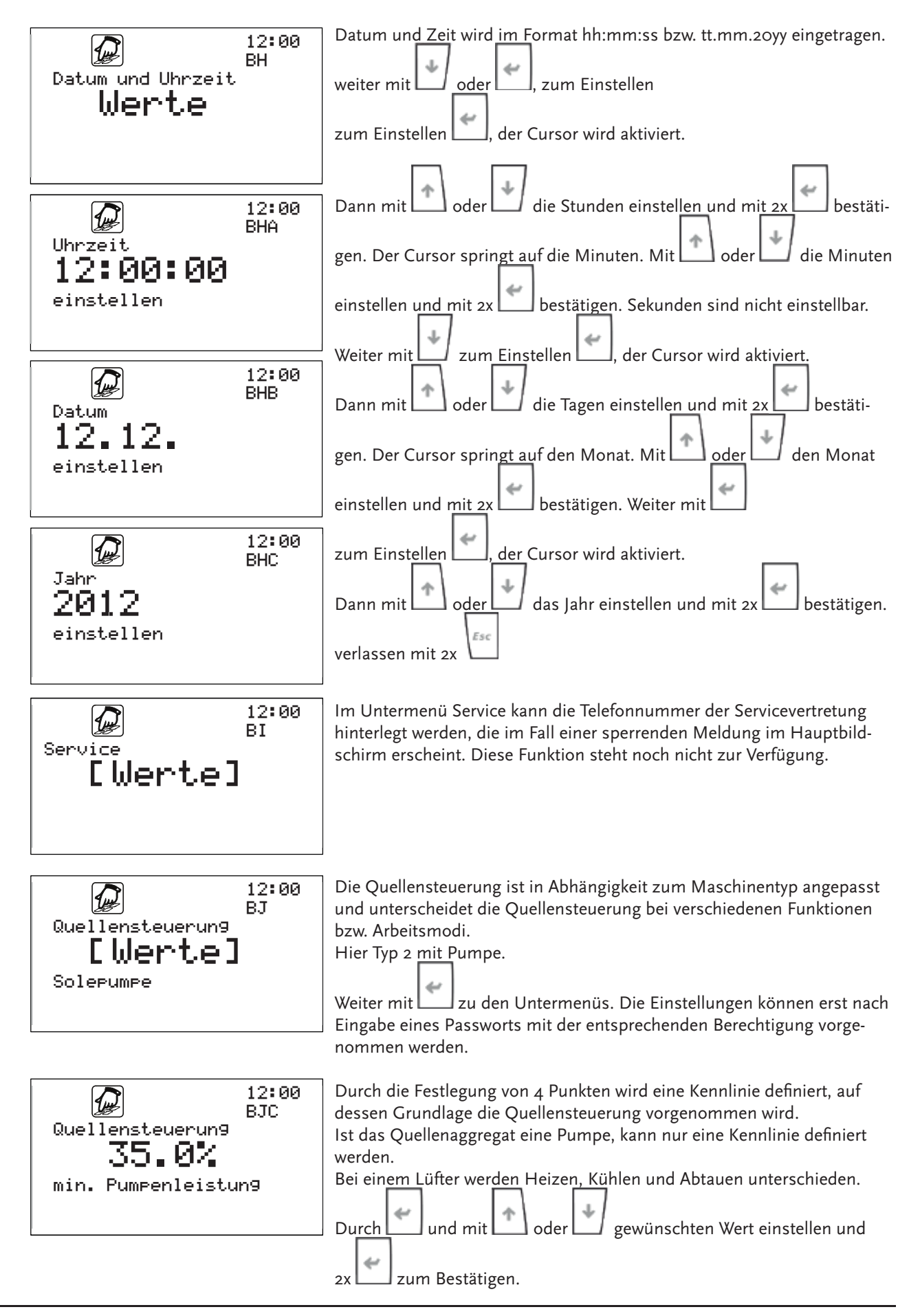

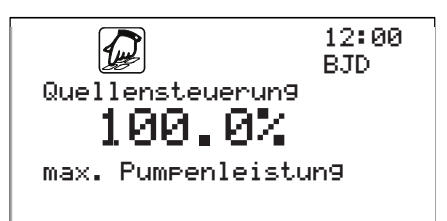

Sofern eine Heiz/Kühl/WW Anforderung besteht wird die Quellenpumpe angesteuert. Dabei erfolgt die Ansteuerung für die Pumpenvorlaufzeit + Verdichter Mindestlaufzeit + 30s mit 100% (10V). Während des normal Betriebs erfolgt die 0-10V Ansteuerung in Abhängigkeit der Verdichter Leistung (Inverter Drehzahl). Dabei ist die max. eingestellte Drehzahl für den Betriebsmodus (Bsp. WW = 90rps) gleich 100% Pumpenleistung. Sofern keine Heiz/Kühl/WW Anforderung mehr besteht erfolgt die Ansteuerung mit eingestellter min Drehzahl (Bsp.35% =3,5V). Die maximale und minimale freigegebene Pumpenleistung kann eingestellt werden.

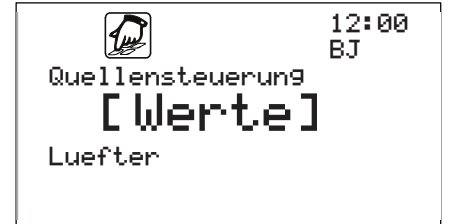

Die Quellensteuerung ist in Abhängigkeit zum Maschinentyp angepasst und unterscheidet die Quellensteuerung bei verschiedenen Funktionen bzw. Arbeitsmodi.

Hier Typ 1 mit Lüfter.

Weiter mit zu den Untermenüs. Die Einstellungen können erst nach Eingabe eines Passworts mit der entsprechenden Berechtigung vorgenommen werden.

Durch die Festlegung von 4 Punkten wird eine Kennlinie definiert auf dessen Grundlage die Quellensteuerung vorgenommen wird. Ist das Quellenaggregat eine Pumpe kann, nur eine Kennlinie definiert werden. Bei ein<u>em L</u>üfter wer<u>den</u> Heize<u>n, Kü</u>hlen und Abtauen unterschieden.

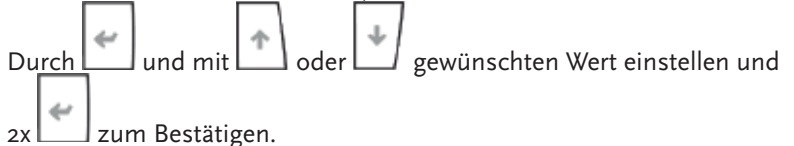

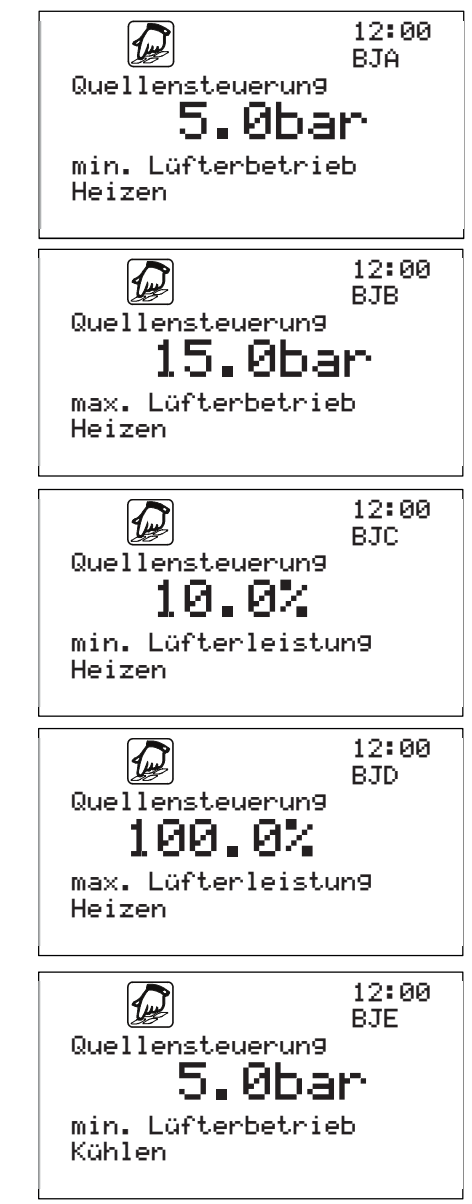

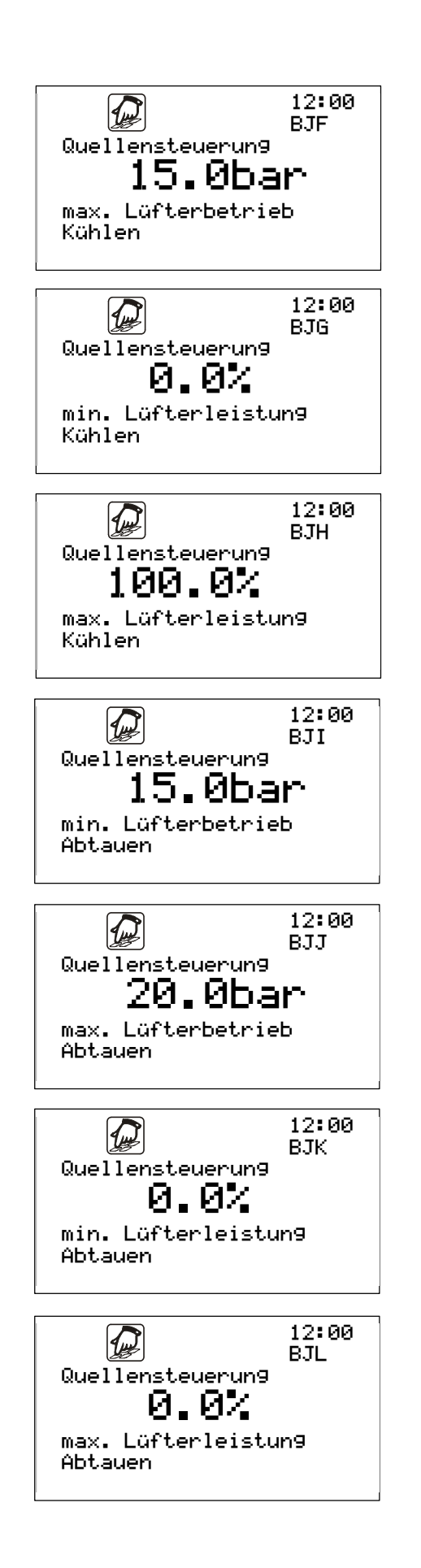

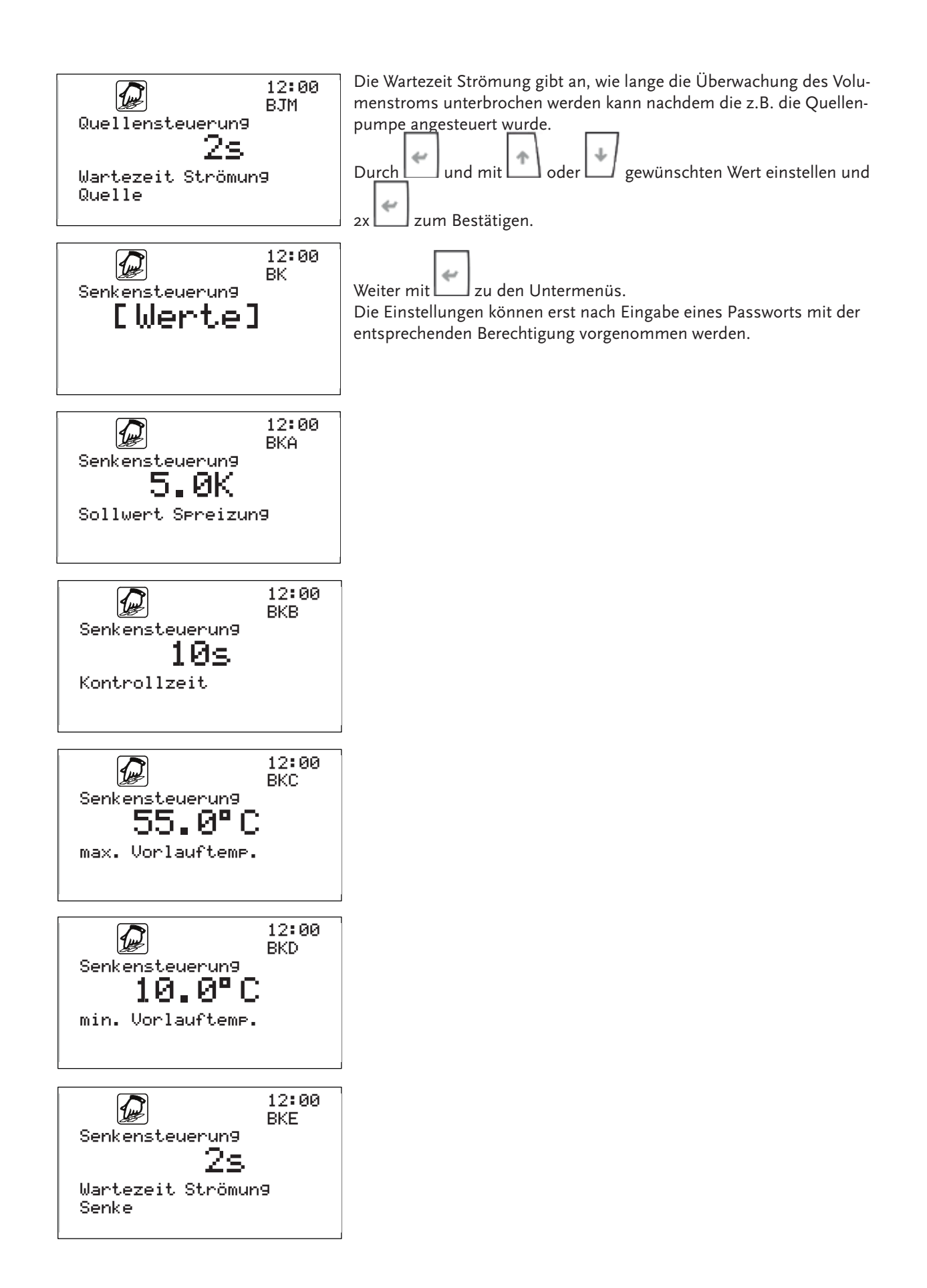

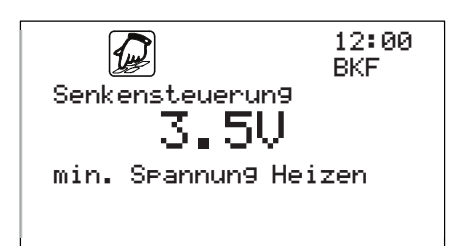

5.4 Beispiel

Wenn Sie sich mit den Beschreibungen der Menüs in diesem Kapitel und den vorherigen Schritten aus diesem Kapitel vertraut gemacht haben, können Sie zur Übung einige Bedienschritte ausführen. Nachfolgend ist ein Beispiel für einen Bedienvorgang aufgezeigt.

Ausgangsposition ist der Hauptbildschirm.

**Ziel:** Änderung des Parameters "Warmwasser Absenkung" von 40°C auf 35°C im Menü Programm.

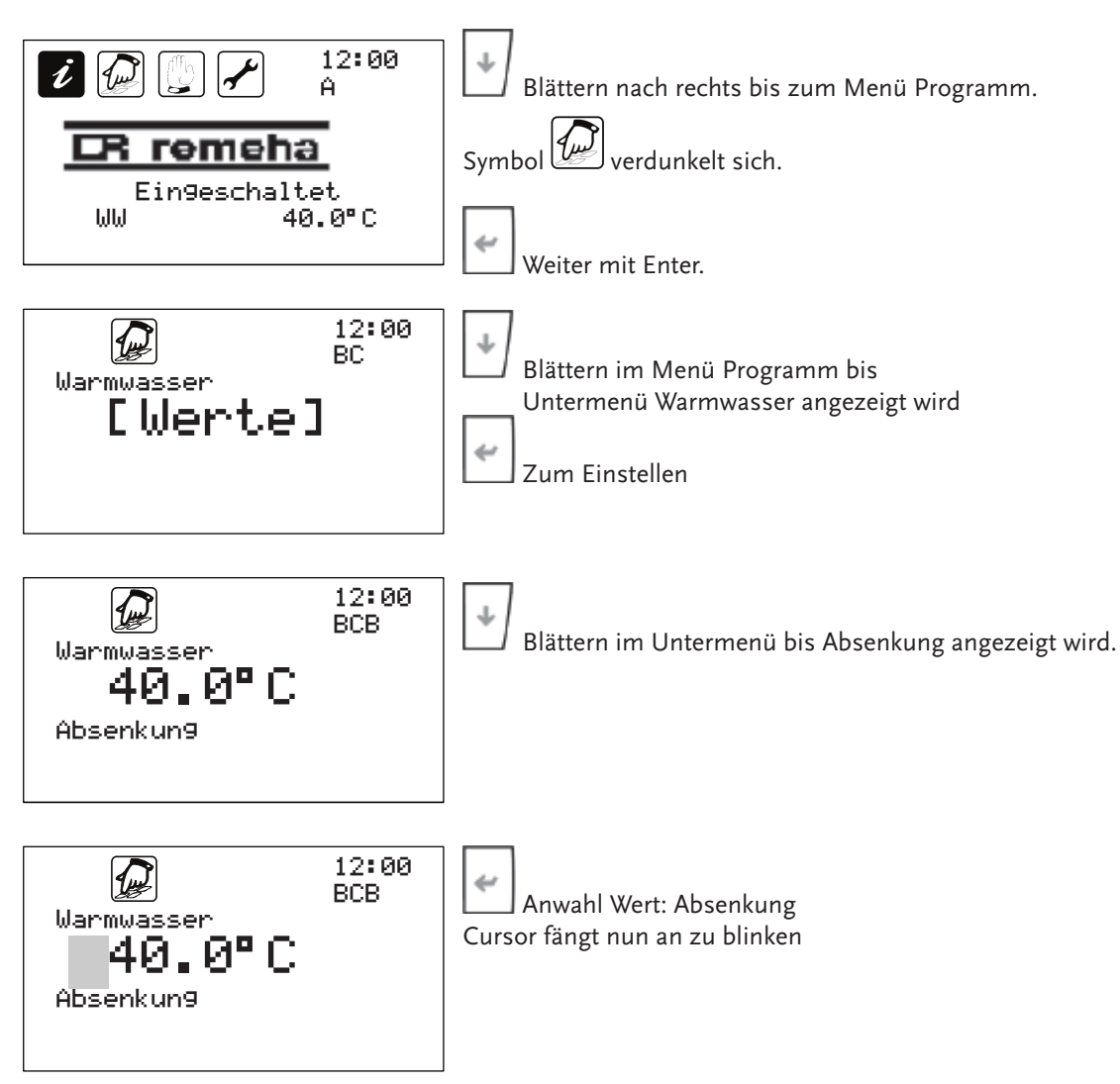

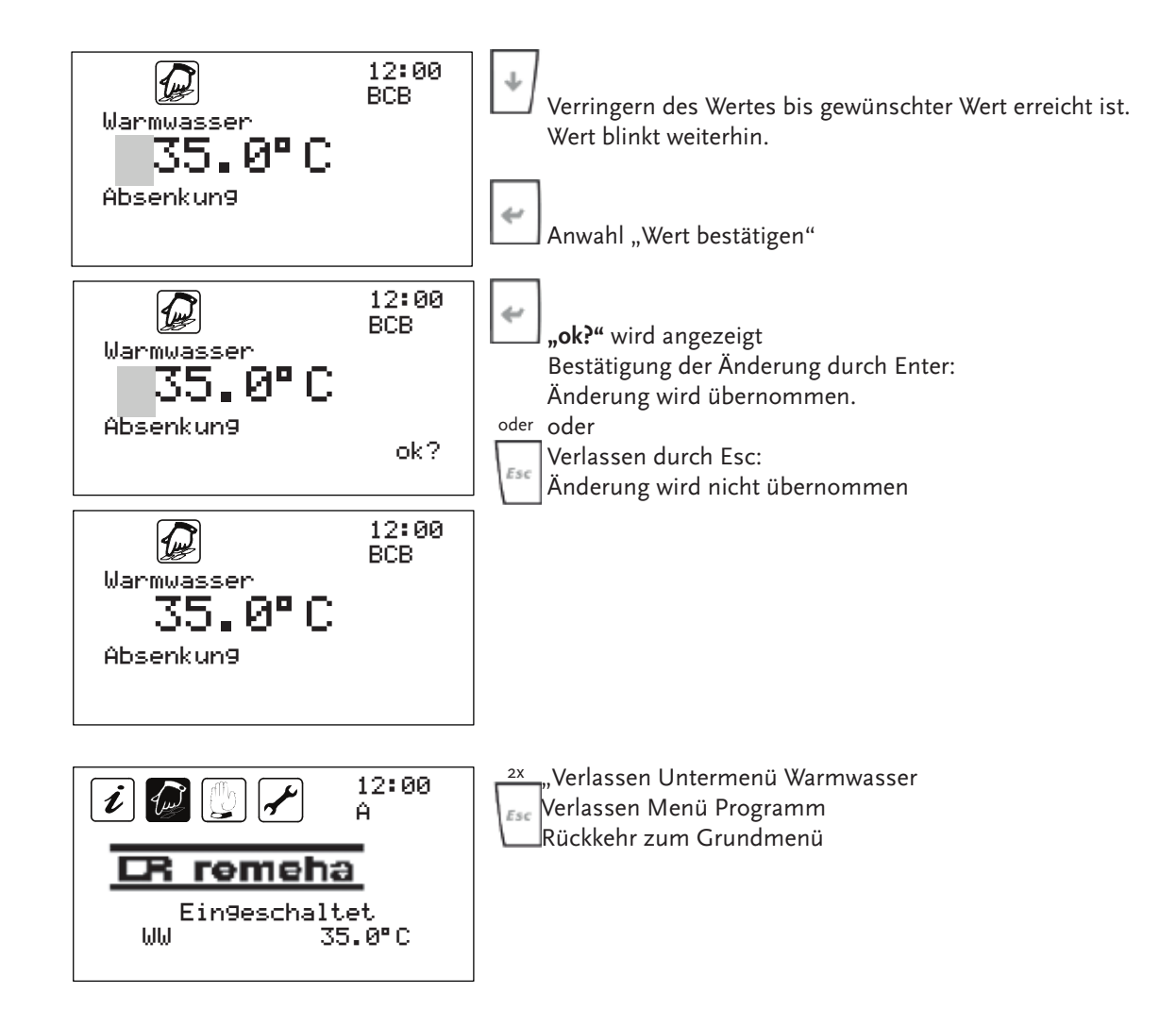

#### Darstellungen im Hauptbildschirm <u>5</u>.5

CR remeha

Aus9eschaltet

remeha Ein9eschaltet Erzeu9er nicht bereit

i P

i

i

CR.

standby

aus

R

12:00

12:00

12:00

Ĥ

Ĥ

Ĥ

Hier werden mögliche Darstellungen im Grundmenü dargestellt und ihre Bedeutungen für die Wärmepumpen-Steuerung beschrieben.

Die Anlage ist ausgeschaltet über die Funktionstaste 6.

Die Anlage hat keinen Erzeuger bereitstehend, da evtl. Sperrzeiten noch nicht abgelaufen oder Temperaturbereiche noch nicht erreicht sind.

12:00 Ĥ remeha Ein9eschaltet 22.0°C Heiz

Die Anlage befindet sich im Heizbetrieb mit einem Sollwert von 22°C.

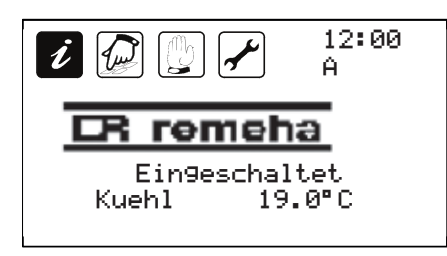

Die Anlage befindet sich im Kühlbetrieb mit einem Sollwert von 19°C.

Die Anlage befindet sich im Standby-Betrieb, da keine Anforderung vorliegt.

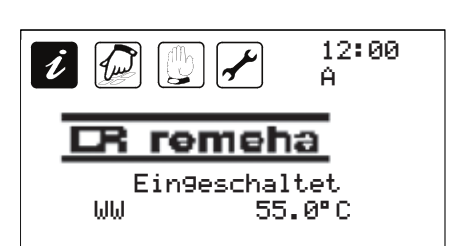

remeha

Ein9eschaltet

Die Anlage befindet sich im Warmwasserbetrieb mit einem Sollwert von 55°C.

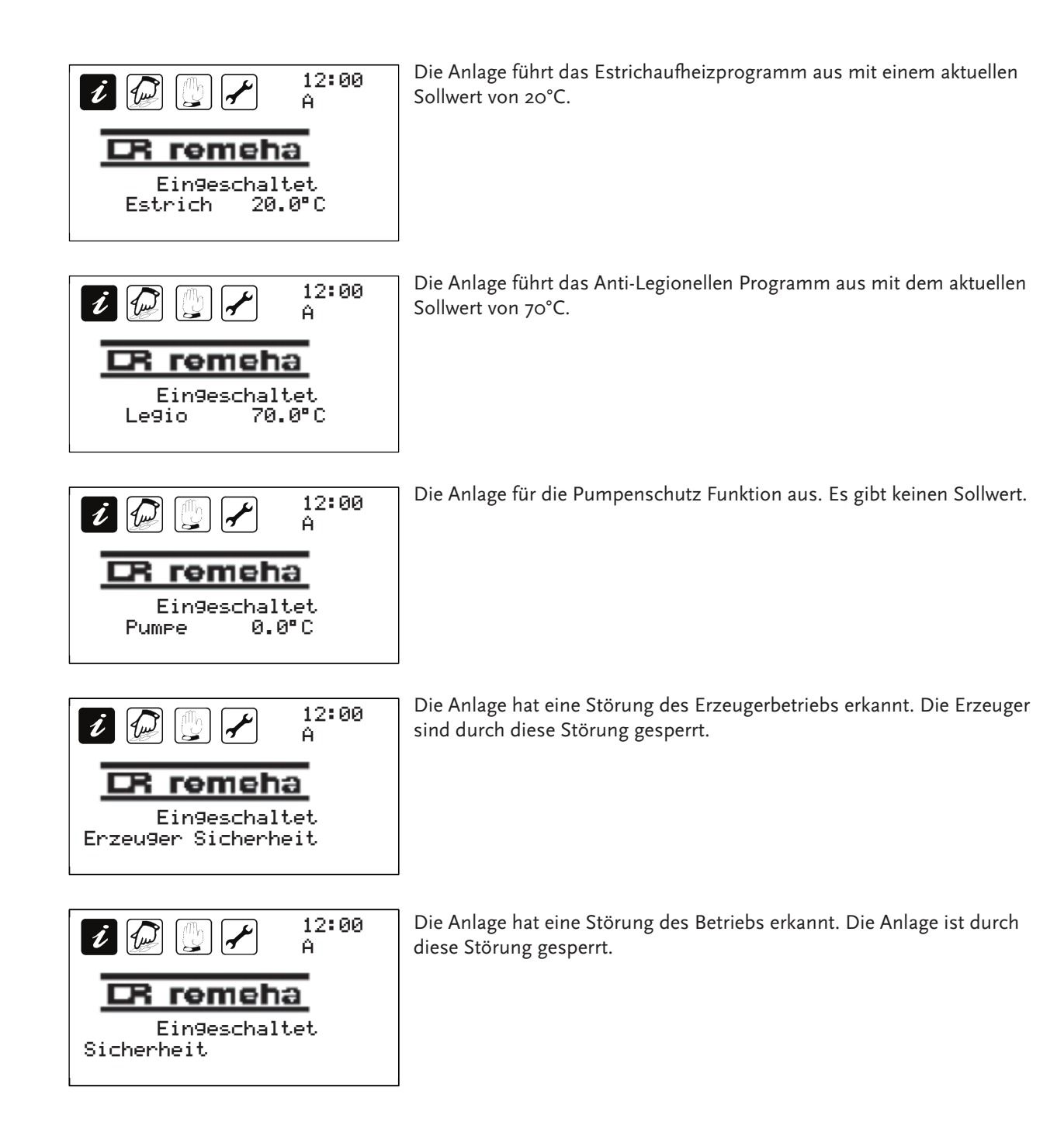

#### 6 Heizkurven

Die standardmäßig eingestellte Heiz- bzw. Kühlkurve passt in Abhängigkeit der Außentemperatur den Sollwert an um unnötigen Wärme- und Energieverlusten entgegenzuwirken. Die Kennwerte für die Anpassung der Kurven befinden sich unter dem Menü Programm, in den jeweiligen Bereichen Heizen oder Kühlen. Die Fixpunkte bilden zusammen eine lineare Funktion, eine Maximum- und eine Minimumgrenze. Die lineare Funktion wird über die Punkte X1, dazugehörig Y1 und X2, dazugehörig Y2 definiert. X1 und X2 dienen als Außentemperaturwerte. Y1 und Y2 nehmen Bezug auf die entsprechenden Sollwerte. Vor bzw. hinter den Werten von X1 und X2 nehmen die berechneten Werte den eingestellten Y1 bzw. Y2 Wert an. Dies bedeutet außerhalb des Bereiches Y1 und Y2 findet keine weitere Anpassung auf die Außentemperatur statt.

Der Sollwert und die Absenkung sind nicht als tatsächliche Raumtemperatur zu verstehen. Sondern müssen mittels Raumthermostat eingestellt werden. Der Sollwert dient eher dazu die Systemtemperaturen einzustellen. Als Referenz ist für einen Sollwert von 20°C eine Systemtemperatur von 40°C hinterlegt. Diese dient wiederum als Ein- bzw. Ausschaltkriterium der Wärmepumpe.

Die Berechnung beim Kühlen arbeitet äquivalent zum dargestellten Diagramm für die Heizkurve.

Veränderungen an der Heiz- und Kühlkurve können nur mit dem Zugangsrecht ab Wartung vorgenommen werden.

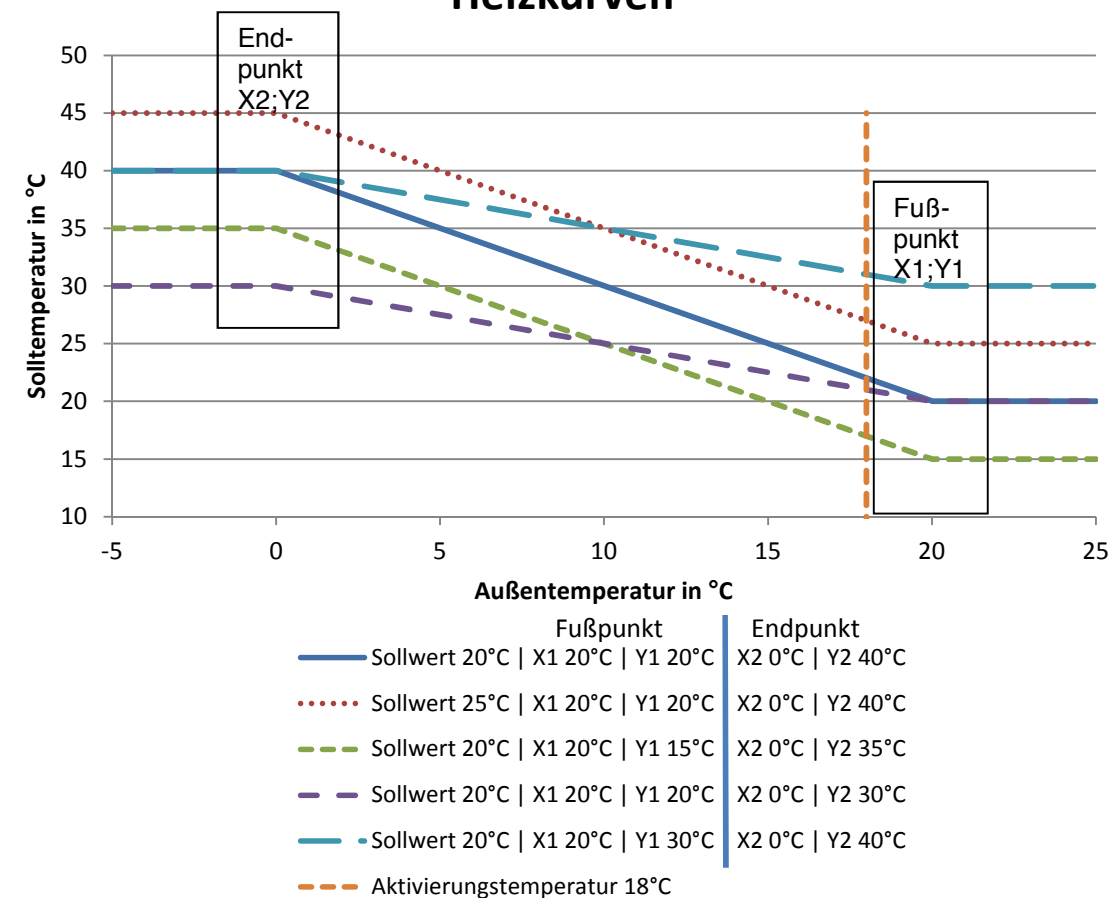

## Heizkurven

#### 6.1 Leistungskennfeld

X1 Augentemp.

1,4

И

01

Heizen

12:00

BAK

Alleen van toepassing indien de warmtepomp is voorzien van een toerengeregelde compressor.

In Abhängigkeit der Außentemperatur erfolgt eine Leistungsanpassung des Inverters über die minimal- und maximal mögliche Drehzahl. Diese Drehzahlbegrenzungen beziehen sich dabei auf die Einstellungen (Endpunkte) der Außentemperatur in der Heizkurve. Das Diagramm verdeutlicht beispielhaft, dass bei einer Außentemperatur von o°C die maximale Drehzahl des Inverters angefordert wird. Mit steigender Außentemperatur sinkt der benötigte Heizbedarf und somit auch die benötigte Inverterleistung.

#### 120 Leistungskennfeld 1 X1: 0°C | Y1: 120rps 100 X2: 20°C | Y2: 40rps Drehzahl in rps 80 •••••• Leistungskennfeld 2 X1: 0°C | Y1: 80 rps 60 X2: 20°C | Y2: 40rps Leistungskennfeld 3 40 X1: 0°C | Y1: 110rps X2: 20°C | Y2: 80rps 20 -5 0 5 10 15 20 25 Außentemperatur in °C X1 Außentemperatur definiert den ersten Punkt der Heiz Außentemperatur. 12:00 1,2 BAJ X2 Außentemperatur definiert den zweiten Punkt der Heiz Außentemperatur. Heizen Die Werte beziehen sich einmal auf die Heizkurve aber auch Leistungskurve

## Leistungskennfeld

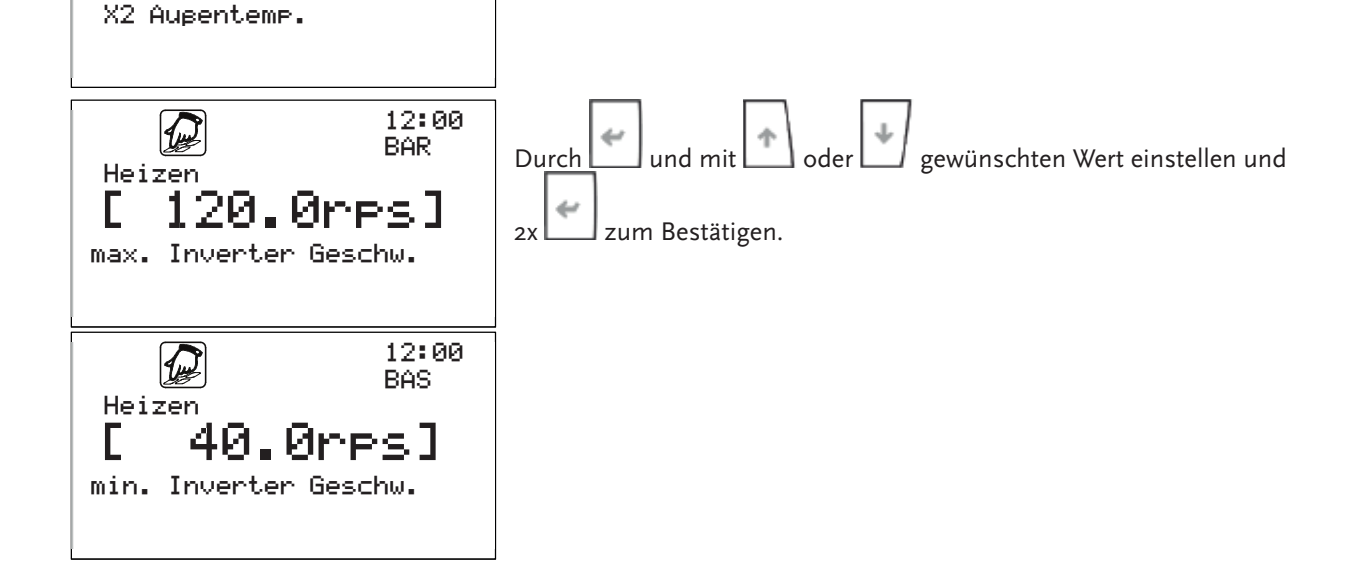

# 7 Sicherheitsabschaltungen/Störungen im Anlagenbetrieb

Es müssen grundsätzlich 2 Kategorien von möglichen Sicherheitsabschaltungen/Störungen unterschieden werden:

Störungen, die vom Wärmepumpenregler selbst erkannt werden und

deshalb gemeldet werden können Die LED hinter der Taste signalisiert eine Sicherheitsabschaltung, ausgelöst durch Defizite, Defekte oder falsche Einstellungen im Anlagensystem oder in der Wärmepumpe selbst.

• Störungen, die nicht vom Regler gemeldet werden können.

Generell kann davon ausgegangen werden, dass die Wärmepumpe und das vorgelagerte Quellensystem sowie das nachgeschaltete Heizflächensystem mit allen ihren Elementen ordnungsgemäß arbeiten. Die Funktion wird je nach angeschlossener Sensorik vom Regler der Wärmepumpe überwacht. Irregularitäten, wie z. B. der Kabelbruch einer Messfühlerstelle oder Luft in einem Flüssigkeitskreis usw. können jedoch nie völlig ausgeschlossen werden.

Dauerhaft oder wiederholt auftretende Abweichungen vom Standardbetrieb der Anlage, dazu gehören die Quellen- und Heizungsanlage ebenso wie die Wärmepumpe, werden am Display des Reglers signalisiert. Tritt eine Störung mit hoher Priorität auf, schaltet das System auf eine Notfunktion und versucht, den Heizbetrieb mit der Zusatzheizung zu realisieren (in der Regel ein integrierter Elektroheizstab). Liegt die Störung so, dass auch dieser Notbetrieb nicht realisiert werden kann, schaltet sich das System aus. Dies wäre z.B. der Fall, wenn die Heizungspumpe defekt ist und die Wärme nicht abgeführt werden kann. Störungen, die auf dauerhafte Fehler im System zurückzuführen sind, müssen mit Hilfe des Installateurs beseitigt werden.

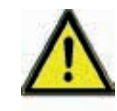

Tritt eine Sicherheitsabschaltung auf, so ist ein Zurücksetzen dieser je nach Priorität nur einmal durchzuführen. Tritt in Folge die gleiche Abschaltung noch einmal auf, ist zwingend ein Fachunternehmen hinzuzuziehen. Beachten Sie, dass häufiges Zurücksetzen und die Nichtbehebung der auslösenden Ursache einen Schaden oder sogar Totalschaden zur Folge haben kann.

#### 7.1 Anzeige für bestimmungsgemäßen Betrieb der Anlage

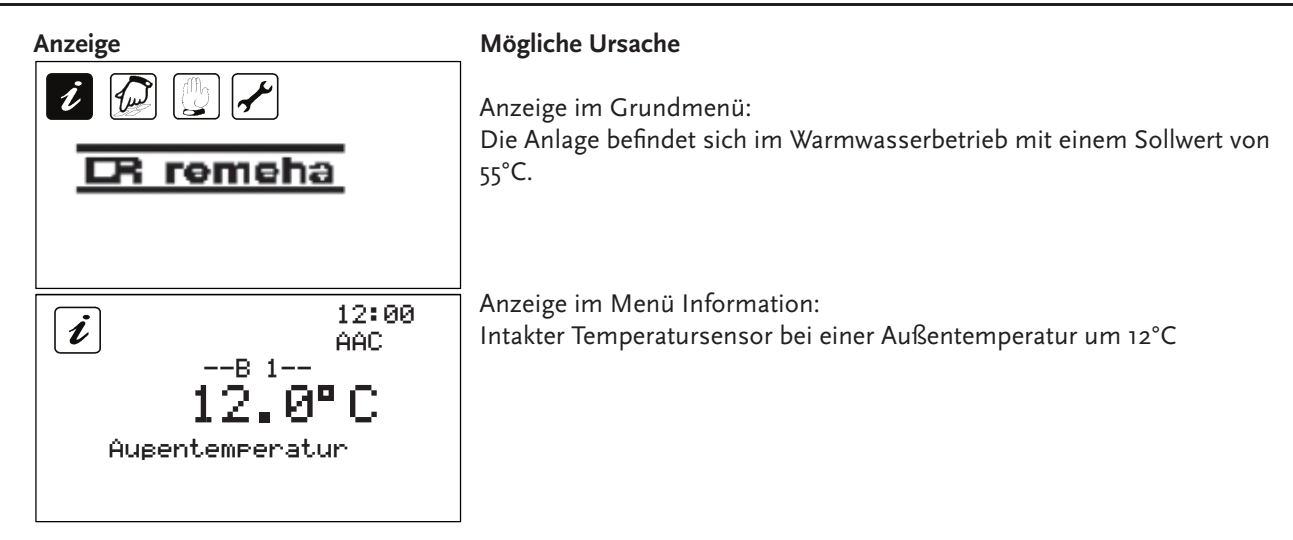

#### 7.2 Fehlermeldungen durch den Regler

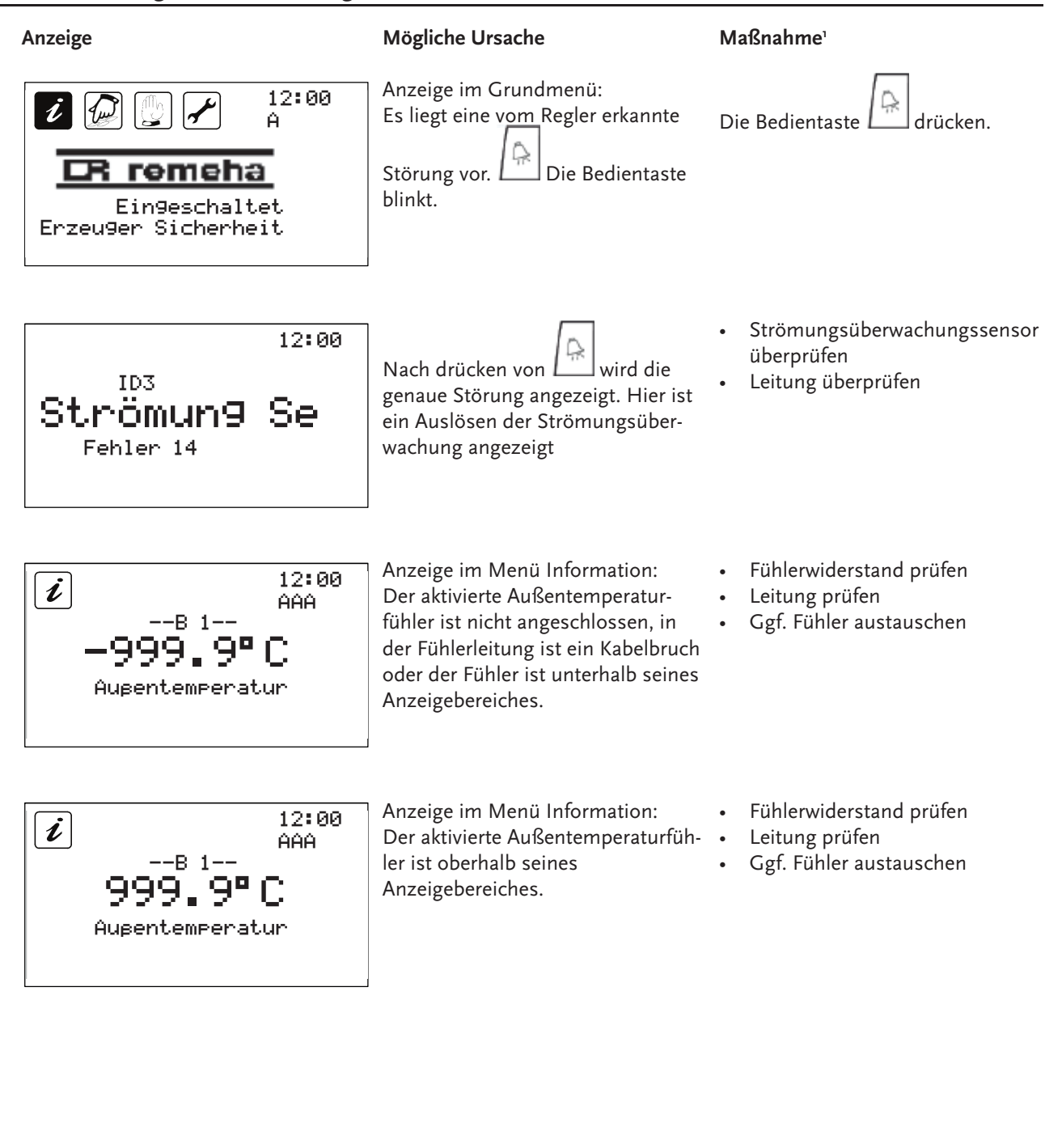

<sup>1</sup> Es sind unbedingt die Sicherheitshinweise und Kapitel 3 zu beachten!

## 7.3 Fehlerüberwachung

In der folgenden Tabelle werden Meldungen des Reglers aufgeführt, Reaktionen auf diese Meldungen beschrieben und mögliche Ursachen aufgezählt. Ein akustisches Signal ist nur bei bestimmten Bedieneinheiten vorhanden.

| Fehler-<br>Nummer          | Fehler                                                                        | Reaktion                                      | Mögliche Ursache                                                                                                    | Priorität |
|----------------------------|-------------------------------------------------------------------------------|-----------------------------------------------|----------------------------------------------------------------------------------------------------|-----------|
| Fehler 1 -<br>Alarm B1     | Außentemperaturfühler                                                         | o°C als feste Außentemperatur                 | Fühler nicht angeschlossen, Fühler defekt                                                                                          | Niedrig   |
| Fehler 2 -<br>Alarm B2     | Warmwasser-Temperaturfühler                                                   | Warmwasser-deaktivierung                      | Fühler nicht angeschlossen, Fühler defekt                                                                                          | Niedrig   |
| Fehler 3 -<br>Alarm B3     | Senkenvorlauf-Temperaturfühler                                                | Rücklauftemperatur als Vorlauftem-<br>peratur | Fühler nicht angeschlossen, Fühler defekt                                                                                          | Niedrig   |
| Fehler 4 -<br>Alarm B4     | Senkenrücklauf-Temperaturfehler                                               | Vorlauftemperatur als Rücklauftem-<br>peratur | Fühler nicht angeschlossen, Fühler defekt                                                                                          | Niedrig   |
| Fehler 5 -<br>Alarm B5     | Quellenrücklauf-Temperaturfühler                                              |                                               | Fühler nicht angeschlossen, Fühler defekt                                                                                          | Niedrig   |
| Fehler 6 -<br>Alarm B6     | Mischkreis-1-Temperaturfühler                                                 |                                               | Fühler nicht angeschlossen, Fühler defekt                                                                                          | Niedrig   |
| Fehler 7 -<br>Alarm B7     | Mischkreis-2-Temperaturfühler /<br>Kollektortemperaturfühler                  |                                               | Fühler nicht angeschlossen, Fühler defekt                                                                                          | Niedrig   |
| Fehler 8 -<br>Alarm B8     | Grenztemperaturfühler /<br>Raumtemperaturfühler /<br>Speichertemperaturfühler |                                               | Fühler nicht angeschlossen, Fühler defekt                                                                                          | Niedrig   |
| Fehler 9 -<br>Alarm B9     | Heißgas-Temperaturfühler                                                      |                                               | Fühler nicht angeschlossen, Fühler defekt                                                                                          | Niedrig   |
| Fehler 10 -<br>Alarm B10   | Sauggas-Temperaturfühler                                                      |                                               | Fühler nicht angeschlossen, Fühler defekt                                                                                          | Niedrig   |
| Fehler 11 -<br>Alarm B11   | Hochdruck-Druckfühler                                                         | Anlagen-Sicherheitsabschaltung                | Fühler nicht angeschlossen, Fühler defekt                                                                                          | Hoch      |
| Fehler 12 -<br>Alarm B12   | Niederdruck-Druckfühler                                                       | Anlagen-Sicherheitsabschaltung                | Fühler nicht angeschlossen, Fühler defekt                                                                                          | Hoch      |
| Fehler 13 -<br>Eingang ID1 | Sicherheitskette                                                              | Verdichter-Sicherheitsabschaltung             | Fehlender oder geringer Durchfluss auf der<br>Senken- oder Quellenseite; nicht ausreichend<br>Leistungsabnahme auf der Senkenseite | Hoch      |
| Fehler 14 -<br>Eingang ID3 | Störung Senke                                                                 | Anlagen-Sicherheitsabschaltung                | Fehlender oder geringer Durchfluss auf der<br>Senkenseite, Druckabfall des angeschlossenen<br>Druckwächters                        | Hoch      |
| Fehler 15 -<br>Eingang ID6 | Aktorüberwachung                                                              | Anlagen-Sicherheitsabschaltung                | Überlast der angeschlossenen Punpen über die<br>Störmeldung                                                                        | Hoch      |
| Fehler 16 -<br>Eingang ID4 | Zusatzheizung; Sicherheitstempera-<br>turbegrenzer (STB)                      | Zusatzheizung-Sicherheitsabschal-<br>tung     | Luft auf der Senkenseite; kein oder nicht ausrei-<br>chend Volumenstrom auf der Senkenseite                                        | Niedrig   |
| Fehler 17 -<br>Eingang ID5 | Verdichterüberlast                                                            | Verdichter-Sicherheitsabschaltung             | Interner/ externer Motorschutz ist ausgelöst und<br>meldet über den Störkontakt                                                    | Niedrig   |
| Fehler 18 -<br>Eingang ID2 | Störung Quelle                                                                | Anlagen-Sicherheitsabschaltung                | Fehlender oder geringer Durchfluss auf der<br>Quellenseite, Druckabfall des angeschlossenen<br>Druckwächters                       | Hoch      |
| Fehler 19                  | Heizanforderungsfehler                                                        |                                               |                                                                                                    | Niedrig   |
| Fehler 20                  | Kühlanforderungsfehler                                                        |                                               |                                                                                                    | Niedrig   |
| Fehler 21                  | Erzeugersperrenfehler                                                         |                                               |                                                                                                    | Niedrig   |
| Fehler 22                  | Heißgasmaximumfehler                                                          | Anlagen-Sicherheitsabschaltung                | Anlagenbetrieb außerhalb des Betriebsfeldes,<br>Abtaueinstellung ungünstig bei Luft/Wasser<br>Anlagen                              | Niedrig   |
| Fehler 23                  | Expansionsventilfehler                                                        |                                               | Allgemeiner Fehler der zusammen mit den Feh-<br>lern 33-50 auftritt                                                                | Niedrig   |
| Fehler 24                  | Konstantenfehler                                                              |                                               |                                                                                                    | Niedrig   |
| Fehler 25                  | Heißgasdeltafehler                                                            | Anlagen-Sicherheitsabschaltung                | Anlagenbetrieb außerhalb des Betriebsfeldes                                                                                        | Niedrig   |
| Fehler 26                  | Modbus Verbindungsfehler                                                      |                                               |                                                                                                    | Niedrig   |
| Fehler 27                  | Inverter Alarm 1                                                              |                                               |                                                                                                    | Niedrig   |
| Fehler 28                  | Alarm Offline Inverter                                                        |                                               | Inverter wird nicht mit Tarif versorgt                                                                                             | Niedrig   |

| Fehler-<br>Nummer | Fehler                               | Reaktion                          | Mögliche Ursache                                                                                        | Priorität |
|-------------------|--------------------------------------|-----------------------------------|----------------------------------------------------------------------------------------------------|-----------|
| Fehler 29         | High Delta P                         | Anlagen-Sicherheitsabschaltung    | Ungünstige Systembedingungen bzw. unzurei-<br>chende Einstellung der Expansionsventileinstel-<br>lungen | Niedrig   |
| Fehler 30         | Alarm Compressor Off                 |                                   |                                                                                                    | Niedrig   |
| Fehler 31         | Alarm Envelope                       |                                   | Anlagenbetrieb außerhalb des Betriebsfeldes,                                                            | Niedrig   |
| Fehler 32         | Inverter Start Fehler                |                                   | Anlagenbetrieb außerhalb des Betriebsfeldes,                                                            | Niedrig   |
| Fehler 33         | Alarm Sı                             | Verdichter-Sicherheitsabschaltung | Anlagenbetrieb außerhalb des Betriebsfeldes,<br>Fühler nicht angeschlossen, Fühler defekt               | Niedrig   |
| Fehler 34         | Alarm S2                             | Verdichter-Sicherheitsabschaltung | Anlagenbetrieb außerhalb des Betriebsfeldes,<br>Fühler nicht angeschlossen, Fühler defekt               | Niedrig   |
| Fehler 35         | Alarm S3                             | Verdichter-Sicherheitsabschaltung | Anlagenbetrieb außerhalb des Betriebsfeldes,<br>Fühler nicht angeschlossen, Fühler defekt               | Niedrig   |
| Fehler 36         | Alarm S4                             | Verdichter-Sicherheitsabschaltung | Anlagenbetrieb außerhalb des Betriebsfeldes,<br>Fühler nicht angeschlossen, Fühler defekt               | Niedrig   |
| Fehler 37         | Regelungsalarme A                    | Verdichter-Sicherheitsabschaltung |                                                                                                    | Niedrig   |
| Fehler 38         | Regelungsalarme B                    | Verdichter-Sicherheitsabschaltung |                                                                                                    | Niedrig   |
| Fehler 39         | Low SH Alarm A                       | Verdichter-Sicherheitsabschaltung | Anlagenbetrieb außerhalb des Betriebsfeldes, ungünstige Systembedingungen                               | Niedrig   |
| Fehler 40         | Low SH Alarm B                       | Verdichter-Sicherheitsabschaltung | Anlagenbetrieb außerhalb des Betriebsfeldes, ungünstige Systembedingungen                               | Niedrig   |
| Fehler 41         | System Alarm                         | Verdichter-Sicherheitsabschaltung |                                                                                                    | Niedrig   |
| Fehler 42         | LOP Alarm A                          | Verdichter-Sicherheitsabschaltung | Anlagenbetrieb außerhalb des Betriebsfeldes,<br>ungünstige Systembedingungen                            | Niedrig   |
| Fehler 43         | LOP Alarm B                          | Verdichter-Sicherheitsabschaltung | Anlagenbetrieb außerhalb des Betriebsfeldes, ungünstige Systembedingungen                               | Niedrig   |
| Fehler 44         | Hochdruck Alarm A                    | Verdichter-Sicherheitsabschaltung | Anlagenbetrieb außerhalb des Betriebsfeldes, ungünstige Systembedingungen                               | Niedrig   |
| Fehler 45         | Hochdruck Alarm B                    | Verdichter-Sicherheitsabschaltung | Anlagenbetrieb außerhalb des Betriebsfeldes,<br>ungünstige Systembedingungen                            | Niedrig   |
| Fehler 46         | Low Suct alarm A                     | Verdichter-Sicherheitsabschaltung | Anlagenbetrieb außerhalb des Betriebsfeldes,<br>ungünstige Systembedingungen                            | Niedrig   |
| Fehler 47         | Low Suct Alarm B                     | Verdichter-Sicherheitsabschaltung | Anlagenbetrieb außerhalb des Betriebsfeldes,<br>ungünstige Systembedingungen                            | Niedrig   |
| Fehler 48         | Evo Tunes Alarm A                    | Verdichter-Sicherheitsabschaltung |                                                                                                    | Niedrig   |
| Fehler 49         | Evo Tunes Alarm B                    | Verdichter-Sicherheitsabschaltung |                                                                                                    | Niedrig   |
| Fehler 50         | HiT Cond Alarm                       | Verdichter-Sicherheitsabschaltung |                                                                                                    | Niedrig   |
| Fehler 51         | Hochdruck über Transmitter           | Verdichter-Sicherheitsabschaltung | Anlagenbetrieb außerhalb des Betriebsfeldes,<br>ungünstige Systembedingungen                            | Hoch      |
| Fehler 52         | Niederdruck über Transmitter         | Verdichter-Sicherheitsabschaltung | Anlagenbetrieb außerhalb des Betriebsfeldes,<br>ungünstige Systembedingungen                            | Hoch      |
| Fehler 54         | Fehler im nachfolgenden Kreis        |                                   | Master meldet eine ereignis in einem anderen<br>Kreis im Regelverbund                                   | Niedrig   |
| Fehler 55         | Heißgasmaximumfehler<br>Verdichter 2 | Anlagen-Sicherheitsabschaltung    | Anlagenbetrieb außerhalb des Betriebsfeldes,<br>Abtaueinstellung ungünstig bei Luft/Wasser<br>Anlagen   | Niedrig   |
| Fehler 56         | Heißgasdeltafehler<br>Verdichter 2   | Anlagen-Sicherheitsabschaltung    | Anlagenbetrieb außerhalb des Betriebsfeldes                                                             | Niedrig   |
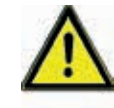

Das akustische Signal kann mit 🖾 quittiert werden! Damit gelangt man auch in da<u>s A</u>larmmenü, in dem Alarme durch

längeres drücken von 🖾 zurückgesetzt werden können, wenn der Grund nicht mehr vorliegt.

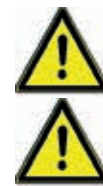

Bei schwerwiegenden Alarmen ist ein Zurücksetzen notwendig, um den Betrieb der Anlage wieder aufzunehmen.

Das akustische Signal ertönt nur in der Zeit von 5:30 Uhr bis 22:00 Uhr.

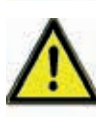

Tritt eine Sicherheitsabschaltung auf, so ist ein "Zurücksetzten" dieser je nach Priorität nur einmal durchzuführen. Tritt in Folge die gleiche Abschaltung noch einmal auf, ist zwingend ein Fachunternehmen hinzuzuziehen. Beachten Sie, dass häufiges Zurücksetzen und die Nichtbehebung der auslösenden Ursache einen Schaden oder sogar Totalschaden zur Folge haben kann.

## 7.4 Störungen ohne Fehlermeldung

Störungen und Fehlfunktionen, die nicht angezeigt werden, können Sie anhand der nachfolgenden Tabelle prüfen und mögliche Ursachen und deren Fehlerquelle ermitteln. Ist anhand der Beschreibung die Störungsbehebung nicht möglich, müssen Sie sich an den Installateur wenden.

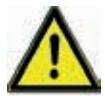

Fehler, die die 230V/AC-Netzspannung betreffen, dürfen ausschließlich von qualifizierten Fachkräften behoben werden!

| Fehlerbild                             | Mögliche Ursachen                                                              | Maßnahmen²                                                                                           |  |
|----------------------------------------|--------------------------------------------------------------------------------|----------------------------------------------------------------------------------------------------|--|
| Keine Anzeigenfunktion                 | • 230V-Netzspannung nicht vorhanden                                            | <ul><li>Regler einschalten bzw. anschließen</li><li>Haussicherung für den Anschluss prüfen</li></ul> |  |
| _                                      | Gerät defekt                                                                   | Rücksprache mit dem Installateur                                                                     |  |
| Degler erheitet nicht                  | Regler ist im Handbetrieb                                                      | • Menü "Hand" verlassen                                                                              |  |
| Regier arbeitet nicht                  | Einschaltbedingung ist nicht erfüllt                                           | • Warten, bis Einschaltbedingung erfüllt ist                                                         |  |
|                                        | <ul> <li>Fühlerleitungen in der Nähe von<br/>230V-Leitungen verlegt</li> </ul> | <ul> <li>Fühlerleitungen anders verlegen,</li> <li>Fühlerleitungen abschirmen</li> </ul>             |  |
| Temperaturanzeige<br>schwankt stark in | <ul> <li>Lange Fühlerleitungen ohne Schirmung<br/>verlängert</li> </ul>        | Fühlerleitungen abschirmen                                                                           |  |
| kurzen zeitabstanden                   | • Gerät defekt                                                                 | Rücksprache mit dem Installateur                                                                     |  |
|                                        | Lose Leitungsverbindung                                                        | Leitungsverbindungen nachziehen                                                                      |  |

<sup>2</sup> Es sind unbedingt die Sicherheitshinweise und Kapitel 3 zu beachten!

## 8 Elektrischer Anschluss

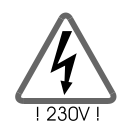

Bitte beachten Sie unbedingt die Sicherheitshinweise im Kapitel 3!

Das Gerät darf nur geöffnet werden, wenn die Netzspannung sicher abgeschaltet und gegen Wiedereinschalten gesichert ist!

## 8.1 Allgemeine Anschlussvorschriften

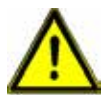

Bei allen Anschlussleitungen den Kabelmantel auf einer Länge von ca. 6-8 cm und die Enden der Adern auf einer Länge von ca. 10 mm abisolieren.

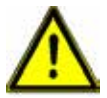

Bei flexiblen Leitungen muss geräteintern oder -extern eine Zugentlastung vorgesehen werden. Die Aderenden sollten mit Aderendhülsen versehen sein.

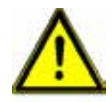

Alle Schutzleiter müssen in den mit "PE" (Potential Erde) gekennzeichneten Klemmen befestigt werden.

## 8.2 230V-Anschlüsse

Es sind max. zwölf 230V/50Hz Ausgänge (NO1, NO2, NO3,..., NO12) vorhanden. Ausnahme ist der Ausgang NO7/NC7. Dieser wird vorwiegend als potentialfreier Störmeldekontakt genutzt. Für die 230V-Anschlüsse müssen Sie folgende Punkte beachten:

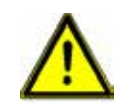

Die Netzversorgung für den Regler muss außerhalb der Wärmepumpe über eine Netztrenneinrichtung unterbrochen werden können

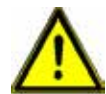

Die Regler sind für den Betrieb am 230V /50Hz Netz bestimmt. Die anzuschließenden Pumpen und Ventile müssen für diese Spannung ausgelegt sein!

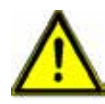

Alle Schutzleiter müssen an den mit PE gekennzeichneten Klemmen angeschlossen werden

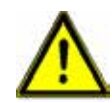

Ausgänge dürfen nicht von extern mit Spannung versorgt werden, da dies sonst zu Schäden auf der Platine führt.

#### 8.3 Anschluss Sensoren

Die Regler arbeiten ausschließliche mit Temperaturfühlern vom Typ NTC, NTC HT bzw. ratiometrisch 0-5 V. Folgende Eingänge und Ausgänge stehen zur Verfügung:

- 10 Temperatureingänge
- 2 Drucksensoreingänge
- 4 Analogausgänge

#### Montage/Verkabelung der Temperaturfühler

Montieren Sie die Fühler an den dafür vorgesehenen Stellen von Wärmepumpe, Speicher, Außenwand. Achten Sie dabei auf guten Temperaturübergang und verwenden Sie gegebenenfalls Wärmeleitpaste. Isolieren Sie ggf. die Messpunkte um störende Einwirkungen auf die Sensoren zu vermeiden.

Die Leitungen der Temperaturfühler können verlängert werden. Bis 15 m Länge ist ein Querschnitt von 2 x 0,5mm<sup>2</sup>, bis 50 m von 2 x 0,75 mm<sup>2</sup> notwendig. Bei langen Verbindungen (z.B. Kollektor) sind geschirmte Verlängerungskabel einzusetzen.

An der Fühlerseite den Schirm nicht verbinden wenn keine Schirmung vorhanden ist, sondern abschneiden und isolieren!

Die Temperaturfühler werden entsprechend dem Anlagenschema angeschlossen. Eine Polarität der beiden Adern muss bei Temperaturfühlern nicht berücksichtigt werden.

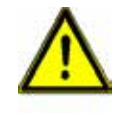

Fühlerleitungen müssen getrennt von 230V und 400V-Leitungen verlegt werden, da es unter ungünstigen Umständen zu Störeinstrahlungen kommen kann. Der Abstand zwischen beiden Leitungen muss mindestens 15cm betragen.

Der Anschluss aller elektrischen Leitungen erfolgt auf der Baugruppe in der Anschlusseinheit oder den dafür vorbereiteten Übergabeklemmen.

## 8.4 Zuordnung der analogen Eingänge

| IO  | Spezifikation                     | Funktion                                                                                                    |
|-----|-----------------------------------|----------------------------------------------------------------------------------------------------|
| Bı  | NTC, -50°C105°C                   | Außentemperatur                                                                                                    |
| B2  | NTC, -50°C105°C                   | Warmwassertemperatur                                                                                                   |
| B3  | NTC, -50°C105°C                   | Vorlauftemperatur Senke                                                                                                |
| В4  | NTC, -50°C105°C                   | Rücklauftemperatur Senke                                                                                               |
| B5  | NTC, -50°C105°C                   | Rücklauftemperatur Quelle                                                                                              |
| B6  | NTC, -50°C105°C                   | Mischkreistemperatur 1 / Lufteintritt (Soledefroster) / Vorlauf Heißgaswärmetauscher<br>Heißgastemperatur Verdichter 2 |
| B7  | NTC, -50°C105°C                   | Mischkreistemperatur 2/ Kollektortemperatur 3                                                                          |
| B8  | NTC, -50°C105°C/ NTC HT, 0°C120°C | Grenz-, Raum-, Puffer- oder Solarspeichertemperatur <sup>4</sup>                                                       |
| B9  | NTC HT, 0°C120°C                  | Heißgastemperatur                                                                                                    |
| B10 | NTC, -50°C105°C                   | Sauggastemperatur                                                                                                    |
| B11 | 0-5V                              | Hochdrucksensor                                                                                                    |
| B12 | 0-5V                              | Niederdrucksensor                                                                                                    |

## 8.5 Zuordnung der digitalen Eingänge

| IO    | Spezifikation                            | Funktion                                       |
|-------|------------------------------------------|------------------------------------------------|
| DI1   | Digitaler Eingang, potentialfrei auf GND | Sicherheitskette ND/HD                         |
| DI 2  | Digitaler Eingang, potentialfrei auf GND | Strömungs-/Druckwächter Quelle                 |
| DI 3  | Digitaler Eingang, potentialfrei auf GND | Strömungs-/Druckwächter Senke                  |
| DI 4  | Digitaler Eingang, potentialfrei auf GND | Zusatzheizung / Sicherheitstemperaturbegrenzer |
| DI 5  | Digitaler Eingang, potentialfrei auf GND | Erzeugerüberlast z. B. Motorschutzschalter     |
| DI 6  | Digitaler Eingang, potentialfrei auf GND | Aktorüberwachung z. B. Pumpenüberlast          |
| DI 7  | Digitaler Eingang, potentialfrei auf GND | Thermostat Aus                                 |
| DI 8  | Digitaler Eingang, potentialfrei auf GND | Fern Ein / Aus                                 |
| DI 9  | Digitaler Eingang, potentialfrei auf GND | Smart Grid 1 / Tarif                           |
| DI 10 | Digitaler Eingang, potentialfrei auf GND | Smart Grid 2 / Möhlenhoff-Signal               |

3-4 Werkseitig wird der Regler auf seine bestimmungsgemäße Funktion in der jeweiligen Wärmepumpe voreingestellt. Dabei können je nach Parametereinstellung andere Funktionen auf die analogen Eingänge zutreffen.

Regelung für EHP-AW Wärmepumpen - 7681856 - v.01 - 15062018

## 8.6 Zuordnung der digitale Ausgänge

| 10   | Spezifikation     | max. Schaltleistung | Funktion                |
|------|-------------------|---------------------|-------------------------|
| NO1  | 230V/50Hz max. 1A |                     | Quellenanforderung      |
| NO2  | 230V/50Hz max. 1A | max. 3A in Summe    | Heizungsanforderung     |
| NO3  | 230V/50Hz max. 1A |                     | Warmwasseranforderung   |
| NO4  | 230V/50Hz max. 1A |                     | Kühl-Heiz-Kontakt       |
| NO5  | 230V/50Hz max. 1A | max. 3A in Summe    | 4-Wege-Ventil           |
| NO6  | 230V/50Hz max. 1A |                     | Zusatzheizung           |
| NC7  | 230V/50Hz max. 1A | max. 1A             | Sammelstörmeldung       |
| NO8  | 230V/50Hz max. 1A |                     | Betrieb/ Speicherladung |
| NO9  | 230V/50Hz max. 1A |                     | Erzeuger 1              |
| NO10 | 230V/50Hz max. 1A | max. 5A in Summe    | Erzeuger 2              |
| NO11 | 230V/50Hz max. 1A |                     | Erzeuger 3              |
| NO12 | 230V/50Hz max. 1A |                     | Erzeuger 4 / Solarpumpe |

## 8.7 Zuordnung der analoge Ausgänge

| 10 | Spezifikation                   | Funktion                                           |
|----|---------------------------------|----------------------------------------------------|
| Yı | 0 – 10V max. 5mA                | Lüfter / Solepumpe <sup>5</sup>                    |
| Y2 | 0 – 10V max. 5mA                | Heizungspumpe                                      |
| Y3 | 0 – 10V max. 5mA, PWM max. 10mA | Mischer 1 Ansteuerung / Pumpe Heißgaswärmetauscher |
| Y4 | 0 – 10V max. 5mA, PWM max. 10mA | Mischer 2 Ansteuerung                              |

## 9 Typenschlüssel

Durch den Typenschlüssel werden maschinentypische Funktionen aktiviert bzw. unnötige deaktiviert.

Typ1: Remeha EHP-AW (Luft/Wasser) Wärmepumpe

Typ2: Remeha EHP-BW (Sole/Wasser) Wärmepumpe

Remeha EHP-WW (Wasser/Wasser) Wärmepumpe

<sup>5</sup> Werkseitig wird der Regler auf seine bestimmungsgemäße Funktion in der jeweiligen Wärmepumpe voreingestellt. Dabei können je nach Parametereinstellung andere Funktionen auf die analogen Ausgänge zutreffen.

# 10 Logik einzelner Reglungsfunktionen

## 10.1 Warmwasserbereitung

## Genutzte Ein- und Ausgänge

| Eingänge | Bezeichnung          |
|----------|----------------------|
| B2       | Warmwassertemperatur |

| Ausgänge        | Bezeichnung                                                |
|-----------------|------------------------------------------------------------|
| NO1             | Quellenpumpe                                               |
| NO2             | Heizungspumpe<br>(nur wenn WW-Ventil, nicht wenn WW-Pumpe) |
| NO <sub>3</sub> | Warmwasserventil oder -pumpe                               |

## Genutzte Parameter

| Menü | Begriff         | Beschreibung                                                      | Min    | Max   | Werkseinst. |
|------|-----------------|-------------------------------------------------------------------|--------|-------|-------------|
| ААВ  | Warmwasser      | Temperatur Warmwasser                                             | -      | -     |             |
| ВСА  | Sollwert        | Sollwert Warmwasser                                               | -20°C  | 90°C  | 45°C        |
| ВСВ  | Absenkung       | Sollwert Absenkzeit Warmwasser                                    | -20°C  | 90°C  | 40°C        |
| DQB  | WW-Pumpe/Ventil | Umschalten Warmwasserpumpe und Warmwasserventil                   | Ventil | Pumpe | Ventil      |
| DOA  | Priorität       | Priorität Warmwasser vor Heizen                                   | aus    | ein   | aus         |
| DQE  | Vorlaufzeit     | Zeit zwischen einschalten der Pumpen und einschalten der Erzeuger | 15     | 300s  | 30s         |
| DQF  | Nachlaufzeit    | Zeit zwischen ausschalten der Erzeuger und ausschalten der Pumpen | 15     | 300s  | 30s         |

#### Regelalgorithmen

Bei Unterschreiten der Warmwassertemperatur werden ein oder mehrere Energieerzeuger gestartet, um den Sollwert zu erreichen. Über die Wochen- und Tagesprogramme können für jeden Tag 2 Zeitfenster für den Betrieb definiert werden. Außerhalb dieser Zeitfenster tritt das Energiesparprogramm mit den Absenksollwerten in Kraft.

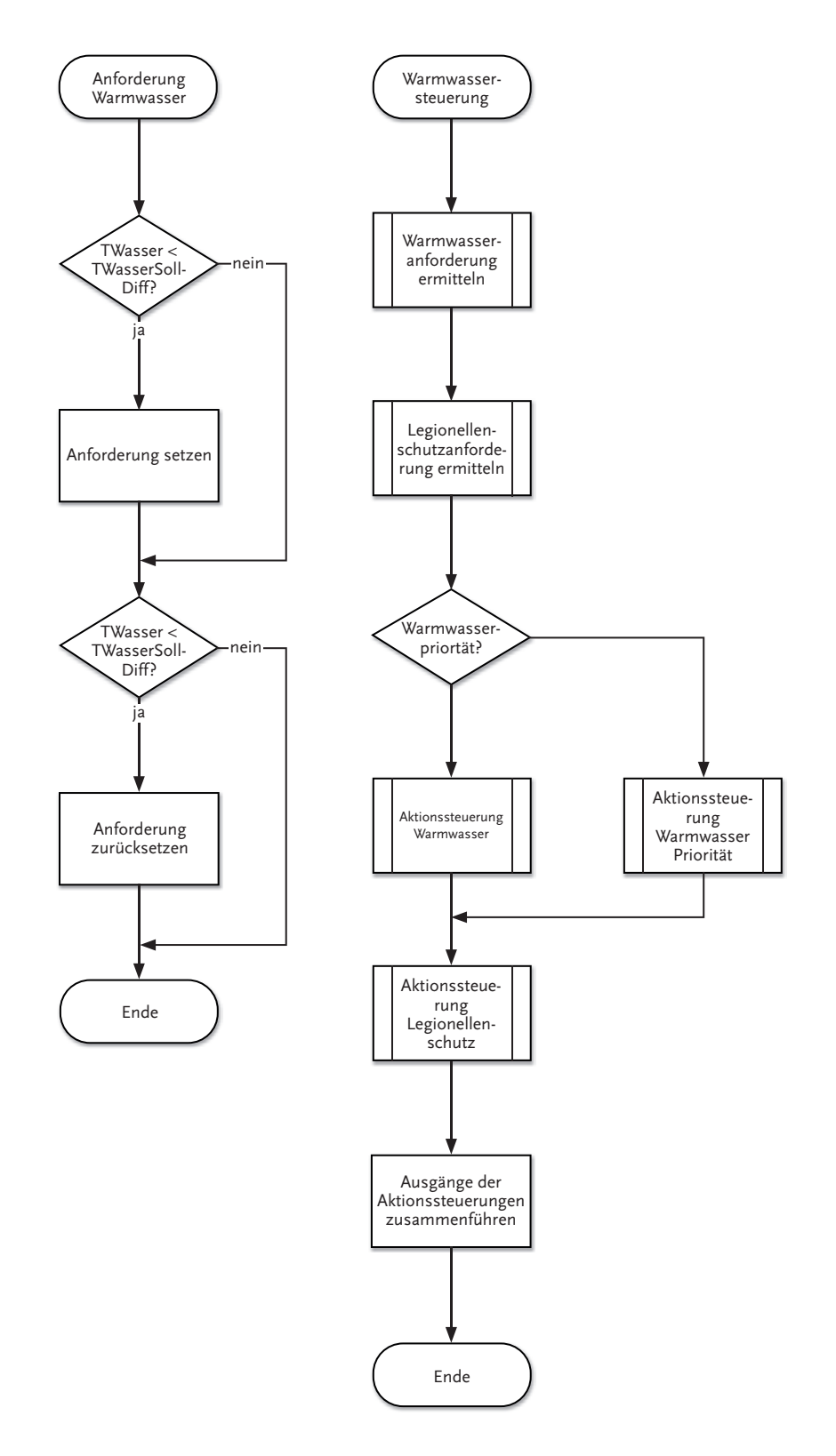

## Fehlerbehandlung

| Fehler                           | Beschreibung                   | Annahme für Notbetrieb | Anzeige                                                       |
|----------------------------------|--------------------------------|------------------------|---------------------------------------------------------------|
| Außentemperatur                  | Fühler Außentemperatur defekt  | ja                     | Kurzschluss/Kabelbruch<br>Menü Information, Temperaturanzeige |
| Wassertemperatur                 | Fühler Wassertemperatur defekt | nein                   | Kurzschluss/Kabelbruch<br>Menü Information, Temperaturanzeige |
| Vorlauf                          | Fühler Vorlauf defekt          | ja                     | Kurzschluss/Kabelbruch<br>Menü Info, Temperaturanzeige        |
| Rücklauf                         | Fühler Rücklauf defekt         | ja                     | Kurzschluss/Kabelbruch<br>Menü Info, Temperaturanzeige        |
| ND<br>HD<br>Opt.Sicherheitskreis | Abschalten der Wärmepumpe      | ja                     | Ab. Quelle<br>Ab. Anlage<br>Quelle                            |

## 10.2 Heizen

## Eingänge / Ausgänge

| Eingänge | Bezeichnung        |
|----------|--------------------|
| Вı       | Außentemperatur    |
| B3       | Vorlauftemperatur  |
| В4       | Rücklauftemperatur |
| В8       | Raumtemperatur     |

| Ausgänge | Bezeichnung   |
|----------|---------------|
| NO1      | Quellenpumpe  |
| NO2      | Heizungspumpe |

#### Parameter

| Menü | Begriff               | Beschreibung                                                                           | Min | Max                | Werkseinst. |
|------|-----------------------|----------------------------------------------------------------------------------------|-----|--------------------|-------------|
| AAA  | Außentemperatur       | Außentemperatur Anzeige                                                                | -   | -                  |             |
| AAC  | Vorlauf               | Vorlauftemperatur Anzeige                                                              | -   | -                  |             |
| AAD  | Rücklauf              | Rücklauftemperatur Anzeige                                                             | -   | -                  |             |
| ААН  | Raumtemperatur        | Raumtemperatur Anzeige                                                                 | -   | -                  |             |
| ВАА  | Sollwert              | Sollwert für Heizung                                                                   | -20 | 90                 | 22          |
| ВАВ  | Sollwert Absenk       | Sollwert für Heizung Absenkzeit                                                        | -20 | 90                 | 19          |
| BAE  | Aktivierungstemp      | Aktivierungstemperatur, unter der Heizungsregelung eingeschaltet wird                  | 10  | Kühl<br>Aktiv.temp | 18          |
| BAF  | Aktivierungszeit      | Aktivierungszeit, für Unterschreitung der Aktivierungstemperatur                       | 15  | 60 Tage            | 12h         |
| BAG  | Raumregelung          | Raumtemperaturregelung                                                                 | 0   | 100                | 0           |
| ВАН  | Dynamischer Sollwert  | Dynamische Sollwertberechnung                                                          | aus | ein                | ein         |
| BAI  | Vorlaufbezugssollwert | Feste Zuordnung der Vorlaufsolltemperatur zur Referenzraumsolltempe-<br>ratur von 20°C | -20 | 90                 | 40          |
| BAJ  | TAußenı               | Eingangswert des ersten Fixpunktes der Sollwertkennlinie                               | -20 | 90                 | 20          |
| ВАК  | Sollwertı             | Ausgangswert des ersten Fixpunktes der Sollwertkennlinie                               | -20 | 90                 | 20          |
| BAL  | TAußen2               | Eingangswert des zweiten Fixpunktes der Sollwertkennlinie                              | -20 | 90                 | 0           |
| BAM  | Sollwert2             | Ausgangswert des zweiten Fixpunktes der Sollwertkennlinie                              | -20 | 90                 | 40          |
| BAN  | Wochenplan            |                                                                                        |     |                    |             |

#### Regelalgorithmen

Ist die Außentemperatur für die eingestellte Aktivierungszeit unterhalb der Aktivierungstemperatur, wird der Heizkreis aktiviert. Über die Wochen- und Tagesprogramme können für jeden Tag 2 Zeitfenster für den Betrieb definiert werden. Außerhalb dieser Zeitfenster tritt das Energiesparprogramm mit den Absenksollwerten in Kraft.

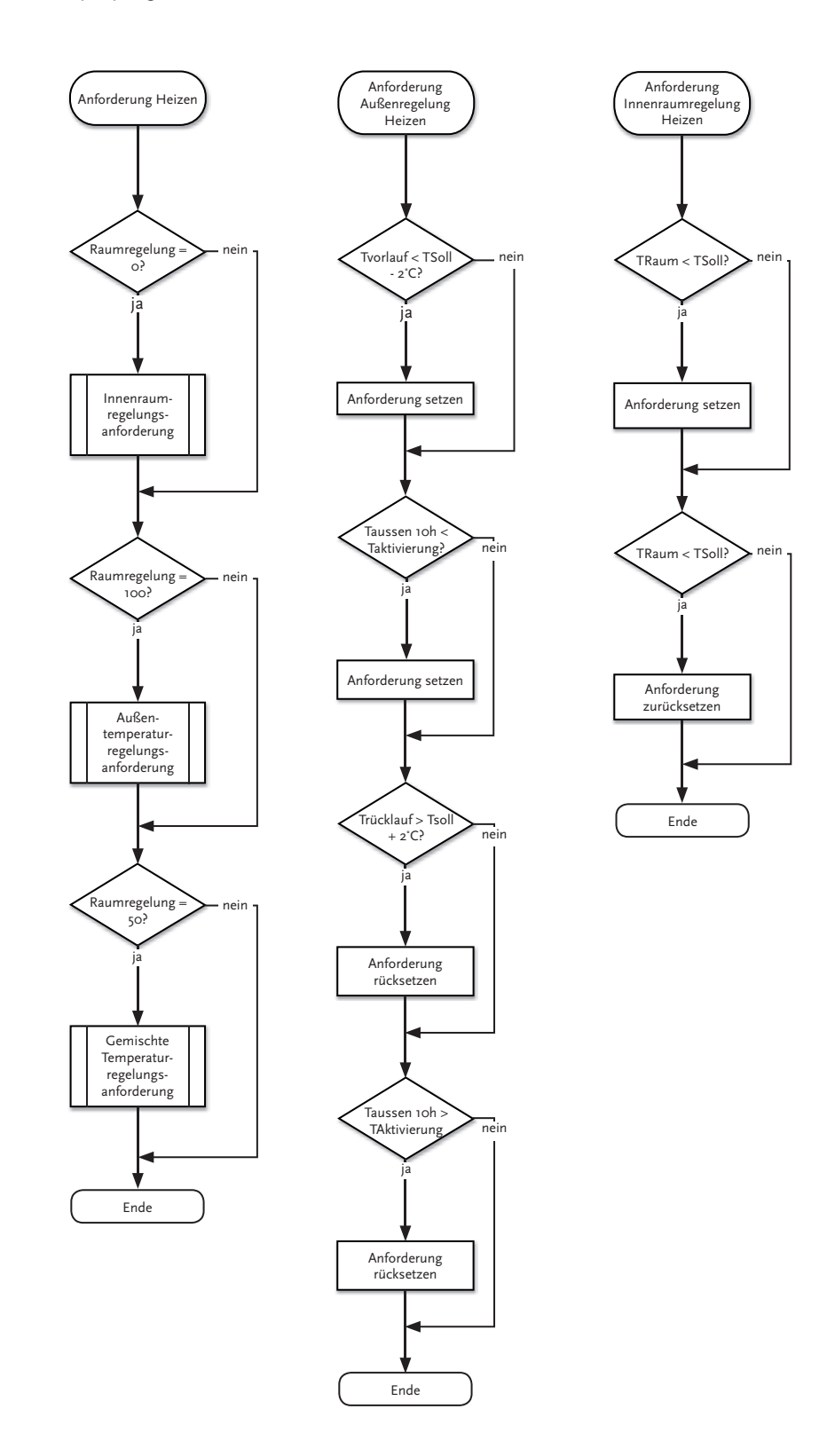

## Fehlerbehandlung

| Fehler                            | Beschreibung                  | Notbetrieb | Anzeige                                             |
|-----------------------------------|-------------------------------|------------|-----------------------------------------------------|
| Außentemperatur                   | Fühler Außentemperatur defekt | ja         | Kurzschluss/Kabelbruch Menü Info, Temperaturanzeige |
| Vorlauf                           | Fühler Vorlauf defekt         | ja         | Kurzschluss/Kabelbruch Menü Info, Temperaturanzeige |
| Rücklauf                          | Fühler Rücklauf defekt        | ja         | Kurzschluss/Kabelbruch Menü Info, Temperaturanzeige |
| ND<br>HD<br>Opt. Sicherheitskreis | Abschalten der Wärmepumpe     | ja         | Ab. Quelle<br>Ab. Anlage<br>Quelle                  |

## Referenzraumtemperaturführung (RRT) und Außentemperaturregelung

| 0%    | Wenn kein aktiver Raumtemperaturfühler<br>Die Heizungsregelung erfolgt normal wie bisher.<br>Die Aktivierung erfolgt über die Vorlauftemperatur.<br>Die Deaktivierung erfolgt über die Rücklauftemperatur.<br><b>Außentemperaturgeführte Regelung</b>                                                                                                    |
|-------|----------------------------------------------------------------------------------------------------|
| 50%   | Es wird vom Regler eine Sollvorlauftemperatur errechnet. Der oder die Erzeuger laufen bis zum Erreichen der RRT. Dann<br>wird über die zu diesem Zeitpunkt erreichte Vorlauftemperatur die Abschalttemperatur errechnet.<br>Bei Erreichen der Raumtemperatur im Referenzraum erfolgt noch eine Nachheizung.<br>Begrenzung lediglich durch TVLmax.<br><b>Außentemperaturregelung und Raumtemperaturregelung werden überlagert</b>                                                                                  |
| 100 % | Die Heizungsregelung erfolgt über einen Referenzraumtemperaturfühler. Bei Unterschreitung wird der oder die Erzeuger<br>zugeschaltet und bei Überschreitung wieder abgeschaltet.<br>Bei Erreichen der Raumsolltemperatur im Referenzraum erfolgt die Abschaltung der Erzeuger<br><b>Referenzraumgeführte Regelung</b><br>Anforderung erfolgt, wenn TRaum < TRaumSoll<br>Abschaltung erfolgt, wenn TRaum > TRaumSoll<br>Es erfolgt lediglich eine Überwachung der Min- und Max-Vorlauftemperatur des Erzeugers E1. |

## 10.3 Kühlen

## Eingänge / Ausgänge

| Eingänge | Bezeichnung        |
|----------|--------------------|
| В1       | Außentemperatur    |
| B3       | Vorlauftemperatur  |
| В4       | Rücklauftemperatur |
| B8       | Raumtemperatur     |

| Ausgänge        | Bezeichnung       |
|-----------------|-------------------|
| NO1             | Quellenpumpe      |
| NO2             | Heizungspumpe     |
| NO <sub>4</sub> | Kühl-Heiz-Kontakt |
| NO5             | 4-Wege-Ventil     |

### Parameter

| Menü | Begriff               | Beschreibung                                                                           | Min                         | Max | Werkseinst. |
|------|-----------------------|----------------------------------------------------------------------------------------|-----------------------------|-----|-------------|
| AAA  | Außentemperatur       | Außentemperatur Anzeige                                                                | -                           | -   |             |
| AAC  | Vorlauf               | Vorlauftemperatur Anzeige                                                              | -                           | -   |             |
| AAD  | Rücklauf              | Rücklauftemperatur Anzeige                                                             | -                           | -   |             |
| AAH  | Raumtemperatur        | Raumtemperatur Anzeige                                                                 | -                           | -   |             |
| BBA  | Sollwert              | Sollwert für Kühlung                                                                   | -20                         | 90  | 22          |
| BBB  | Sollwert Absenk       | Sollwert für Kühlung Absenkzeit                                                        | -20                         | 90  | 24          |
| BBE  | Aktivierungstemp      | Aktivierungstemperatur, unter der Kühlungsregelung eingeschaltet wird                  | Heiz Aktivie-<br>rungstemp. | 30  | 22          |
| BBF  | Aktivierungszeit      | Aktivierungszeit, für Unterschreitung der Aktivierungstemperatur                       | 15                          | 6oh | 12h         |
| BBG  | Raumregelung          | Raumtemperaturregelung                                                                 | 0                           | 100 | 0           |
| ввн  | Dynamischer Sollwert  | Dynamische Sollwertberechnung                                                          | aus                         | ein | ein         |
| BBI  | Vorlaufbezugssollwert | Feste Zuordnung der Vorlaufsolltemperatur zur Referenzraumsolltem-<br>peratur von 20°C | -20                         | 90  | 10          |
| BBJ  | TAußenı               | Eingangswert des ersten Fixpunktes der Sollwertkennlinie                               | -20                         | 90  | 20          |
| BBK  | Sollwertı             | Ausgangswert des ersten Fixpunktes der Sollwertkennlinie                               | -20                         | 90  | 20          |
| BBL  | TAußen2               | Eingangswert des zweiten Fixpunktes der Sollwertkennlinie                              | -20                         | 90  | 40          |
| BBM  | Sollwert2             | Ausgangswert des zweiten Fixpunktes der Sollwertkennlinie                              | -20                         | 90  | 0           |
| BBN  | Wochenplan            |                                                                                        |                             |     |             |

|                  | Begriff         | Beschreibung                     | optionale Werkseinstellungen |
|------------------|-----------------|----------------------------------|------------------------------|
| Grundeinstellung | Optionen Kühlen | Ein/Ausschalten der Kühlfunktion | aktiv/passiv/aus             |

### Regelalgorithmen

Ist die Außentemperatur für die eingestellte Aktivierungszeit oberhalb der Aktivierungstemperatur, wird der Heizkreis aktiviert. Über die Wochenund Tagesprogramme können für jeden Tag 2 Zeitfenster für den Betrieb definiert werden. Außerhalb dieser Zeitfenster tritt das Energiesparprogramm mit den Absenksollwerten in Kraft.

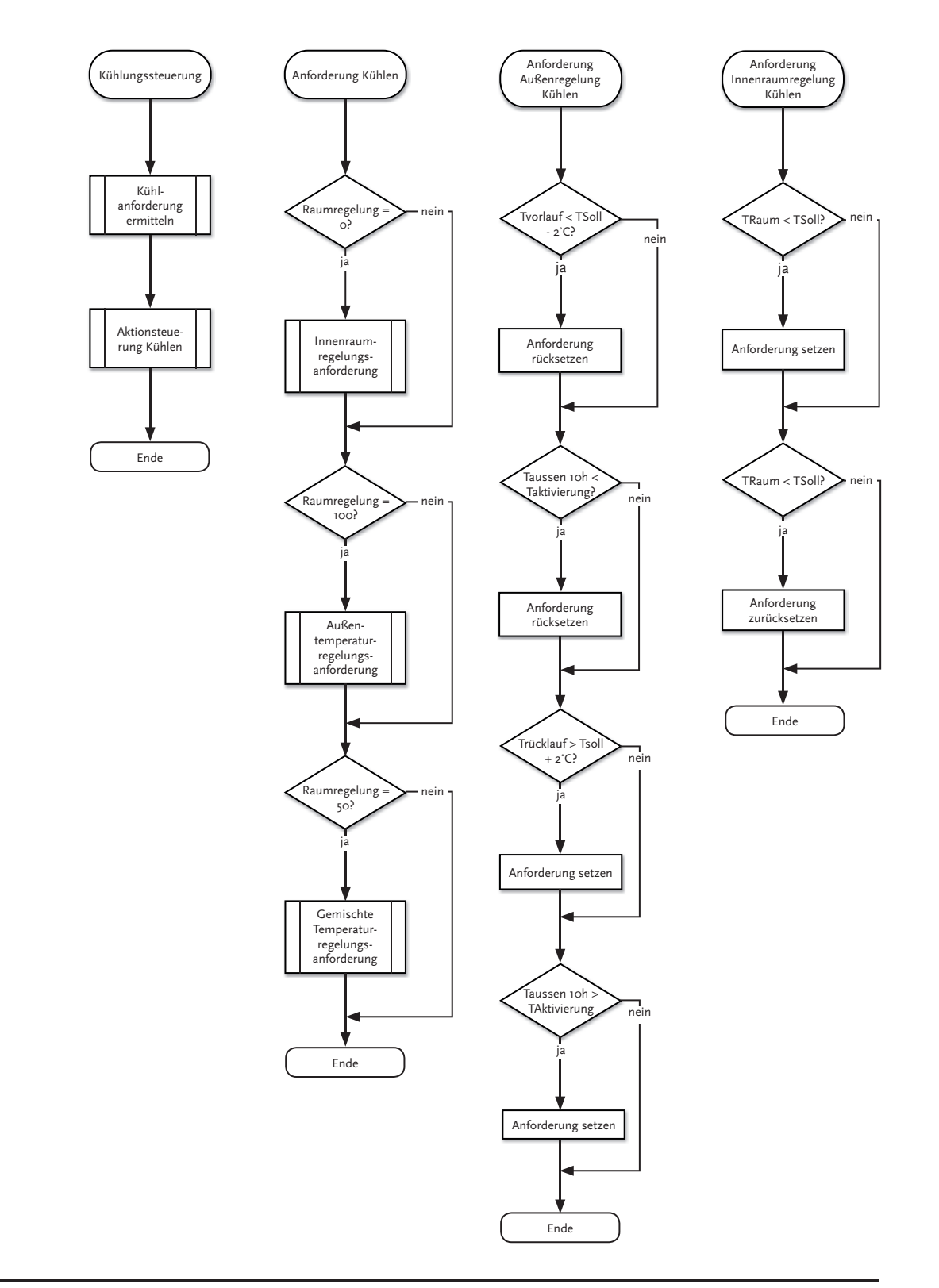

## Fehlerbehandlung

| Fehler                            | Beschreibung                  | Annahme für Notbetrieb                      | Anzeige                                                |
|-----------------------------------|-------------------------------|---------------------------------------------|--------------------------------------------------------|
| Außentemperatur                   | Fühler Außentemperatur defekt | Außentemperatur o°C                         | Kurzschluss/Kabelbruch<br>Menü Info, Temperaturanzeige |
| Vorlauf                           | Fühler Vorlauf defekt         | Temperatur Vorlauf<br>= Temperatur Rücklauf | Kurzschluss/Kabelbruch<br>Menü Info, Temperaturanzeige |
| Rücklauf                          | Fühler Rücklauf defekt        | Temperatur Rücklauf<br>= Temperatur Vorlauf | Kurzschluss/Kabelbruch<br>Menü Info, Temperaturanzeige |
| ND<br>HD<br>Opt. Sicherheitskreis | Abschalten der Wärmepumpe     | Abgesenkter Kühlbetrieb<br>auf ca. 75%      | Ab. Quelle<br>Ab. Anlage<br>Quelle                     |

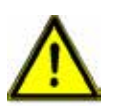

Ohne Kühlmodul muss unter Option "Kühlen aus" stehen.

## 10.4 Mischer-Steuerung

## Eingänge / Ausgänge

| Eingänge | Bezeichnung        | Ausgänge       | Bezeichnung |
|----------|--------------------|----------------|-------------|
| B6       | TVorlauf Mischer 1 | Y <sub>3</sub> | Mischer 1   |
| B7       | TVorlauf Mischer 2 | Y4             | Mischer 2   |

#### Parameter

| Menü | Begriff                  | Beschreibung                                                                                                    | Min   | Max  |
|------|--------------------------|----------------------------------------------------------------------------------------------------|-------|------|
| AAF  | Vorlauf Mischer 1        | Temperaturfühler Mischer 1                                                                                                    | -     | -    |
| AAG  | Vorlauf Mischer 2        | Temperaturfühler Mischer 2                                                                                                    |       |      |
| DLA  | Mischer 1                | Einschalten der Mischer-Steuerung für Mischer 1 und Aktivierung weiterer Einstellpa-<br>rameter in der Maske "BE"                                                    | aus   | ein  |
| DLB  | Regelzeit                | Minimale Regelzeit für die Anpassung der Mischer Ansteuerung                                                                                                    | 10S   | 60s  |
| DMA  | Mischer 2                | Einschalten der Mischer-Steuerung für Mischer 2 und Aktivierung weiterer Einstellpa-<br>rameter in der Maske "BF"                                                    | aus   | ein  |
| DMB  | Regelzeit                | Minimale Regelzeit für die Anpassung der Mischer Ansteuerung                                                                                                    | 10S   | 6os  |
| BEA  | Mischer 1 Eingeschaltet  | Abbild der Maske "DLA" wird dieser Parameter ausgeschaltet kann der Mischer nur<br>über die "DLA" aktiviert werden                                                   | aus   | ein  |
| BEB  | Anhebung Heizbetrieb     | Hebt den errechneten Sollwert, aus der Mischer eigenen Heizkurve um den einge-<br>stellten Betrag an (Nur Aktiviert und Sichtbar sofern Heizkurve eingeschaltet ist) | -3,0  | 10,0 |
| BEC  | Heizsollwert             | Mischer- Sollwert der unabhängig der Außentemperatur immer fest angefahren wird.<br>(Nur Aktiviert und Sichtbar sofern Heizkurve ausgeschaltet ist)                  | 0     | 70,0 |
| BED  | Heizkurve                | Aktiviert die eigene Heizkurve für Mischer 1. Funktionsweise ist identisch zur Stan-<br>dard-Heizkurve für den Heizmodus.                                            | aus   | ein  |
| BEE  | X1-TAussen1 – Heizen     | Punktı (Außentemperatur) zur Heizsollwert Berechnung                                                                                                    | -30,0 | 40,0 |
| BEF  | Y1-VL Sollwert1 - Heizen | Punktı gewünschter Vorlauf-Sollwert bei Außentemperatur Xı                                                                                                    | -30,0 | 40,0 |
| BEG  | X2-TAussen2 – Heizen     | Punkt2 (Außentemperatur) zur Heizsollwert Berechnung                                                                                                    | -30,0 | 40,0 |
| BEH  | Y2-VL Sollwert2- Heizen  | Punkt2 gewünschter Vorlauf-Sollwert bei Außentemperatur X2                                                                                                    | -30,0 | 40,0 |
| BEI  | Anhebung Kühlwert        | Hebt den errechneten Sollwert, aus der Mischer eigenen Kühlkurve um den einge-<br>stellten Betrag an  (Nur Aktiviert sofern Kühlkurve eingeschaltet ist)             | -3,0  | 10,0 |

| BEJ | Kühlsollwert        | Mischer- Sollwert der unabhängig der Außentemperatur immer fest angefahren wird.<br>(Nur Aktiviert und Sichtbar sofern Kühlkurve ausgeschaltet ist)                                                                                                    | 0,0       | 70,0                       |
|-----|---------------------|----------------------------------------------------------------------------------------------------|-----------|----------------------------|
| BEK | Kühlkurve           | Aktiviert die eigene Kühlkurve für Mischer 1. Funktionsweise ist identisch zur Stan-<br>dard- Kühlkurve für den Kühlmodus.                                                                                                    |           | ein                        |
| BEL | X1-TAussen1         | Punktı (Außentemperatur) zur Kühlsollwert Berechnung                                                                                                    | -30,0     | 40,0                       |
| BEM | Y1-VL Sollwert1     | Punktı gewünschter Vorlauf-Sollwert bei Außentemperatur Xı                                                                                                    | -30,0     | 40,0                       |
| BEN | X2-TAussen2         | Punkt2 (Außentemperatur) zur Kühlsollwert Berechnung                                                                                                    | -30,0     | 40,0                       |
| BEO | Y2-VL Sollwert2     | Punkt2 gewünschter Vorlauf-Sollwert bei Außentemperatur X2                                                                                                    |           | 40,0                       |
| BEP | Modus               | Gewünschter Betriebsmodus für den Mischer. Automatische Umschaltung des<br>Heiz- und Kühlmodus anhand der eingestellten Werte unter "BA" und "BB" oder fest<br>eingestellter Modus: nur Heizen / nur Kühlen.                                                                                                    | Automatik | Nur Heizen<br>/ nur Kühlen |
| BEQ | Logik               | Mischerlogik konfigurieren oV= offen – 10V= geschlossen oder<br>oV= geschlossen – 10V= offen                                                                                                    | Standard  | Umgekehrt                  |
| BER | Verbraucherregelung | Sofern aktiviert richtet sich der übergeordnete Sollwert der Wärmepumpe immer<br>an den höchsten eingestellten Wert (für Heizen) und niedrigsten Wert(für Kühlen).<br>D.h. sollte ein Mischer Sollwert über den eingestellten oder errechneten Sollwert in<br>beispielsweise "BAA" liegen wird der Sollwert vom Mischer als Ein- und Abschaltbe-<br>dingung genommen (Wert gilt für Mischer 1, Mischer 2 sowie Heizen und Kühlen. | aus       | ein                        |
| BFA | Mischer 2           | Funktionen identisch zu Mischer 1                                                                                                    |           |                            |

#### Regelalgorithmen

A.

Der Mischer wird angesteuert, wenn TVorlauf Mischer < Heizsollwert (Heizmodus)

Der Mischer wird angesteuert, wenn TVorlauf Mischer > Heizsollwert (Kühlmodus)

TVorlauf Mischer wird in der voreingestellten Regelzeit überwacht.

Über den Analogausgang wird ein Mischer über ein OV – 10V-Signal angesteuert. Beträgt die Abweichung mehr als 7K erfolgt die Anpassung mit 1V – Schritten. Bei kleineren Abweichungen vom Sollwert erfolgt die Anpassung mit 0,5V – Schritten.

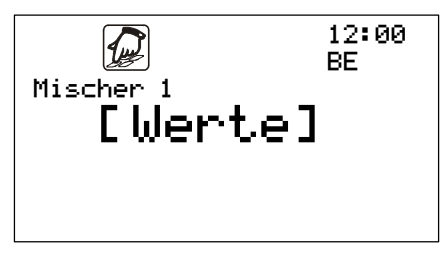

Einstellen des Sollwertes für die Mischer-Steuerung im Menü

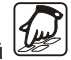

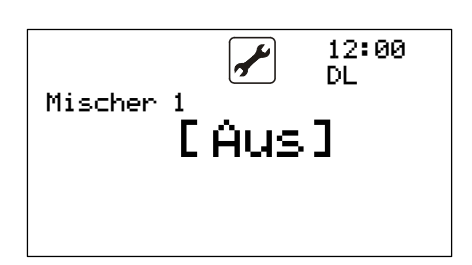

Einschalten der Mischer-Steuerung und Einstellen der Regelzeit im Menü

## 10.5 Pumpenschutz Funktion

## Eingänge / Ausgänge

| Ausgänge        | Bezeichnung                                     |
|-----------------|-------------------------------------------------|
| ΝΟι             | Quellenpumpe                                    |
| NO2             | Heizungspumpe                                   |
| NO <sub>3</sub> | Warmwasserpumpe (wenn nicht Ventil eingestellt) |

#### Parameter

| Menü | Begriff      | Beschreibung                          | Min | Max | Werkseinst. |
|------|--------------|---------------------------------------|-----|-----|-------------|
| DD   | Pumpenschutz | Einschalten der Funktion Pumpenschutz | aus | ein | aus         |

### Regelalgorithmen

Alle 3 Tage werden bei aktivem Pumpenschutz um 0:00 Uhr die Pumpen für 1 Minute geschaltet, um ein Festsetzen zu vermeiden.

## 10.6 Anti-Legionellen Funktion

#### Eingänge / Ausgänge

| Eingänge | Bezeichnung          |
|----------|----------------------|
| B2       | Warmwassertemperatur |

| Ausgänge        | Bezeichnung                                                |
|-----------------|------------------------------------------------------------|
| NO1             | Quellenpumpe                                               |
| NO2             | Heizungspumpe<br>(nur wenn WW-Ventil, nicht wenn WW-Pumpe) |
| NO <sub>3</sub> | Warmwasserventil oder -pumpe                               |

#### Parameter

| Menü | Begriff           | Beschreibung                                       | Min     | Max         | Werkseinst. |
|------|-------------------|----------------------------------------------------|---------|-------------|-------------|
| DEA  | Legionellenschutz | Einschalten der Funktion Legionellenschutz         | aus     | ein         | aus         |
| DEB  | Dauer             | Maximale Dauer der Funktion                        | 0:00    | 2:00        | 1:30        |
| DEC  | Temperatur        | Temperatur, auf die das Warmwasser aufgeheizt wird | 40      | 80          | 60          |
| DED  | Intervall         |                                                    | täglich | wöchentlich | wöchentlich |

#### Regelalgorithmen

Je nach Einstellung in "Intervall" wird der Warmwasserbereich einmal pro Tag (0:00 Uhr) oder einmal wöchentlich (Montag 0:00 Uhr) auf die eingestellte Legionellentemperatur aufgeheizt, wenn Legioschutz auf "ein" steht. Die Funktion ist maximal für die eingestellte Dauer aktiviert.

#### 10.7 Solarunterstützung

### Eingänge / Ausgänge

| Eingänge | Bezeichnung               | Ausgänge | Bezeichnung |
|----------|---------------------------|----------|-------------|
| В7       | Temperatur Kollektor      | NO12     | Pumpe Solar |
| B8       | Temperatur Speicher unten |          |             |

#### Parameter

| Menü | Begriff   | Beschreibung                 | Min | Max | Werkseinst. |  |
|------|-----------|------------------------------|-----|-----|-------------|--|
| AAG  | Kollektor | Temperatur Kollektor         | -   | -   | -           |  |
| AAH  | Speicher  | Temperatur Speicher unten    | -   | -   | -           |  |
| DNA  | Solar     | Schalten des Solarkreises    | aus | ein | aus         |  |
| DNB  | maximal   | Speicher Maximaltemperatur   | 15  | 90  | 60          |  |
| DNC  | Start     | Einschalttemperaturdifferenz | 3   | 40  | 7           |  |
| DND  | Stopp     | Abschalttemperaturdifferenz  | 2   | 39  | 3           |  |

#### Regelalgorithmen

Ist die Temperatur des Kollektors größer als die Temperatur des Speichers um den Faktor der Einschalttemperaturdifferenz, wird der Ausgang für die Solarpumpe (NO12) aktiviert. Sofern die Temperaturdifferenz zwischen Speicher und Kollertor kleiner der Abschalttemperaturdifferenz ist wird die Ausgang (NO12) deaktiviert.

## 10.8 Estrich-Aufheiz Programm

### Eingänge / Ausgänge

| Eingänge Bezeichnung |                    |
|----------------------|--------------------|
| Вı                   | Außentemperatur    |
| Вз                   | Vorlauftemperatur  |
| B4                   | Rücklauftemperatur |

| Ausgänge | Bezeichnung                                                |
|----------|------------------------------------------------------------|
| ΝΟι      | Quellenpumpe                                               |
| NO2      | Heizungspumpe<br>(nur wenn WW-Ventil, nicht wenn WW-Pumpe) |

#### Parameter

| Menü | Begriff        | Beschreibung                                  | Min | Max | Werkseinst. |
|------|----------------|-----------------------------------------------|-----|-----|-------------|
| DPA  | Estrich Heizen | Einschalten der Funktion Heizprogramm Estrich | aus | ein | aus         |
| DPB  | Start          | Starttemperatur der Funktion                  | 10  | 40  | 20          |
| DPC  | Stopp          | Stopptemperatur der Funktion                  | 10  | 40  | 30          |
| DPD  | Delta T        | Temperaturstufe der Funktion                  | 1   | 10  | 1           |
| DPE  | Zeit           | Dauer einer Temperaturstufe in Stunden        | 1   | 60  | 1           |

#### Regelalgorithmen

Von der Startemperatur ausgehend wird der Heizungssollwert stufenweise um den Betrag Delta T erhöht, bis die Stopptemperatur erreicht ist. Nach Erreichen der Stopptemperatur wird der Vorgang umgekehrt und die Solltemperatur wieder stufenweise bis zur Starttemperatur abgesenkt. Die Dauer einer Stufe wird über den Parameter Zeit festgelegt.

**Achtung!** Das Aufheizprogramm hat Vorrang vor den anderen Regelprogrammen und muss nach Ablauf wieder auf "AUS" gesetzt werden.

#### Einstellungen Estrichaufheizprogramm

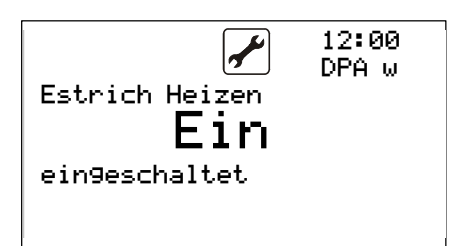

Zum Aktivieren des Aufheizprogramms wird die Funktion mit vorheriger Passworteingabe aktiviert.

₽ 12:00 DPB w Estrich Heizen **20.0°C** Starttemperatur Einstellen der Starttemperatur.

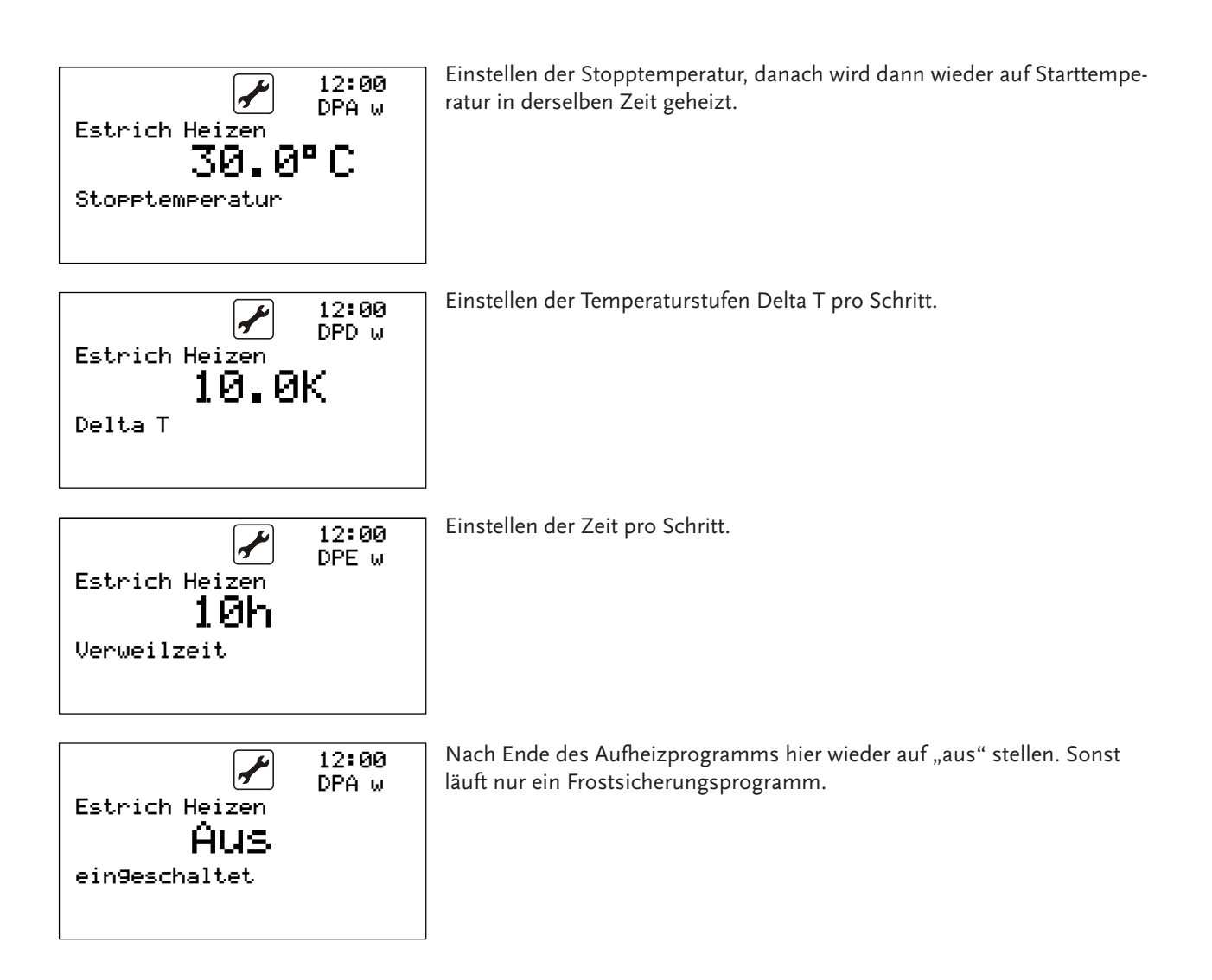

#### 10.9 Erzeugersteuerung

#### Eingänge / Ausgänge

| Eingänge | Bezeichnung        |
|----------|--------------------|
| В1       | Außentemperatur    |
| B3       | Vorlauftemperatur  |
| В4       | Rücklauftemperatur |
| B8       | Grenztemperatur    |

| Ausgänge | Bezeichnung   |
|----------|---------------|
| NO6      | Zusatzheizung |
| NO8      | Betrieb       |
| NO9      | Erzeugeri     |
| NO10     | Erzeuger2     |
| NO11     | Erzeuger3     |
| NO12     | Erzeuger4     |

#### Parameter

| Marcii | Derriff         | Deschwitzung                                                            | Erzeuger 1 |     | Erzeuger 2 |     | Erzeuger 3 |     | Erzeı | iger 4 |
|--------|-----------------|-------------------------------------------------------------------------|------------|-----|------------|-----|------------|-----|-------|--------|
| Ivienu | ведин           | Beschreibung                                                            | Min        | Max | Min        | Max | Min        | Max | Min   | Max    |
| AAA    | Außentemperatur | Temperatur Außen                                                        | -          | -   | -          | -   | -          | -   | -     | -      |
| AAC    | T Vorlauf       | Temperatur Vorlauf                                                      | -          | -   | -          | -   | -          | -   | -     | -      |
| AAD    | T Rücklauf      | Temperatur Rücklauf                                                     | -          | -   | -          | -   | -          | -   | -     | -      |
| ААН    | T Grenz         |                                                                         | -          | -   | -          | -   | -          | -   | -     | -      |
| ACA    | Status          | Aktueller Zustand des Reglers und der Erzeuger                          | -          | -   | -          | -   | -          | -   | -     | -      |
|        | Je Erzeuger     |                                                                         |            |     |            |     |            |     |       |        |
| *A     | Erzeuger x      | An/Abschalten des Erzeugers                                             |            |     |            |     |            |     |       |        |
| *D     | T Aussen min    | Minimale Außentemperatur über der der Erzeuger eingeschal-<br>tet wird  |            | 60  | -60        | 60  | -60        | 60  | -60   | 60     |
| *C     | T Aussen max    | Maximale Außentemperatur unter der der Erzeuger einge-<br>schaltet wird |            | 60  | -60        | 60  | -60        | 60  | -60   | 60     |
| *E     | Warten          | Wartezeit bis auf den nächsten Erzeuger weitergeschaltet wird           | 0          | 180 | 0          | 180 | 0          | 180 | 0     | 180    |
| *F     | Restart         | Sperrzeit für den Erzeuger nach dem Abschalten                          | 0          | 120 |            |     |            |     |       |        |
| *G     | T Vorlauf min   | Minimale Vorlauftemperatur                                              |            | 80  | 10         | 80  | 10         | 80  | 10    | 80     |
| *H     | T Vorlauf max   | Maximale Vorlauftemperatur                                              |            | 80  | 10         | 80  | 10         | 80  | 10    | 80     |
| *      | Laufzeit min    | Mindestlaufzeit des Erzeugers                                           |            | 120 | 0          | 120 | 0          | 120 | 0     | 120    |
| *L     | Betriebsstunden | nach Hard- oder Softwarewechsel alten Stand eingeben                    |            |     |            |     |            |     |       |        |

#### Regelalgorithmen

Die Energiequellen werden in der Reihenfolge 1 – 4 bei Bedarf zugeschaltet. Dabei werden als erstes die Einschaltbedingungen der Erzeuger geprüft (Temperaturen, Fehler usw.). Die Zuschaltung der jeweils folgenden Energiequelle wird realisiert, wenn nach der definierten Wartezeit der Bedarf nicht erfüllt ist. Für jeden Erzeuger werden eine Mindestlaufzeit und eine Wiedereinschaltsperre überwacht.

Alle vier Erzeuger werden bei Tarifabschaltungen mit abgeschaltet. Wenn externe Energieerzeuger über den Regler angesteuert werden sollen, ist dies zu beachten.

## 11 Sonderanwendung

### 11.1 Betrieb nur mit E-Heizstab

Zum Deaktivieren der Wärmepumpe und dem Herstellen eines Betriebes nur über den E-Heizstab müssen alle Erzeuger "Aus" gestellt werden. Die Zusatzheizung muss aktiviert werden. Des Weiteren stellt Zusatzheizung automatisch den Notbetrieb sicher sofern ein Alarm auftritt. Dabei gibt es 2 grundlegende Modi:

- Notbetrieb: Heizkreis wird auf 25°C Vorlauftemperatur erwärmt.
- Normal Betrieb: Zusatzheizung arbeitet im Warmwasser und Heizmodus und nutz die Sollwertvorgabe.

#### 11.2 Alternierende Erzeugeransteuerung

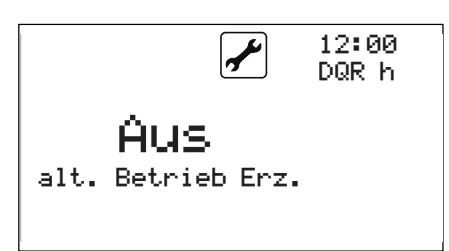

Wenn zwei, drei oder vier Verdichter als Erzeuger arbeiten, kann hier eine alternierende Ansteuerung eingeschaltet werden. Dann wird bei jedem neuen einschalten anhand der Betriebsstunden überprüft, welcher Erzeuger als erstes eingeschaltet werden soll.

Die Betriebszeiten können im Informationsmenü eingesehen werden.

#### 11.3 Abtaufunktionen

Unter dem Menüpunkt <sup>(27)</sup> Grundeinstellung kann die Maske Abtauen parametriert werden. Die Abtaufunktion ermöglicht das entfrosten des Registers bei einer Luft/Wasser Maschine.

Dabei wird die Abtaufunktion über den Druck und Außentemperatur geregelt. In Abhängigkeit der Außentemperatur kann an Hand eines Niederdruckwertes und/oder einer Temperaturdifferenz zwischen Sauggastemperatur und Außentemperatur wird der Abtauzyklus aktiviert und wird entsprechend der Einstellung abgearbeitet.

Der Abtauphase wird erst beendet, sofern der Hochdrucksollwert erreicht wurde oder die max. Abtauzeit überschritten wurde.

Die Aktivierungstemperatur bezieht sich auf die Außentemperatur ab der 12:00 die Abtaufunktion genutzt werden kann. Die Deaktivierungstemperatur DUA bezieht sich auf die Außentemperatur ab der die Abtaufunktion nicht Abtauen mehr genutzt wird. Durch diese Temperaturen wird ein Bereich definiert in dem die Abtaufunktion aktiv ist. Aktivierun9stemp. gewünschten Wert einstellen und 2x Durch 12:00 zum Bestätigen. DHR Abtauen Deaktivier9stemp.

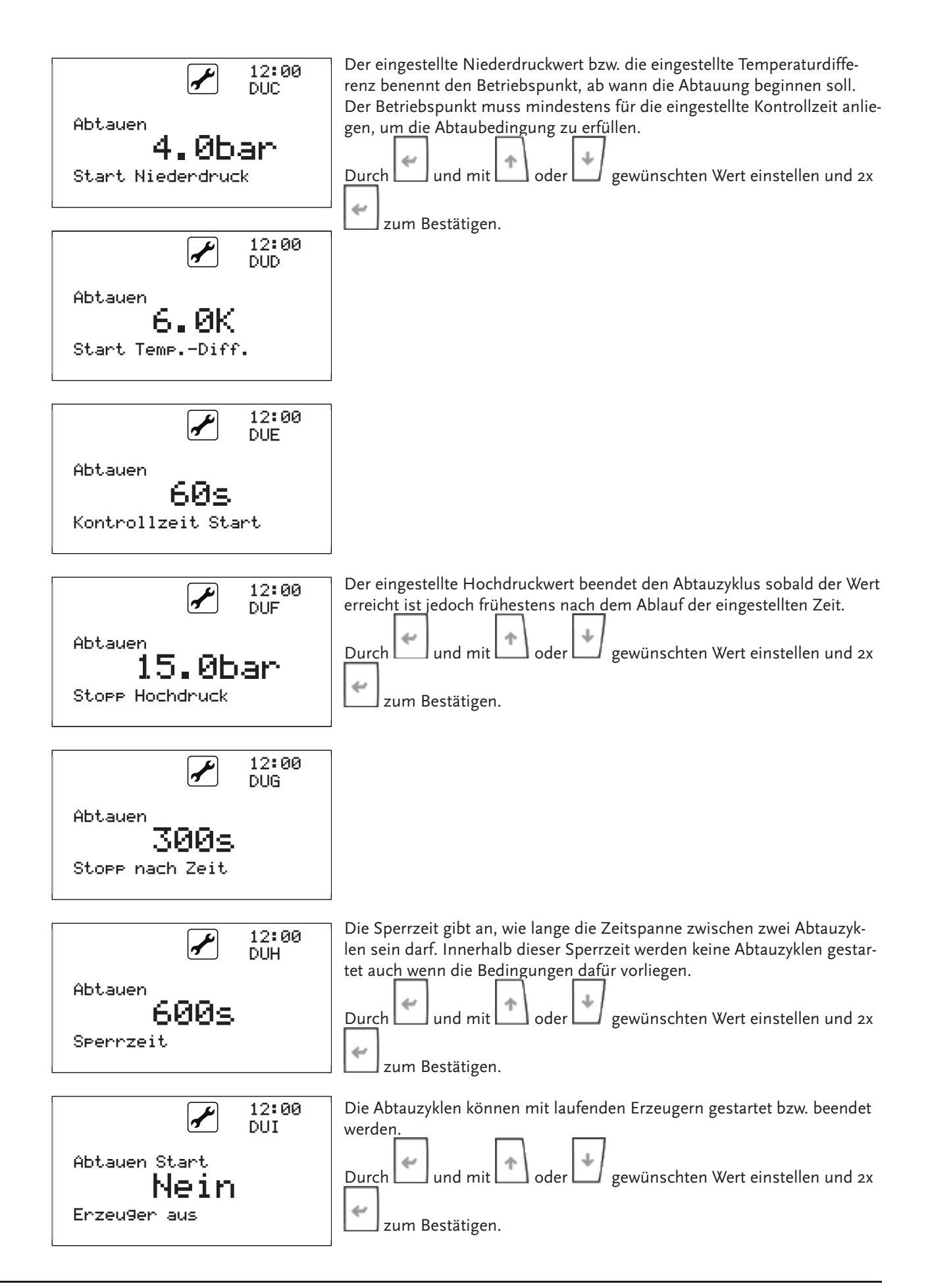

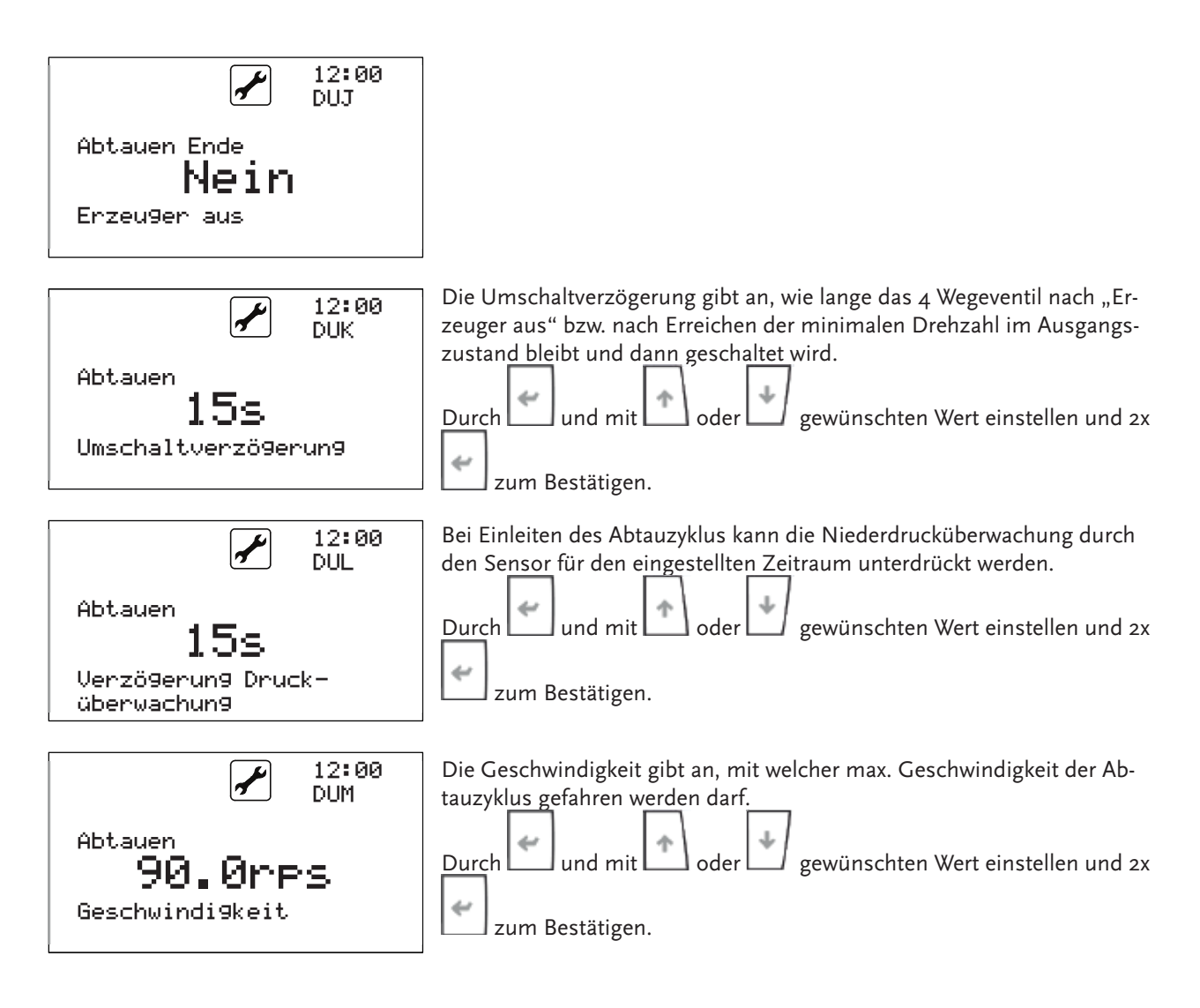

## 11.4 Vor- und Nachlaufzeiten

In den Grundeinstellungen unter "Optionen" können Vor- und Nachlaufzeiten für die Quellen und Senken Aggregate eingestellt werden.

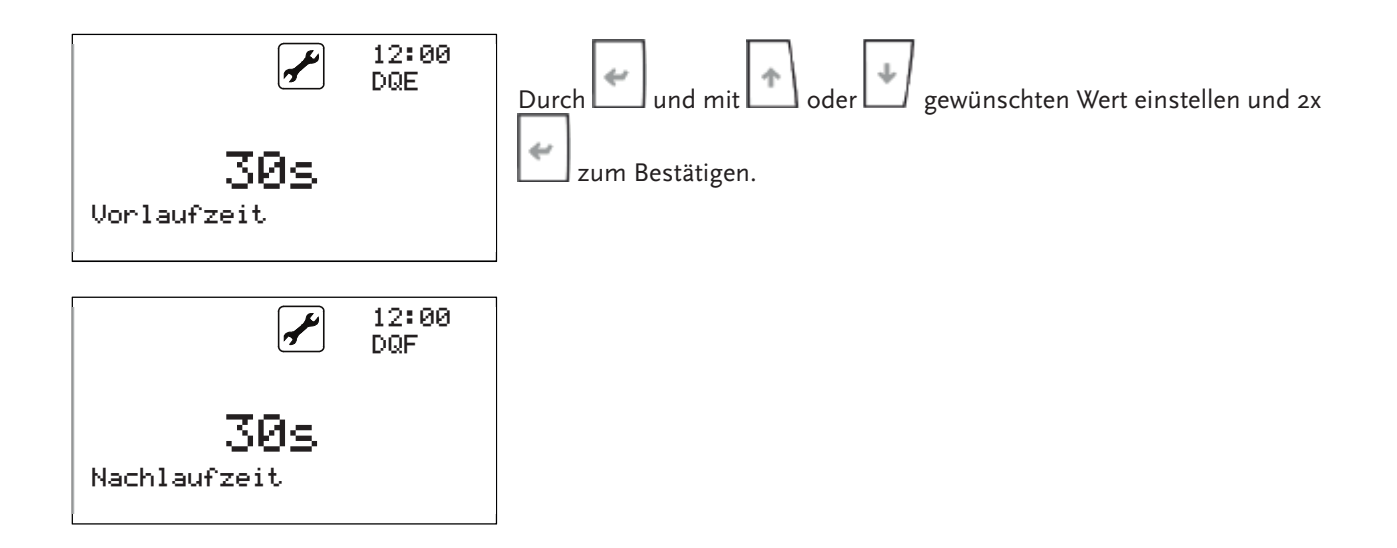

## 11.5 Maschinennummer

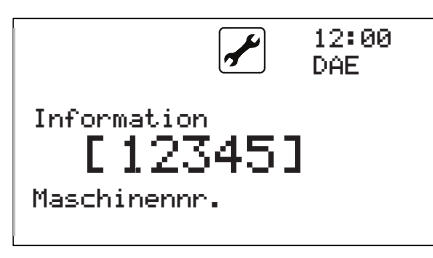

Die Maschinennummer wird werksmäßig eingegeben und kann in den Grundeinstellung eingesehen werden.

## 11.6 Handbetrieb

Der Handbetrieb ist eine Funktion, die ausschließlich zur Fehlerbeseitigung dient und darf nur durch geschultes Fachpersonal ausgeführt werden. Durch die Aktivierung des Handbetriebes werden alle Reglungsfunktionen umgangen bzw. deaktiviert.

Der Handbetrieb wird durch Bestätigen des Menüs 🖾 mit 🛄 aktiviert. Es können alle angeschlossenen Ausgänge manuell ein- bzw. ausgeschaltet werden.

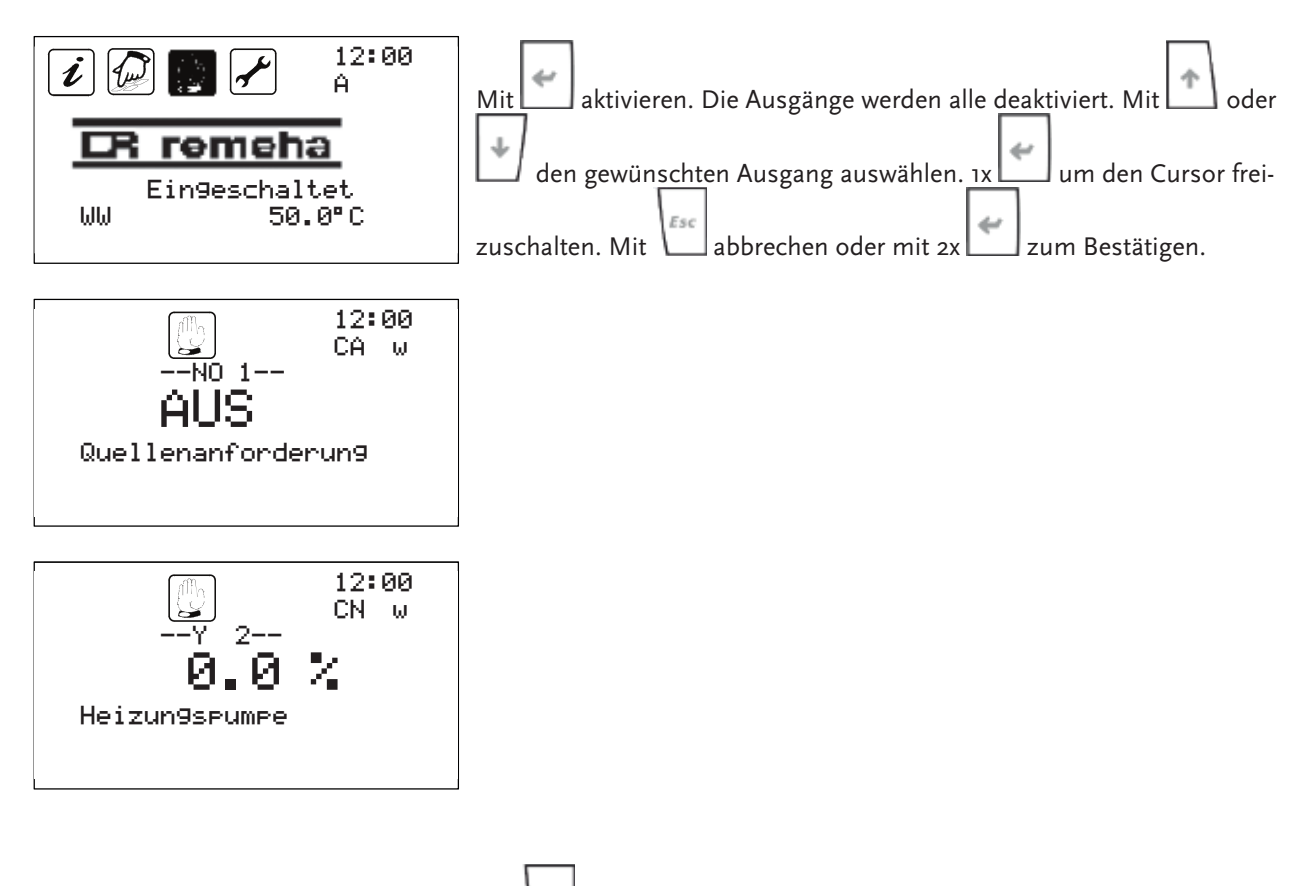

Mit wird der Handbetrieb verlassen und alle manuellen Einstellungen werden rückgängig gemacht.

## 11.7 Smart Grid

Die Reglungseinheit besitzt die Möglichkeit zur Verbindung mit Smart Grid Systemen. Hierfür sind 2 Eingänge zur Verfügung gestellt, die je nach Schaltzustand eine Anpassung der Betriebsparameter zur Folge haben.

| Smart Grid 1<br>(DI 9) | Smart Grid 2<br>(DI10) | Auswirkungen auf die Betriebsparameter                                                                                                    |  |  |  |
|------------------------|------------------------|----------------------------------------------------------------------------------------------------|--|--|--|
| 0                      | 0                      | Die Reglung arbeitet ohne Änderungen nach den einge-<br>stellten Parametern.                                                                                                    |  |  |  |
| 1                      | 0                      | Die Reglung sperrt die Anlage. Dieser Zustand wird als<br>EVU Sperre genutzt.                                                                                                    |  |  |  |
| 0                      | 1                      | Die Reglung arbeitet mit der ersten Erhöhung der Sollwe<br>te, die in der Grundeinstellung hinterlegt sind.                                                                                                    |  |  |  |
| 1                      | 1                      | Die Reglung arbeitet mit der zweiten Erhöhung der Soll-<br>werte, die in der Grundeinstellung hinterlegt sind.<br>Für diesen Betriebszustand kann noch unterschieden<br>werden, ob die vorhandene elektrische Zusatzheizung<br>zum Erreichen der Anforderung genutzt werden soll. Diese<br>Möglichkeit wird in der Grundeinstellung festgelegt. |  |  |  |

o...Kontakt offen

1...Kontakt geschlossen

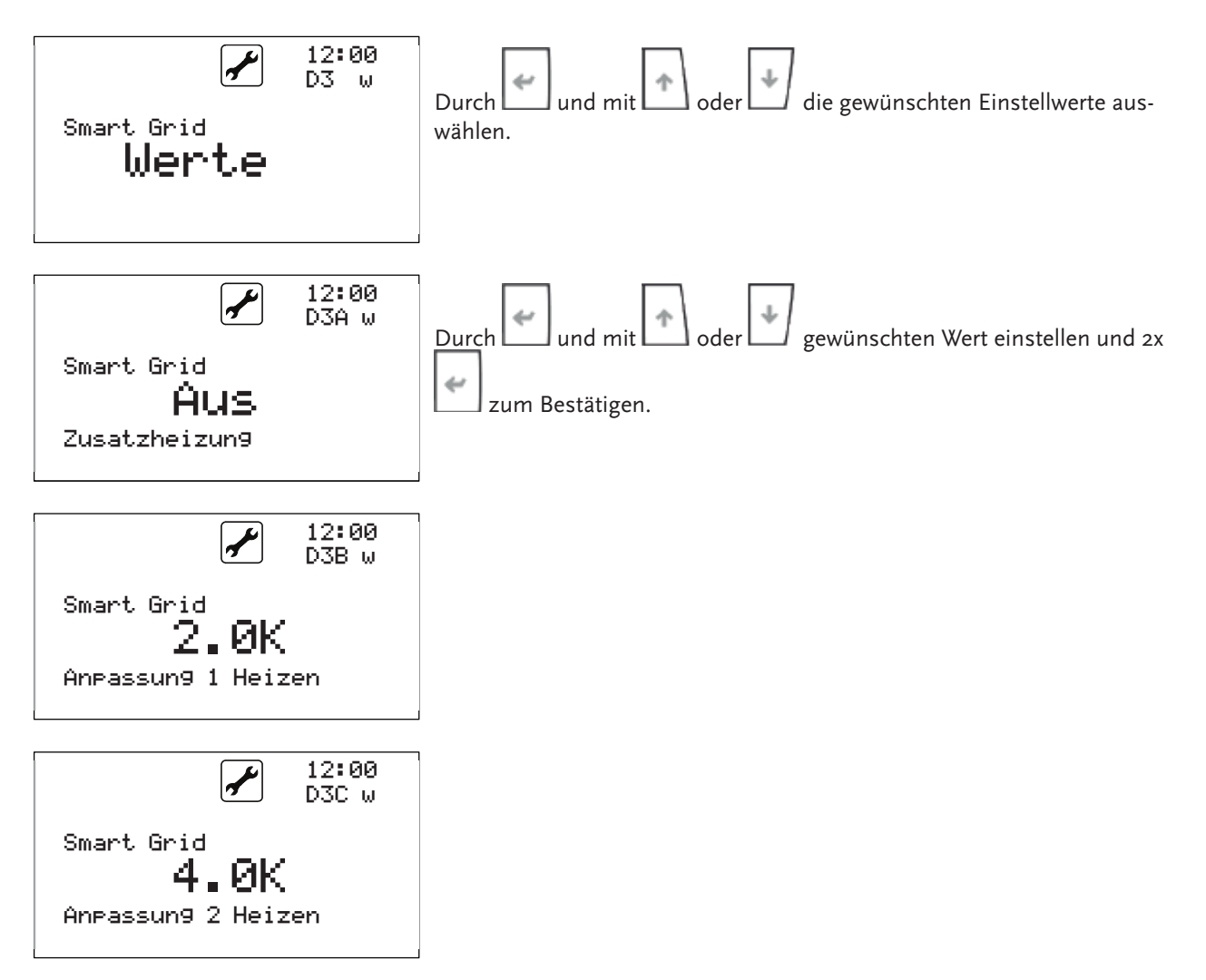

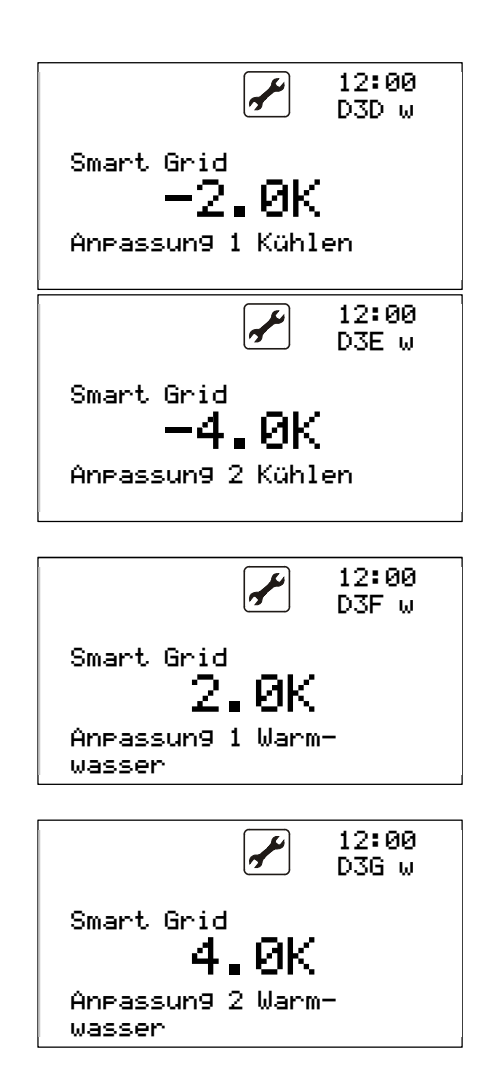

## 11.8 Jahresarbeitszahlrechner (optional)

Es besteht optional die Möglichkeit verschiedene Leistungskennziffern im Regler anzuzeigen. Diese sind dann aktiviert in der Informationsmaske im Erzeugermenü in den Masken "ACG" sowie "ACH" hinterlegt.

| i           | 12:00<br>ACG |
|-------------|--------------|
| COP:        | 5.6          |
| Pth:        | 16.0kW       |
| Pel:        | 2.85kW       |
| i           | 12:00<br>ACH |
| JAZ Heizen: | 4.6          |
| JAZ WW :    | 4.0          |
| Pth Heizen: | 36.85kWh     |
| Pth WW :    | 12.85kWh     |

Diese Anzeige wird werksseitig oder durch einen kundenspezifischen Freischaltcode aktiviert.

Die Aktivierung erfolgt in der Passwort Maske-Freigabe "DSA"

Für eine Freischaltung kontaktieren Sie bitte den Hersteller.

## 12 Statusanzeige

Umfangreiche Informationen über den aktuellen Zustand der Wärmepumpe erhalten Sie aus den folgenden Angaben im Menü Information an Hand der Statusanzeige, z. B. hier eine Anzeige bei einem Standard Verdichter :

|           |                     |                |                          | Erzeuger 1                                                                               | Erzeuger 2          | Erzeuger 3      | Erzeuger     |  |
|-----------|---------------------|----------------|--------------------------|------------------------------------------------------------------------------------------|---------------------|-----------------|--------------|--|
| _         |                     |                | _                        |                                                                                          |                     |                 | 4            |  |
| Status    |                     |                | 6                        | 4                                                                                        | 1                   | 1               | 1            |  |
|           |                     |                |                          | Ч                                                                                        |                     |                 |              |  |
|           |                     | 12:00          | o Ausschalten            | o- Ausschalter                                                                           | n                   |                 |              |  |
|           | ĺ                   | ACA            | 1 aus                    | 1- aus                                                                                   |                     |                 |              |  |
|           | 11-2-70             | 50.0°C         | 2 Vorlauf                | 2- Warte auf W                                                                           | Veiterschalten      |                 |              |  |
|           | Helzot<br>Status: 6 |                | 3 Warmwasser             | 3- Warte auf Mindestlaufzeit <mindestlaufzeit läuft="" noch<="" td=""></mindestlaufzeit> |                     |                 |              |  |
|           | E1-1<br>E3-0        | E2- 0<br>E4- 0 | 5 Legionellen-<br>schutz | 4- Normalbetr                                                                            | rieb                |                 |              |  |
|           |                     |                | 6 Heizen                 | 6- außerhalb 1                                                                           | Temperaturfens      | ter (siehe unte | en)          |  |
|           |                     |                | 8 Kühlen                 | 8- Fehler                                                                                |                     |                 |              |  |
|           |                     |                | 10 Pumpen-<br>schutz     | 9- Einschaltve                                                                           | rzögerung           |                 |              |  |
|           |                     |                | 12 Nachlauf              | 10- Abtauen                                                                              |                     |                 |              |  |
| HEIZ 30°C | :                   |                |                          |                                                                                          |                     |                 |              |  |
|           |                     |                | WW                       | Warmwasser                                                                               |                     | 45°C- Sollter   | mperatur     |  |
|           |                     |                | Heiz                     | Heizen                                                                                   |                     | 30°C- Sollte    | mperatur     |  |
|           |                     |                | Legi                     | Legioschutz                                                                              |                     | 60°C- Sollte    | mperatur     |  |
|           |                     |                | Estr                     | Estrichprogram                                                                           | mm                  | 30°C- Sollte    | mperatur     |  |
|           |                     |                | Kein Tarif               | Kein Tarif                                                                               |                     |                 |              |  |
|           |                     |                |                          | E1: 1                                                                                    | E2: 0               | Ез: о           | E4: 0        |  |
|           |                     |                |                          | o aus                                                                                    | ו<br>1 außerhalb    | Außentempe      | raturfenster |  |
|           |                     |                |                          | ı ein                                                                                    | -2 außerhalb        | Grenztemper     | aturfenster  |  |
|           |                     |                |                          | 3 Abtauen                                                                                | -3 außerhalb<br>ter | Vorlauftempe    | eraturfens-  |  |
|           |                     |                |                          |                                                                                          | -4 Lüfter aus       | ;               |              |  |
|           |                     |                |                          |                                                                                          | -8 Wartezeit        |                 |              |  |
|           |                     |                |                          |                                                                                          | -9 Fehler           |                 |              |  |
|           |                     |                |                          |                                                                                          |                     |                 |              |  |

## 13 Reset

Der Regler hat genauso wie ein Computer einen Prozessor. Dieser kann sich durch Fehlbedienung oder Überbelastung "aufhängen". Dann ist es möglich durch kurzzeitiges trennen der Reglung von der Stromversorgung einen Neustart zu bewirken.

## 14 Widerstandstabellen

Bitte nutzen Sie nur die von uns vorgesehenen Sensoren, da andere Sensoren eine Abweichung der ermittelten Werte hervorrufen können und so den Anlagenbetrieb maßgeblich beeinflussen.

| Termperatur in °C | Widerstand in kΩ | Termperatur in °C | Widerstand in $k\Omega$ |
|-------------------|------------------|-------------------|-------------------------|
| -50               | 329,5            | 25                | 10                      |
| -45               | 247,7            | 30                | 8,31                    |
| -40               | 188,5            | 35                | 6,94                    |
| -35               | 144,1            | 40                | 5,83                    |
| -30               | 111,3            | 45                | 4,91                    |
| -25               | 86,43            | 50                | 4,16                    |
| -20               | 67,77            | 55                | 3,54                    |
| -15               | 53,41            | 60                | 3,02                    |
| -10               | 42,47            | 65                | 2,59                    |
| -5                | 33,9             | 70                | 2,23                    |
| 0                 | 27,28            | 75                | 1,92                    |
| 5                 | 22,05            | 80                | 1,67                    |
| 10                | 17,96            | 85                | 1,45                    |
| 15                | 14,69            | 90                | 1,27                    |
| 20                | 12,09            | 95                | 1,11                    |

#### Tabelle 1 Widerstandswerte NTC

| Termperatur in °C | Widerstand in $k\Omega$ | Termperatur in °C | Widerstand in $k\Omega$ |
|-------------------|-------------------------|-------------------|-------------------------|
| 0                 | 161,638                 |                   |                         |
| 5                 | 126,023                 | 65                | 10,443                  |
| 10                | 98,99                   | 70                | 8,778                   |
| 15                | 78,31                   | 75                | 7,41                    |
| 20                | 62,372                  | 80                | 6,281                   |
| 25                | 50                      | 85                | 5,345                   |
| 30                | 40,332                  | 90                | 4,566                   |
| 35                | 32,726                  | 95                | 3,916                   |
| 40                | 26,706                  | 100               | 3,369                   |
| 45                | 21,913                  | 105               | 2,909                   |
| 50                | 18,074                  | 110               | 2,52                    |
| 55                | 14,982                  | 115               | 2,191                   |
| 60                | 12,479                  | 120               | 1,91                    |

Tabelle 2 Widerstandswerte NTC HT

| Spannung in V | Druck in bar<br>(Sensor bis 9,3bar) | Druck in bar<br>(Sensor bis 34,5bar) | Druck in bar<br>(Sensor bis 17,3bar) | Druck in bar<br>(Sensor bis 45bar) |
|---------------|-------------------------------------|--------------------------------------|--------------------------------------|------------------------------------|
| 0             | -1                                  | 0                                    | 0                                    | 0                                  |
| 0,5           | 0,03                                | 3,45                                 | 1,73                                 | 4,5                                |
| 1             | 1,06                                | 6,9                                  | 3,46                                 | 9                                  |
| 1,5           | 2,09                                | 10,35                                | 5,19                                 | 13,5                               |
| 2             | 3,12                                | 13,8                                 | 6,92                                 | 18                                 |
| 2,5           | 4,15                                | 17,25                                | 8,65                                 | 22,5                               |
| 3             | 5,18                                | 20,7                                 | 10,38                                | 27                                 |
| 3,5           | 6,21                                | 24,15                                | 12,11                                | 31,5                               |
| 4             | 7,24                                | 27,6                                 | 13,84                                | 36                                 |
| 4,5           | 4,5 8,27                            |                                      | 15,57                                | 40,5                               |
| 5             | 9,3                                 | 34,5                                 | 17,3                                 | 45                                 |

Tabelle 3 Drucktransmitterwerte 0-5V

# 15 Werksparameter

| Ebene 1 | Ebene 2 | Ebene 3 | Ebene 4 | Zugriff | Bezeichnung                | Werk  | Min                        | Max   | Einheit |
|---------|---------|---------|---------|---------|----------------------------|-------|----------------------------|-------|---------|
| В       |         |         |         | F       | Programm                   |       |                            |       |         |
|         | BA      |         |         | F       | Heizen                     |       |                            |       |         |
|         |         | BAA     |         | F       | Sollwert                   | 22,0  | 10                         | 80    | °C      |
|         |         | BAB     |         | F       | Sollwert Absenkung         | 19,0  | 10                         | 65    | °C      |
|         |         | BAC     |         | F       | Sollwert Offset            | 2,0   | 0                          | 20    | K       |
|         |         | BAD     |         | W       | Erzeugermodulation         | 4,0   | 0                          | 20    | К       |
|         |         | BAE     |         | F       | Aktivierungs<br>Temperatur | 18,0  | 10                         | 50    | °C      |
|         |         | BAF     |         | F       | Aktivierung Zeit           | 10    | 1                          | 60    | s/h/d   |
|         |         | BAG     |         | F       | Raumregelung               | 0     | 0 / 50 /                   | 100   | %       |
|         |         | BAH     |         | W       | Heizkurve                  | 1     | o=Aus                      | 1=Ein |         |
|         |         | BAI     |         | W       | Bezugssollwert             | 40,0  | -20                        | 90    | °C      |
|         |         | BAJ     |         | W       | Xı – TAussenı              | 18,0  | -20                        | 90    | °C      |
|         |         | BAK     |         | W       | Yı – TSollwertı            | 25,0  | 10                         | 60    | °C      |
|         |         | BAL     |         | W       | X2 – TAussen2              | -14,0 | -20                        | 90    | °C      |
|         |         | BAM     |         | W       | Y2– TSollwert2             | 30,0  | 10                         | 60    | °C      |
|         |         | BAN     |         | F       | Wochenplan                 |       |                            |       |         |
|         | BB      |         |         | F       | Kühlen                     |       |                            |       |         |
|         |         | BBA     |         | F       | Sollwert                   | 22,0  | 10                         | 25    | °C      |
|         |         | BBB     |         | F       | Sollwert Absenkung         | 24,0  | 10                         | 25    | °C      |
|         |         | BBC     |         | F       | Sollwert Offset            | 2,0   | 0                          | 20    | К       |
|         |         | BBD     |         | W       | Erzeugermodulation         | 4,0   | 0                          | 20    | К       |
|         |         | BBE     |         | F       | Aktivierungs<br>Temperatur | 22,0  | Max. Aktivierung<br>Heizen | 50    | °C      |
|         |         | BBF     |         | F       | Aktivierung Zeit           | 10    | 1                          | 60    | h       |
|         |         | BBG     |         | F       | Raumregelung               | 0     | 0 / 50 /                   | 100   | %       |
|         |         | BBH     |         | W       | Kühlkurve                  | 1     | o=Aus                      | 1=Ein |         |
|         |         | BBI     |         | W       | Bezugssollwert             | 20,0  | -20                        | 20    |         |
|         |         | BBJ     |         | W       | Xı – TAussenı              | 28,0  | -20                        | 90    | °C      |
|         |         | BBK     |         | W       | Yı – TSollwertı            | 19,0  | 10                         | 25    | °C      |
|         |         | BBL     |         | W       | X2 – TAussen2              | 24,0  | -20                        | 90    | °C      |
|         |         | BBM     |         | W       | Y2- TSollwert2             | 22,0  | 10                         | 60    | °C      |
|         |         | BBN     |         | F       | Wochenplan                 |       |                            |       |         |
|         | BC      |         |         | F       | Warmwasser                 |       |                            |       |         |
|         |         | BCA     |         | F       | Sollwert                   | 45,0  | 20                         | 75    | °C      |

| Ebene 1 | Ebene 2 | Ebene 3 | Ebene 4 | Zugriff | Bezeichnung                    | Werk  | Min         | Max                                  | Einheit |
|---------|---------|---------|---------|---------|--------------------------------|-------|-------------|--------------------------------------|---------|
|         |         | BCB     |         | F       | Sollwert Absenkung             | 43,0  | 20          | 75                                   | °C      |
|         |         | BCC     |         | F       | Sollwert Offset                | 2,0   | 0           | 20                                   | К       |
|         |         | BCD     |         | W       | Erzeugermodulation             | 2,0   | 0           | 20                                   | К       |
|         |         | BCE     |         | F       | Anti-Legionellen<br>Funktionen | 1     | o=Aus       | 1=Ein                                |         |
|         |         | BCF     |         | F       | Wochenplan                     |       |             |                                      |         |
|         |         | BCG     |         | W       | Regeltyp                       | 0     | "o=P        |                                      |         |
| 1=PI    |         |         |         |         |                                |       |             |                                      |         |
| 2=PID"  |         |         |         |         |                                |       |             |                                      |         |
|         |         | BCH     |         | W       | Integralzeit                   | 150   | 0           | 32767                                | S       |
|         |         | BCI     |         | W       | Vorhaltezeit                   | 30    | 0           | 32767                                | S       |
|         |         | BCJ     |         | W       | Ladepumpenan-<br>steuerung     | 8,0   | 0           | 10                                   | V       |
|         |         | ВСК     |         | W       | Inverter Geschw.<br>Warmwasser | 100,0 | 0           | 200                                  | rps     |
|         |         | BCL     |         | W       | max. WW Ladezeit               | 4     | 0           | 99                                   | h       |
|         |         | BCM     |         | W       | Warmwasserfunktion             | 0     | o=aus       | 1=ein                                |         |
|         | BD      |         |         | F       | Abluft                         |       |             |                                      |         |
|         |         | BDA     |         | F       | Stufe                          |       | aus,min     | mid,max                              |         |
|         |         | BDB     |         | F       | Absenkstufe                    |       | aus,min     | mid,max                              |         |
|         |         | BDC     |         | F       | Partyschaltung                 |       | Aus         | Ein                                  |         |
|         |         | BDD     |         | F       | Wochenplan                     |       |             |                                      |         |
|         | BE      | DEA     |         |         | Mischer 1                      |       |             |                                      |         |
|         |         | BEA     |         | F       | eingeschaltet                  | 0     | O=aus       | 1=ein                                |         |
|         |         | BEB     |         | F       | Anhebung<br>Heizbetrieb        | 2.0   | -3          | 10                                   | К       |
|         |         | BEC     |         | F       | Heizsollwert                   | 20.0  | 0           | 70                                   | °C      |
|         |         | BED     |         | F       | Heizkurve                      | 0     | o=aus       | 1=ein                                |         |
|         |         | BEE     |         | F       | Xı — TAussenı-<br>Heizen       | -10.0 | -30         | 40                                   | °C      |
|         |         | BEF     |         | F       | Yı VLSollwertı-<br>Heizen      | 35.0  | -30         | 40                                   | °C      |
|         |         | BEG     |         | F       | X2 – TAussen2-<br>Heizen       | 15.0  | -30         | 40                                   | °C      |
|         |         | BEH     |         | F       | Y2 VLSollwert2-<br>Heizen      | 20.0  | -30         | 40                                   | °C      |
|         |         | BEI     |         | F       | Anhebung Kühlwert              | 2.0   | -3          | 10                                   | К       |
|         |         | BEJ     |         | F       | Kühlsollwert                   | 15.0  | 0           | 70                                   | °C      |
|         |         | BEK     |         | F       | Kühlkurve                      | 0     | o=aus       | 1=ein                                |         |
|         |         | BEL     |         | F       | Xı — TAussenı-<br>Kühlen       | 20.0  | -30         | 40                                   | °C      |
|         |         | BEM     |         | F       | Yı VLSollwertı-<br>Kühlen      | 20.0  | -30         | 40                                   | °C      |
|         |         | BEN     |         | F       | X2 – TAussen2-<br>Kühlen       | 30.0  | -30         | 40                                   | °C      |
|         |         | BEO     |         | F       | Y2 VLSollwert2-<br>Kühlen      | 15.0  | -30         | 40                                   | °C      |
|         |         | BEP     |         | F       | Modus                          | o     | o=Automatik | "1=nur<br>heizen<br>2=nur<br>kühlen" |         |
|         |         | BEQ     |         | F       | Logik                          | 0     | o=Standard  | 1=Umgekehrt                          |         |
|         |         | BER     |         | F       | Verbraucherregelung            | 0     | o=aus       | 1=ein                                |         |
|         | BF      |         |         | F       | Mischer 2                      |       |             |                                      |         |
|         |         | BFA     |         | F       | eingeschaltet                  | 0     | o=aus       | 1=ein                                |         |
|         |         | BFB     |         | F       | Anhebung<br>Heizbetrieb        | 2.0   | -3          | 10                                   | К       |
|         |         | BFC     |         | F       | Heizsollwert                   | 20.0  | 0           | 70                                   | °C      |
|         |         | BFD     |         | F       | Heizkurve                      | 0     | o=aus       | 1=ein                                |         |

| Ebene 1 | Ebene 2 | Ebene 3              | Ebene 4 | Zugriff | Bezeichnung                   | Werk  | Min         | Max                                  | Einheit |
|---------|---------|----------------------|---------|---------|-------------------------------|-------|-------------|--------------------------------------|---------|
|         |         | BFE                  |         | F       | X1 – TAussen1-<br>Heizen      | -10.0 | -30         | 40                                   | °C      |
|         |         | BFF                  |         | F       | Yı VLSollwertı-<br>Heizen     | 35.0  | -30         | 40                                   | °C      |
|         |         | BFG                  |         | F       | X2 – TAussen2-<br>Heizen      | 15.0  | -30         | 40                                   | °C      |
|         |         | BFH                  |         | F       | Y2 VLSollwert2-<br>Heizen     | 20.0  | -30         | 40                                   | °C      |
|         |         | BFI                  |         | F       | Anhebung Kühlwert             | 2.0   | -3          | 10                                   | К       |
|         |         | BFJ                  |         | F       | Kühlsollwert                  | 15.0  | 0           | 70                                   | °C      |
|         |         | BFK                  |         | F       | Kühlkurve                     | 0     | o=aus       | 1=ein                                |         |
|         |         | BFL                  |         | F       | Xı – TAussenı-<br>Kühlen      | 20.0  | -30         | 40                                   | °C      |
|         |         | BFM                  |         | F       | Yı VLSollwertı-<br>Kühlen     | 20.0  | -30         | 40                                   | °C      |
|         |         | BFN                  |         | F       | X2 – TAussen2-<br>Kühlen      | 30.0  | -30         | 40                                   | °C      |
|         |         | BFO                  |         | F       | Y2 VLSollwert2-<br>Kühlen     | 15.0  | -30         | 40                                   | °C      |
|         |         | BFP                  |         | F       | Modus                         | 0     | o=Automatik | "1=nur<br>heizen<br>2=nur<br>kühlen" |         |
|         |         | BFQ                  |         | F       | Logik                         | 0     | o=Standard  | 1=Umgekehrt                          |         |
|         |         | BFR                  |         | F       | Verbraucherregelung           | 0     | 0=aus       | 1=ein                                |         |
|         | BG      |                      |         | W       | Datalogging                   |       |             |                                      |         |
|         |         | BGA                  |         |         | -                             |       |             |                                      |         |
|         | BH      |                      |         | F       | Datum und Uhrzeit             |       |             |                                      |         |
|         |         | ВНА                  |         | F       | Uhrzeit                       |       |             |                                      | hh.mm   |
|         |         | BHB                  |         | F       | Datum                         |       |             |                                      | dd.mm   |
|         | DI      | BHC                  |         |         | Jahr                          |       |             |                                      | уууу    |
|         | BI      |                      |         | H       | Service                       |       |             |                                      |         |
|         | Вј      | DIA                  |         | W       | Quellensteuerung              |       |             |                                      |         |
|         |         | (Solepumpe)          |         | W       | Quellentemperatur             | 6,9   | -20         | 100                                  | °C      |
|         |         | BJB -<br>(Solepumpe) |         | W       | max.<br>Quellentemperatur     | 20,0  | -20         | 100                                  | °C      |
|         |         | BJC -<br>(Solepumpe) |         | W       | min.<br>Pumpenleistung        | 35,0  | 0           | 100                                  | %       |
|         |         | BJD -<br>(Solepumpe) |         | w       | max.<br>Pumpenleistung        | 100,0 | 0           | 100                                  | %       |
|         |         | BJA -<br>(Lüfter)    |         | w       | max. Lüfterbetrieb<br>heizen  | 2,0   | 0           | 99,9                                 | bar     |
|         |         | BJB -<br>(Lüfter)    |         | W       | min. Lüfterbetrieb<br>heizen  | 10,0  | 0           | 99,9                                 | bar     |
|         |         | BJC -<br>(Lüfter)    |         | w       | min. Lüfterleistung<br>heizen | 15,0  | 0           | 99,9                                 | %       |
|         |         | BJD -<br>(Lüfter)    |         | W       | max. Lüfterleistung<br>heizen | 100,0 | 0           | 100                                  | %       |
|         |         | BJE -<br>(Lüfter)    |         | w       | min. Lüfterbetrieb<br>kühlen  | 15,0  | 0           | 99,9                                 | bar     |
|         |         | BJF -<br>(Lüfter)    |         | w       | max. Lüfterbetrieb<br>kühlen  | 25,0  | 0           | 99,9                                 | bar     |
|         |         | BJG -<br>(Lüfter)    |         | w       | min. Lüfterleistung<br>kühlen | 15,0  | 0           | 100                                  | %       |
|         |         | BJH -<br>(Lüfter)    |         | w       | max. Lüfterleistung<br>kühlen | 100,0 | 0           | 100                                  | %       |
|         |         | BJI - (Lüfter)       |         | w       | min. Lüfterbetrieb<br>Abtauen | 15,0  | 0           | 99,9                                 | bar     |
|         |         | BJJ - (Lüfter)       |         | W       | max. Lüfterbetrieb<br>Abtauen | 25,0  | 0           | 99,9                                 | bar     |

| Ebene 1 | Ebene 2 | Ebene 3        | Ebene 4 | Zugriff | Bezeichnung                          | Werk  | Min                            | Max                        | Einheit  |
|---------|---------|----------------|---------|---------|--------------------------------------|-------|--------------------------------|----------------------------|----------|
|         |         | BJK -          |         |         | min. Lüfterleistung                  |       |                                |                            | 0/       |
|         |         | (Lüfter)       |         | W       | Abtauen                              | 0,0   | 0                              | 100                        | %        |
|         |         | BII - (Lüfter) |         | W       | max. Lüfterleistung                  | 100.0 | 0                              | 100                        | %        |
|         |         | 2)2 (201001)   |         |         | Abtauen                              |       |                                |                            |          |
|         |         | BIM            |         | W       | Alarmverzögerung<br>Strömungswächter | 10    | 0                              | ٥٥٥                        | s        |
|         |         | 5,00           |         |         | Quelle                               | 10    | Ũ                              | 555                        | 5        |
|         | BK      |                |         | W       | Senkensteuerung                      |       |                                |                            |          |
|         |         | ВКА            |         | W       | Sollwert Spreizung                   | 5,0   | 0                              | 20                         | К        |
|         |         | ВКВ            |         | W       | Kontrollzeit                         | 5     | 0                              | 999                        | s        |
|         |         | BKC            |         | W       | max Vorlauftemp.                     | 70,0  | -20                            | 90                         | °C       |
|         |         | BKD            |         | W       | min Vorlauftemp.                     | 7,0   | -20                            | 90                         | °C       |
|         |         | DVC            |         |         | Alarmverzögerung                     |       |                                |                            |          |
|         |         | BKE            |         | W       | Strömungswächter<br>Senke            | 10    | 0                              | 999                        | S        |
|         |         |                |         |         | min. Ausgangsspan-                   |       |                                |                            |          |
|         |         | BKF            |         | W       | nung für                             | 5,0   | о                              | 10                         | V        |
|         |         |                |         |         | modulierde Pumpe                     |       |                                |                            |          |
| D       |         |                |         | F       | Grundeinstellungen                   |       |                                |                            |          |
|         | DA      |                |         | F       | Information                          |       |                                |                            |          |
|         |         | DAA            |         | F       | SystemNr.                            |       |                                |                            |          |
|         |         | DAB            |         | F       | Systemversion                        | 1     |                                |                            |          |
|         |         | DAC            |         | F       | SoftwareNr.                          | 1     |                                |                            |          |
|         |         | DAD            |         | F       | Softwareversion                      |       |                                |                            |          |
|         |         |                |         | H       | Zähler                               |       | 0                              | 99999                      |          |
|         |         | DAF            |         | F       | Zariier                              |       |                                | 2 _\Y/inl ood              |          |
|         |         | DAG            |         | F       | BMS Protokoll                        | ı     | 1=Carel RS485                  | 2 =Modbus                  |          |
|         |         |                |         |         |                                      |       | "0=1200                        | Slave                      |          |
|         |         | DAH            |         | F       | BMS Baudrate                         | 4     | 1=2400,                        | 3=9600,                    | Baudrate |
|         |         |                |         |         |                                      |       | 2=4800"                        | 4=19200                    |          |
|         |         | DAI            |         | F       | BMS Geräte ID                        | 1     | 1                              | 207                        |          |
|         | DB      |                |         | F       | Sprache                              | 0     | o=DE                           | 1=EN; 2=PL;<br>3=Hu        |          |
|         | DC      |                |         | Н       | EEV                                  |       |                                |                            |          |
|         |         | DCA            |         | Н       | EEV Aktivierung                      | 1     | o=Aus                          | 1=Ein                      |          |
|         |         | DCB            |         | Н       | EEV Regelung                         |       |                                |                            |          |
|         |         |                | DCBA    | Н       | Schema                               | /     |                                |                            |          |
|         |         |                | DCBB    | н       | Überhitzung                          | 6,0   | Maxwert von<br>min.Überhitzung | 324                        | К        |
|         |         |                | DCBC    | Н       | min. Überhitzung                     | 2,0   | -72                            | Minwert von<br>Überhitzung | К        |
|         |         |                |         | н       | I OP Schwelle                        | -50.0 | -76                            | Minwert                    | °C       |
|         |         |                |         |         |                                      | ,0    | -70                            | Schwelle                   |          |
|         |         |                | DCBE    | Н       | MOP Schwelle                         | 50,0  | Maxwert von<br>LOP Schwelle    | 392                        | °C       |
|         |         | DCD            |         | Н       | Ventileinstellung                    |       |                                |                            |          |
|         |         |                | DCDA    | Н       | Startöffnung                         | 30    | 0                              | 100                        | %        |
|         |         |                | DCDB    | Н       | Stillstandsöffnung                   | 0     | o=Nein                         | 1=Ja                       |          |
|         |         |                | DCDC    | H       | Verzögerung                          | 0     | 0                              | 180000                     | S        |
|         |         |                | DCDD    | H       | P Anteil                             | 15,0  | 0                              | 800                        | S        |
|         |         |                | DCDE    | H       | I Anteil                             | 150   | 0                              | 1000                       | S        |
|         |         |                | DCDF    | Н       |                                      | 5,0   | 0                              | 800                        | S        |
|         |         |                | DCDG    | Н       | Schutz                               | 0,1   | 0                              | 800                        | s        |
|         |         |                | DCDH    | Н       | I Anteil LOP Schutz                  | 10,0  | 0                              | 800                        | S        |
|         |         |                | DCDI    | Н       | I Anteil MOP Schutz                  | 20,0  | 0                              | 800                        | S        |
|         |         |                | DCDL    | н       | Alarmverzögerung<br>LowSH            | 90    | o                              | 180000                     | s        |

| Ebene 1 | Ebene 2 | Ebene 3 | Ebene 4 | Zugriff  | Bezeichnung                                    | Werk  | Min                                                 | Max                                                            | Einheit |
|---------|---------|---------|---------|----------|------------------------------------------------|-------|-----------------------------------------------------|----------------------------------------------------------------|---------|
|         |         |         | DCDM    | н        | Alarmverzögerung<br>LOP                        | 20    | 0                                                   | 180000                                                         | S       |
|         |         |         | DCDN    | н        | Alarmverzögerung<br>MOP                        | 30    | 0                                                   | 180000                                                         | S       |
|         |         |         | DCDO    | н        | Sauggastemp.<br>Schwelle                       | -30,0 | -76                                                 | 392                                                            | °C      |
|         |         |         | DCDP    | Н        | Alarmverzögerung<br>/ Sauggastemp.<br>Schwelle | 30    | o                                                   | 180000                                                         | S       |
|         |         | DCF     |         | н        | Konfiguration                                  |       |                                                     |                                                                |         |
|         |         |         | DCFA    | н        | Ventil                                         | 1     | 1=Carel ExVU                                        |                                                                |         |
|         |         |         | DCFB    | н        | Hauptregelung                                  | 9     | "9=Var.Leistung;<br>18= Dig.Scroll"                 | 19=BLDC<br>Scroll                                              |         |
|         |         |         | DCFC    | н        | Hilfsregelung                                  | 1     | 1 =Deaktiviert;<br>2= Hohe<br>Verflüssiger<br>Temp. | 3 = Modu-<br>lierendes<br>Thermost.;<br>4= Backup<br>Fühler S3 |         |
|         |         |         | DCFD    | н        | Sı Fühler Typ                                  | o     | 0= 0-5raz;<br>1=4-20mA;<br>2 = 4-20mA Fern          | 3= 4-20mA<br>Ext.                                              |         |
|         |         |         | DCFG    | Н        | Sı Fühler Alarm                                | 1     | o =Deaktiviert                                      | 1=Aktiviert                                                    |         |
|         |         |         | DCFH    | н        | Alarm min. Sı Fühler                           | 0,0   | -290                                                | Minwert von<br>Alarm max Sı                                    | bar     |
|         |         |         | DCFI    | н        | Alarm max. Sı Fühler                           | 17,3  | Maxwert von<br>Alarm min Sı                         | 999,9                                                          | bar     |
|         |         |         | DCFJ    | н        | S2 Fühler Typ                                  | 0     | o=NTC                                               | 1=NTC HT                                                       |         |
|         |         |         | DCFK    | н        | S2 Fühler Alarm                                | 1     | o=Deaktiviert                                       | 1=Aktiviert                                                    |         |
|         |         |         | DCFL    | н        | Alarm min. S2 Fühler                           | -50,0 | -76                                                 | Minwert von<br>Alarm max<br>S2                                 | °C      |
|         |         |         | DCFM    | Н        | Alarm max. S2 Fühler                           | 105,0 | Maxwert von<br>Alarm min S2                         | 392                                                            | °C      |
|         |         |         | DCFN    | Н        | S3 Fühler Typ                                  | o     | 0= 0-5raz;<br>1=4-20mA;<br>2 = 4-20mA Fern          | 3= 4-20mA<br>Ext.                                              |         |
|         |         |         | DCFO    | н        | S3 Fühler Alarm                                | 1     | o=Deaktiviert                                       | 1=Aktiviert                                                    |         |
|         |         |         | DCFP    | н        | Alarm min. S3 Fühler                           | 0,0   | -76                                                 | 100                                                            | bar     |
|         |         |         | DCFQ    | н        | Alarm max. S3<br>Fühler                        | 34,5  | -50                                                 | 392                                                            | bar     |
|         |         |         | DCFR    | Н        | S4 Fühler Typ                                  | 1     | o=NTC                                               | 1=NTC HT                                                       |         |
|         |         |         | DCFS    | Н        | S4 Fühler Alarm                                | 1     | o=Deaktiviert                                       | 1=Aktiviert                                                    |         |
|         |         |         | DCFT    | <u>н</u> | Alarm min. S4 Fühler                           | 0,0   | -76                                                 | 100                                                            | °C      |
|         |         |         |         | <u>н</u> | Alarm max. S4 Fühler                           | 130,0 | -50                                                 | 392                                                            | Ű       |
|         |         |         |         |          | May Stufen                                     | 50    | 0                                                   | 99999                                                          |         |
|         |         |         |         |          | Schliesstufen                                  | 480   | 0                                                   | 99999                                                          |         |
|         |         |         |         | н        | Sow stufenrate                                 | 500   | 1                                                   | 2000                                                           | H7      |
|         |         |         | DCF7    | н        | Sch stufenrate                                 | 50    | 1 1                                                 | 2000                                                           | H7      |
|         |         |         | DCF1    | н        | Nennstrom                                      | 450   |                                                     | 2000                                                           | mA      |
|         |         |         | DCF2    | Н        | Haltestrom                                     | 100   | 0                                                   | 800                                                            | mA      |
|         |         |         | DCF3    | Н        | Dauerbetrieb                                   | 30    | 1                                                   | 100                                                            | %       |
|         |         |         | DCF4    | н        | Schließungssynchron.                           | 1     | o=Nein                                              | 1=Ja                                                           |         |
|         |         |         | DCF5    | н        | Oeffnungssynchron.                             | 1     | o=Nein                                              | ,<br>1=Ja                                                      |         |
|         | DD      |         |         | I        | Pumpenschutz                                   | 0     | o=Aus                                               | 1=Ein                                                          |         |
|         | DE      |         |         | F        | Legionellenschutz                              |       |                                                     |                                                                |         |
|         |         | DEA     |         | F        | Eingeschaltet                                  | 0     | o=Aus                                               | 1=Ein                                                          |         |
|         |         | DEB     |         | F        | Zeit                                           | 120   | 0                                                   | 600                                                            | min     |
|         |         | DEC     |         | F        | Temperatur                                     | 65    | 40                                                  | 80                                                             | °C      |
|         |         | DED     |         | F        | Intervall                                      | 1     | o=täglich                                           | 1=<br>wöchentlich                                              |         |

| Ebene 1 | Ebene 2 | Ebene 3 | Ebene 4 | Zugriff            | Bezeichnung       | Werk                              | Min          | Max                   | Einheit  |
|---------|---------|---------|---------|--------------------|-------------------|-----------------------------------|--------------|-----------------------|----------|
|         | DF      |         |         | W                  | Erzeuger Schraube |                                   |              |                       |          |
|         |         | DFA     |         | W                  | verfügbar         | 0                                 | o=Aus        | 1=Ein                 |          |
|         |         | DFC     |         | W                  | Außentemp max     | 60,0                              | -60          | 60                    | °C       |
|         |         | DFD     |         | W                  | Außentemp min     | -60,0                             | -60          | 60                    | °C       |
|         |         | DFE     |         | W                  | Wartezeit         | 600                               | 0            | 9999                  | S        |
|         |         | DFF     |         | W                  | Sperrzeit         | 600                               | 0            | 9999                  | S        |
|         |         | DFG     |         | W                  | Vorlauftemp min   | 10,0                              | -20          | 90                    | °C       |
|         |         | DFH     |         | W                  | Vorlauftemp max   | 60,0                              | -20          | 90                    | °C       |
|         |         | DFI     |         | W                  | Mindestlaufzeit   | 60                                | 0            | 999                   | S        |
|         |         | DFJ     |         | W                  | min. Grenztemp    | -60,0                             | -99,9        | 100                   | °C       |
|         |         | DFK     |         | W                  | max. Grenztemp    | 90,0                              | 0            | 999,9                 | °C       |
|         |         | DFL     |         | W                  | Betriebsstunden   | /                                 |              |                       | h        |
|         | DF      |         |         | W                  | Erzeuger 1        |                                   |              |                       |          |
|         |         | DFA     |         | W                  | verfügbar         | 1                                 | o=Aus        | 1=Ein                 |          |
|         |         | DFB     |         | W                  | Тур               | 0                                 | o=Wärmepumpe | 1=E-Stab;<br>2=Kessel |          |
|         |         | DFC     |         | W                  | Außentemp max     | 60,0                              | -60          | 60                    | °C       |
|         |         | DFD     |         | W                  | Außentemp min     | -60,0                             | -60          | 60                    | °C       |
|         |         | DFE     |         | W                  | Wartezeit         | 1200                              | 0            | 9999                  | S        |
|         |         | DFF     |         | W                  | Sperrzeit         | 1200                              | 0            | 9999                  | S        |
|         |         | DFG     |         | W                  | Vorlauftemp min   | 10,0                              | -20          | 90                    | °C       |
|         |         | DFH     |         | W                  | Vorlauftemp max   | 55,0                              | -20          | 90                    | °C       |
|         |         | DFI     |         | W                  | Mindestlaufzeit   | 60                                | 0            | 999                   | S        |
|         |         | DFJ     |         | W                  | min. Grenztemp    | 10,0                              | -99,9        | 100                   | °C       |
|         |         | DFK     |         | W                  | max. Grenztemp    | 55,0                              | 0            | 999,9                 | - C      |
|         |         | DFL     |         | W                  | Frankas           |                                   | 0            | 9999                  | n        |
|         | DG      |         |         | W<br>\\\/          | Erzeuger 2        |                                   | 0-Aug        | 1 Ein                 |          |
|         |         | DGA     |         | w                  | venugbar          | 1                                 | 0=Aus        |                       |          |
|         |         | DGB     |         | W                  | Тур               | 0                                 | 0=Wärmepumpe | 2=Kessel              |          |
|         |         | DGC     |         | W                  | Außentemp max     | 60,0                              | -60          | 60                    | °C       |
|         |         | DGD     |         | W                  | Außentemp min     | -60,0                             | -60          | 60                    | °C       |
|         |         | DGE     |         | W                  | Wartezeit         | 1200                              | 0            | 9999                  | S        |
|         |         | DGF     |         | W                  | Sperrzeit         | 1200                              | 0            | 9999                  | S        |
|         |         | DGG     |         | W                  | Vorlauftemp min   | 10,0                              | -20          | 90                    |          |
|         |         | DGH     |         | W                  | Vorlauftemp max   | 55,0                              | -20          | 90                    | <u> </u> |
|         |         | DGI     |         | W                  | Mindestlaufzeit   | 60                                | 0            | 999                   | S        |
|         |         | DGJ     |         | W                  | min. Grenztemp    | 10,0                              | -99,9        | 100                   | <u>ر</u> |
|         |         | DGK     |         | W                  | max. Grenztemp    | 55,0                              | 0            | 999,9                 | - C      |
|         | DU      | DGL     |         | W                  | Betriebsstunden   |                                   | 0            | 9999                  | n        |
|         |         |         |         | W<br>W/            | Erzeuger 3        |                                   | 0-Aug        | 1 Ein                 |          |
|         |         |         |         | \¥/                | Typ               | 0                                 |              | 1=E-Stab;             |          |
|         |         |         |         | ۷۷<br>۱۲/          | Außentemp max     | 60.0                              | 60 Ko        | 2=Kessel              | •        |
|         |         |         |         | w<br>۱۲/           | Außentern min     | -60.0                             | -00          | 60                    | ر<br>«۲  |
|         |         |         |         | W<br>\¥/           | Ausentemp min     | -00,0                             | -00          | 00                    | ر<br>د   |
|         |         |         |         | W<br>\¥/           | Sporrzeit         | 2/00                              | 0            | 9999                  | 5        |
|         |         | DHC     |         | ۷۷<br>۱ <u>۲</u> / | Vorlauftern min   | 1200                              | -20          | 3999                  | °C       |
|         |         | рнн     |         | <br>\X/            | Vorlauftemp may   | 55.0                              | -20          | 90                    | °C       |
|         |         | DHI     |         | <br>\\/            | Mindestlaufzeit   | 60                                | 0            | 90                    | 、<br>、   |
|         |         | DHI     |         | Ŵ                  | min. Grenztemp    | 10.0                              | -90.0        | 100                   | °C       |
|         |         | DHK     |         | W                  | max. Grenztemp    | 55.0                              | 0            | 999.9                 | °C       |
|         |         | DHL     |         | W                  | Betriebsstunden   | , , , , , , , , , , , , , , , , , | 0            | 9999                  | <br>h    |
|         | DI      |         |         | W                  | Erzeuger 4        |                                   |              |                       |          |
|         |         | DIA     |         | W                  | verfügbar         | 0                                 | o=Aus        | 1=Ein                 |          |
|         |         | DIB     |         | W                  | Тур               | 0                                 | o=Wärmepumpe | 1=E-Stab;<br>2=Kessel |          |

| Ebene 1 | Ebene 2 | Ebene 3 | Ebene 4 | Zugriff | Bezeichnung                                   | Werk  | Min           | Max     | Einheit        |
|---------|---------|---------|---------|---------|-----------------------------------------------|-------|---------------|---------|----------------|
|         |         | DIC     |         | W       | Außentemp max                                 | 60,0  | -60           | 60      | °C             |
|         |         | DID     |         | W       | Außentemp min                                 | -60,0 | -60           | 60      | °C             |
|         |         | DIE     |         | W       | Wartezeit                                     | 2700  | 0             | 9999    | S              |
|         |         | DIF     |         | W       | Sperrzeit                                     | 1200  | 0             | 9999    | s              |
|         |         | DIG     |         | W       | Vorlauftemp min                               | 10,0  | -20           | 90      | °C             |
|         |         | DIH     |         | W       | Vorlauftemp max                               | 55,0  | -20           | 90      | °C             |
|         |         | DII     |         | W       | Mindestlaufzeit                               | 60    | 0             | 999     | s              |
|         |         | DIJ     |         | W       | min. Grenztemp                                | 10,0  | -99,9         | 100     | °C             |
|         |         | DIK     |         | W       | max. Grenztemp                                | 55,0  | 0             | 999,9   | °C             |
|         |         | DIL     |         | W       | Betriebsstunden                               |       | 0             | 9999    | h              |
|         | DJ      |         |         | W       | Zusatzheizung                                 |       |               |         |                |
|         |         | DJA     |         | W       | verfügbar                                     | 0     | o=Aus         | 1=Ein   |                |
|         |         | DJC     |         | W       | Außentemp max                                 | 60,0  | -60           | 60      | °C             |
|         |         | DJD     |         | W       | Außentemp min                                 | -60,0 | -60           | 60      | °C             |
|         |         | DJE     |         | Ŵ       | Wartezeit                                     | 600   | 0             | 9999    | S              |
|         |         | DJF     |         | W       | Sperrzeit                                     | 300   | 0             | 9999    | S              |
|         |         | DJG     |         | W       | Vorlauftemp min                               | 50,0  | -20           | 90      | °C             |
|         |         | DJH     |         | Ŵ       | Vorlauftemp max                               | 70,0  | -20           | 90      | °C             |
|         |         | DJI     |         | Ŵ       | Mindestlaufzeit                               | 5     | 0             | 999     | S              |
|         |         |         |         | W       | min. Grenztemp                                | -60,0 | -99,9         | 100     | <sup>د</sup> ر |
|         |         | Djk     |         | W       | max. Grenztemp                                | 60,0  | 0             | 999,9   | <u>د</u>       |
|         |         |         |         | W       | Betriebsstunden                               | /     | 0             | 9999    | n              |
|         |         | DJM     |         | W       | Störfall                                      | 0     | o=Frostschutz | Betrieb |                |
|         | DK      |         |         | 1       | Heißgaswärmetau-<br>scher                     |       |               |         |                |
|         |         | DKA     |         | 1       | Eingeschaltet                                 | 0     | o=Aus         | 1=Ein   |                |
|         |         | DKB     |         | 1       | Startsollwert                                 | 65,0  | 0             | 999     | °C             |
|         |         | DKC     |         |         | Vorlaufsollwert                               | 65,0  | 0             | 999     | °C             |
|         |         | DKD     |         |         | Abweichung                                    | 0,0   | 0             | 99      | К              |
|         |         | DKE     |         |         | Regelzeit                                     | 5     | 2             | 99      | S              |
|         |         | DKF     |         | I       | min.<br>Pumpenleistung                        | 20,0  | 0             | 100     | %              |
|         | DL      |         |         | W       | Mischer 1                                     |       |               |         |                |
|         |         | DLA     |         | W       | Eingeschaltet                                 | 0     | o=Aus         | 1=Ein   |                |
|         |         | DLB     |         | W       | Regelzeit                                     | 5     | 10            | 60      | S              |
|         |         | DLC     |         | W       | Betriebsstunden                               |       | 0             | 9999    | h              |
|         | DM      |         |         | W       | Mischer 2                                     |       |               |         |                |
|         |         | DMA     |         | W       | Eingeschaltet                                 | 0     | o=Aus         | 1=Ein   |                |
|         |         | DMB     |         | W       | Regelzeit                                     | 5     | 10            | 60      | S              |
|         |         | DMC     |         | Ŵ       | Betriebsstunden                               |       | 0             | 9999    | h              |
|         | DN      | 5114    |         | Ŵ       | Solar                                         |       |               |         |                |
|         |         | DNA     |         | W       | verfugbar                                     | 0     | O=Aus         | 1=EIN   | *6             |
|         |         | DINB    |         | W       | Start Targe aretur                            | 60,0  | -60           | 75      |                |
|         |         | DNC     |         | W       | Differenz                                     | 7,0   | -60           | 75      | К              |
|         |         | DND     |         | w       | Stopp Temperatur<br>Differenz                 | 3,0   | -60           | 75      | к              |
|         |         | DNE     |         | W       | Tkollektor max                                | 90,0  | -60           | 75      | °C             |
|         | DO      |         |         | F       | Pumpen                                        |       |               |         |                |
|         |         | DOA     |         | F       | Warmwasser Priorität                          | 1     | o=Aus         | 1=Ein   |                |
|         |         | DOB     |         | 1       | Heizanforderung<br>Betriebsstunden            | /     | 0             | 9999    | h              |
|         |         | DOC     |         | I       | Quellenanforderung<br>Betriebsstunden         | /     | 0             | 9999    | h              |
|         |         | DOD     |         | I       | Warmwasseranfor-<br>derung<br>Betriebsstunden | /     | 0             | 9999    | h              |

| Ebene 1 | Ebene 2 | Ebene 3 | Ebene 4 | Zugriff | Bezeichnung                           | Werk  | Min            | Max                                                | Einheit   |
|---------|---------|---------|---------|---------|---------------------------------------|-------|----------------|----------------------------------------------------|-----------|
|         |         | DOE     |         | I       | Heizungspumpe<br>Betriebsstunden      | /     | 0              | 9999                                               | h         |
|         |         | DOF     |         | I       | Quellenpumpe<br>Betriebsstunden       | /     | 0              | 9999                                               | h         |
|         | DP      |         |         | W       | Estrich Heizen                        |       |                |                                                    |           |
|         |         | DPA     |         | W       | Eingeschaltet                         | 0     | o=Aus          | 1=Ein                                              |           |
|         |         | DPB     |         | W       | Starttemperatur                       | 25,0  | 10             | 40                                                 | °C        |
|         |         | DPC     |         | W       | Stoptemperatur                        | 30,0  | 10             | 40                                                 | °C        |
|         |         | DPD     |         | W       | Delta T                               | 1,0   | 1              | 10                                                 | К         |
|         |         | DPE     |         | W       | Verweilzeit                           | 10    | 1              | 59                                                 | s/min/h/d |
|         |         | DPF     |         | W       | Betriebsart nach<br>Estrichaufheizung |       | o=nur standby  | 1=Automatik                                        |           |
|         | DQ      |         |         | I       | Optionen                              |       |                |                                                    |           |
|         |         | DQA     |         | Н       | Тур                                   | 1     | 1=Typ 1(LW)    | 2=Typ 2(WW)                                        |           |
|         |         | DQB     |         | I       | Anschluss WW                          | 0     | o=Ventil       | 1=Pumpe                                            |           |
|         |         | DQC     |         | I       | Kühlen                                | O     | o=Aus          | 1=Passiv<br>Var1; 2 = Ak-<br>tiv; 3=Passiv<br>Var2 |           |
|         |         | DQD     |         | I       | TGrenz Auswertung                     | 0     | o=Aus          | 1=Ein                                              |           |
|         |         | DQE     |         | I       | Vorlaufzeit                           | 60    | 10             | 9999                                               | S         |
|         |         | DQF     |         | I       | Nachlaufzeit                          | 60    | 10             | 9999                                               | s         |
|         |         | DQI     |         | Н       | Prioritäten                           |       |                |                                                    |           |
|         |         |         | DQIA    | Н       | Frostschutz                           | 1     | 0              | 99                                                 |           |
|         |         |         | DOIB    | Н       | Abtauen                               | 2     | 0              | 99                                                 |           |
|         |         |         | DOIC    | Н       | Pumpenschutz                          | 9     | 0              | 99                                                 |           |
|         |         |         |         | н       | l egionellenschutz                    |       | 0              | 99                                                 |           |
|         |         |         | DOIE    | н       | Ecgloneliensenutz                     | - 4   | 0              | 99                                                 |           |
|         |         |         | DOIE    | <br>Ц   | Warmwasser mit Prio                   | 5     | 0              | 99                                                 |           |
|         |         |         | DOIG    |         | Hoizon                                | 6     | 0              | 99                                                 |           |
|         |         |         |         | н       | Kühlen                                | 7     | 0              | 99                                                 |           |
|         |         |         | DQII    | н       | Warmwasser ohne                       | 8     | 0              | 99                                                 |           |
|         |         | DOK     |         | Ц       | thTupo                                | 0     | 0- <b>A</b> us | 1-Ein                                              |           |
|         |         | DQK     |         | п       | Abluft                                | 0     | 0=Aus          | I=EIN                                              |           |
|         |         | DQL     |         | W       | Konfiguration<br>Eingänge             | 0     | U=Aus          |                                                    |           |
|         |         |         | DQOA    | W       | В1 Тур                                | 0     | o=NTC          | 7=NTC HT                                           |           |
|         |         |         | DQOA    | W       | B1 aktiviert                          | 1     | o=Aus          | 1=Ein                                              |           |
|         |         |         | DQOA    | W       | B1 Grenzen min<br>Sollwert            | -20,0 | -99,9          | 99,9                                               | °C        |
|         |         |         | DQOA    | W       | B1 Grenzen max<br>Sollwert            | 105,0 | 0              | 250                                                | °C        |
|         |         |         | DQOA    | W       | B1 Offset                             | 0     | -2             | 2                                                  | К         |
|         |         |         | DQOB    | W       | В2 Тур                                | 0     | o=NTC          | 7=NTC HT                                           |           |
|         |         |         | DQOB    | W       | B2 aktiviert                          | 0     | o=Aus          | 1=Ein                                              |           |
|         |         |         | DQOB    | W       | B2 Grenzen min<br>Sollwert            | -20,0 | -99,9          | 99,9                                               | °C        |
|         |         |         | DQOB    | W       | B2 Grenzen max<br>Sollwert            | 105,0 | 0              | 250                                                | °C        |
|         |         |         | DQOA    | W       | B2 Offset                             | 0     | -2             | 2                                                  | К         |
|         |         |         | DQOC    | W       | Вз Тур                                | 0     | o=NTC          | 7=NTC HT                                           |           |
|         |         |         | DQOC    | W       | B3 aktiviert                          | 1     | o=Aus          | 1=Ein                                              |           |
|         |         |         | DQOC    | W       | B3 Grenzen min<br>Sollwert            | -20,0 | -99,9          | 99,9                                               | °C        |
|         |         |         | DQOC    | W       | B3 Grenzen max<br>Sollwert            | 105,0 | 0              | 250                                                | °C        |
|         |         |         | DQOA    | W       | B3 Offset                             | 0     | -2             | 2                                                  | К         |
|         |         |         | DQOD    | W       | В4 Тур                                | 0     | o=NTC          | 7=NTC HT                                           |           |

| Ebene 1 | Ebene 2 | Ebene 3 | Ebene 4 | Zugriff | Bezeichnung                 | Werk  | Min                                              | Max                    | Einheit |
|---------|---------|---------|---------|---------|-----------------------------|-------|--------------------------------------------------|------------------------|---------|
|         |         |         | DQOD    | W       | B4 aktiviert                | 1     | o=Aus                                            | 1=Ein                  |         |
|         |         |         | DQOD    | W       | B4 Grenzen min<br>Sollwert  | -20,0 | -99,9                                            | 99,9                   | °C      |
|         |         |         | DQOD    | W       | B4 Grenzen max<br>Sollwert  | 105,0 | 0                                                | 250                    | °C      |
|         |         |         | DQOA    | W       | B4 Offset                   | 0     | -2                                               | 2                      | К       |
|         |         |         | DQOE    | W       | В5 Тур                      | 0     | o=NTC                                            | 7=NTC HT               |         |
|         |         |         | DQOE    | W       | B5 aktiviert                | 1     | o=Aus                                            | 1=Ein                  |         |
|         |         |         | DQOE    | W       | B5 Grenzen min<br>Sollwert  | -20,0 | -99,9                                            | 99,9                   | °C      |
|         |         |         | DQOE    | W       | B5 Grenzen max<br>Sollwert  | 105,0 | 0                                                | 250                    | °C      |
|         |         |         | DQOA    | W       | B5 Offset                   | 0     | -2                                               | 2                      | К       |
|         |         |         | DQOF    | W       | В6 Тур                      | 0     | o=NTC                                            | 7=NTC HT               |         |
|         |         |         | DQOF    | W       | B6 aktiviert                | 0     | o=Aus                                            | 1=Ein                  |         |
|         |         |         | DQOF    | W       | B6 Grenzen min<br>Sollwert  | -20,0 | -99,9                                            | 99,9                   | °C      |
|         |         |         | DQOF    | W       | B6 Grenzen max<br>Sollwert  | 105,0 | 0                                                | 250                    | °C      |
|         |         |         | DQOA    | W       | B6 Offset                   | 0     | -2                                               | 2                      | К       |
|         |         |         | DQOG    | W       | В7 Тур                      | 7     | o=NTC                                            | 7=NTC HT               |         |
|         |         |         | DQOG    | W       | B7 aktiviert                | 0     | o=Aus                                            | 1=Ein                  |         |
|         |         |         | DQOG    | W       | B7 Grenzen min<br>Sollwert  | 0,0   | -99,9                                            | 99,9                   | °C      |
|         |         |         | DQOG    | W       | B7 Grenzen max<br>Sollwert  | 130,0 | 0                                                | 250                    | °C      |
|         |         |         | DQOA    | W       | B7 Offset                   | 0     | -2                                               | 2                      | К       |
|         |         |         | DQOH    | W       | В8 Тур                      | 0     | o=NTC                                            | 7=NTC HT               |         |
|         |         |         | DQOH    | W       | B8 aktiviert                | 0     | o=Aus                                            | 1=Ein                  |         |
|         |         |         | DQOH    | W       | B8 Grenzen min<br>Sollwert  | -20,0 | -99,9                                            | 99,9                   | °C      |
|         |         |         | DQOH    | W       | B8 Grenzen max<br>Sollwert  | 105,0 | 0                                                | 250                    | °C      |
|         |         |         | роон    | W       | B8 Modus                    | 0     | "0=Raum-<br>temperatur<br>1=Pufferspei-<br>cher" | 2=Grenz-<br>temperatur |         |
|         |         |         | DQOA    | W       | B8 Offset                   | 0     | -2                                               | 2                      | К       |
|         |         |         | DQOI    | W       | В9 Тур                      | 7     | o=NTC                                            | 7=NTC HT               |         |
|         |         |         | DQOI    | W       | B9 aktiviert                | 1     | o=Aus                                            | 1=Ein                  |         |
|         |         |         | DQOI    | W       | B9 Grenzen min<br>Sollwert  | 0,0   | -99,9                                            | 99,9                   | °C      |
|         |         |         | DQOI    | W       | B9 Grenzen max<br>Sollwert  | 130,0 | 0                                                | 250                    | °C      |
|         |         |         | DQOA    | W       | B9 Offset                   | 0     | -2                                               | 2                      | К       |
|         |         |         | DQOJ    | W       | В10 Тур                     | 0     | o=NTC                                            | 7=NTC HT               |         |
|         |         |         | DQOJ    | W       | B10 aktiviert               | 1     | o=Aus                                            | 1=Ein                  |         |
|         |         |         | DQOJ    | W       | B10 Grenzen min<br>Sollwert | -50,0 | -99,9                                            | 99,9                   | °C      |
|         |         |         | DQOJ    | W       | B10 Grenzen max<br>Sollwert | 105,0 | 0                                                | 250                    | °C      |
|         |         |         | DQOA    | W       | B10 Offset                  | 0     | -2                                               | 2                      | К       |
|         |         |         | DQOK    | W       | В11 Тур                     | 6     | o=NTC;<br>7=NTC HT                               | 4=4-20mA;<br>6= 0-5V;  |         |
|         |         |         | DQOK    | W       | B11 aktiviert               | 1     | o=Aus                                            | 1=Ein                  |         |
|         |         |         | DQOK    | W       | B11 Grenzen min<br>Sollwert | 0,0   | -10                                              | 60                     | °C      |
|         |         |         | DQOK    | W       | B11 Grenzen max<br>Sollwert | 34,5  | -10                                              | 60                     | °C      |
|         |         |         | DQOK    | W       | B11 Hochdruck Alarm         | 27,0  | 0                                                | 99,9                   | °C      |

| Ebene 1 | Ebene 2 | Ebene 3 | Ebene 4 | Zugriff | Bezeichnung                               | Werk  | Min                                                  | Max                                                                                                    | Einheit |
|---------|---------|---------|---------|---------|-------------------------------------------|-------|------------------------------------------------------|----------------------------------------------------------------------------------------------------|---------|
|         |         |         | DQOK    | W       | B11 Hochdruck Hys-<br>terese              | 3,0   | 0                                                    | 99,9                                                                                                    | к       |
|         |         |         | DQOL    | W       | В12 Тур                                   | 6     | o=NTC;<br>7=NTC HT                                   | 4=4-20mA;<br>6= 0-5V;                                                                                    |         |
|         |         |         | DQOL    | W       | B12 aktiviert                             | 1     | o=Aus                                                | 1=Ein                                                                                                    |         |
|         |         |         | DQOL    | W       | B12 Grenzen min<br>Sollwert               | 0,0   | -10                                                  | 60                                                                                                    | °C      |
|         |         |         | DQOL    | W       | B12 Grenzen max<br>Sollwert               | 17,3  | -10                                                  | 60                                                                                                    | °C      |
|         |         |         | DQOL    | W       | B12 Niederdruck<br>Alarm                  | 0,5   | 0                                                    | 99,9                                                                                                    | °C      |
|         |         |         | DQOL    | W       | B12 Niederdruck<br>Hysterese              | 0,1   | 0                                                    | 99,9                                                                                                    | К       |
|         |         |         | DQOL    | W       | B12 Niederdruck Start<br>Alarmverzögerung | 15    | 0                                                    | 999                                                                                                    | S       |
|         |         |         | DQOL    | W       | B12 ND Verzögerung<br>im Betrieb          | 5     | 0                                                    | 999                                                                                                    | S       |
|         |         |         | DQOM    | W       | ID1 vorhanden                             | 1     | o=Aus                                                | 1=Ein                                                                                                    |         |
|         |         |         | DQOM    | W       | ID1 Schaltzustand                         | 0     | o=öffnend                                            | 1=schließend                                                                                             |         |
|         |         |         | DQON    | W       | ID2 vorhanden                             | 0     | o=Aus                                                | 1=Ein                                                                                                    |         |
|         |         |         | DQON    | W       | ID2 Schaltzustand                         | 0     | o=öffnend                                            | 1=schließend                                                                                             |         |
|         |         |         | DQOO    | W       | ID3 vorhanden                             | 1     | o=Aus                                                | 1=Ein                                                                                                    |         |
|         |         |         | DQOO    | W       | ID3 Schaltzustand                         | 0     | o=öffnend                                            | 1=schließend                                                                                             |         |
|         |         |         | DQOP    | W       | ID4 vorhanden                             | 0     | o=Aus                                                | 1=Ein                                                                                                    |         |
|         |         |         | DQOP    | W       | ID4 Schaltzustand                         | 0     | o=öffnend                                            | 1=schließend                                                                                             |         |
|         |         |         | DQOQ    | W       | ID5 vorhanden                             | 1     | o=Aus                                                | 1=Ein                                                                                                    |         |
|         |         |         | DQOQ    | W       | ID5 Schaltzustand                         | 0     | o=öffnend                                            | 1=schließend                                                                                             |         |
|         |         |         | DQOR    | W       | ID6 vorhanden                             | 0     | o=Aus                                                | 1=Ein                                                                                                    |         |
|         |         |         | DQOR    | W       | ID6 Schaltzustand                         | 0     | o=öffnend                                            | 1=schließend                                                                                             |         |
|         |         |         | DQOS    | W       | ID7 vorhanden                             | 0     | o=Aus                                                | 1=Ein                                                                                                    |         |
|         |         |         | DQOS    | W       | ID7 Schaltzustand                         | 0     | o=öffnend                                            | 1=schließend                                                                                             |         |
|         |         |         | DQOT    | W       | ID8 vorhanden                             | 1     | o=Aus                                                | 1=Ein                                                                                                    |         |
|         |         |         | DOOT    | W       | ID8 Schaltzustand                         | 0     | o=öffnend                                            | 1=schließend                                                                                             |         |
|         |         |         | DOOU    | W       | ID9 vorhanden                             | 1     | o=Aus                                                | 1=Ein                                                                                                    |         |
|         |         |         | DOOU    | W       | ID9 Schaltzustand                         | 0     | o=öffnend                                            | 1=schließend                                                                                             |         |
|         |         |         | DOOV    | W       | ID10 vorhanden                            | 1     | o=Aus                                                | 1=Ein                                                                                                    |         |
|         |         |         | DOOV    | W       | ID10 Schaltzustand                        | 0     | o=öffnend                                            | 1=schließend                                                                                             |         |
|         |         | DOP     |         | Н       | HeissgasdeltaT                            | 70.0  | -999,9                                               | 999.9                                                                                                    | К       |
|         |         | DOO     |         | Н       | Heissgassmax                              | 130.0 | -999,9                                               | 999.9                                                                                                    | °C      |
|         |         | DOR     |         | Н       | alternierender Betrieb                    | 1     | o=Aus                                                | 1=Ein                                                                                                    | -       |
|         |         | DQS     |         | Н       | Verzögerung (Schrau-<br>be)               | 0     | 0                                                    | 999                                                                                                    |         |
|         |         | DQT     |         | Н       | Erzeugertyp                               | 1     | 1=Scroll;<br>2=Schraube                              | 3=Inverter                                                                                               |         |
|         |         | DQU     |         | Н       | Kältemittel                               | 3     | 0=R22;<br>1=R2134a;<br>2=R404a; 3=<br>407C; 4=R410A; | "5=R507;<br>6=R290;<br>7=R600a;<br>8=R717;<br>9=R744;<br>11=R728;<br>12=R1270;<br>13=R417A;<br>14=R422A" |         |
|         |         | DQV     |         | н       | Betriebsmodus                             | 3     | 3=Auto                                               | 2=ECO ;<br>1=Ein                                                                                         |         |
|         |         | DQW     |         | Н       | Regelmodus                                | 0     | o=Standard                                           | 1=Vorlauf                                                                                                |         |
|         |         | DQX     |         | Н       | Regelmodus Kühlen                         | 0     | o=Normal                                             | 1=Gegen-<br>strom                                                                                        |         |
|         |         | DQY     |         | Н       | Konfiguration NO8                         | 1     | o=Betrieb                                            | 1=Lade-<br>pumpe                                                                                         |         |
|         |         | DQZ     |         | Н       | Sollwertgrenzen                           |       |                                                      |                                                                                                    |         |
| Ebene 1 | Ebene 2 | Ebene 3 | Ebene 4 | Zugriff | Bezeichnung                                    | Werk  | Min                   | Max    | Einheit |
|---------|---------|---------|---------|---------|------------------------------------------------|-------|-----------------------|--------|---------|
|         |         |         | DQZA    | н       | min Raumsollwert<br>heizen                     | 10.0  | 5                     | 35     | °C      |
|         |         |         | DQZB    | н       | max Raumsollwert<br>heizen                     | 35.0  | 5                     | 40     | °C      |
|         |         |         | DQZC    | Н       | min Heizsollwert                               | 10.0  | 0                     | 80     | °C      |
|         |         |         | DQZD    | н       | max Heizsollwert                               | 55.0  | 0                     | 80     | °C      |
|         |         |         | DQZE    | н       | min Raumsollwert<br>kühlen                     | 15.0  | 5                     | 35     | °C      |
|         |         |         | DQZF    | н       | max Raumsollwert<br>kühlen                     | 35.0  | 5                     | 35     | °C      |
|         |         |         | DQZG    | н       | min Kühlsollwert                               | 5.0   | 5                     | 35     | °C      |
|         |         |         | DQZH    | н       | max Kühlsollwert                               | 35.0  | 5                     | 35     | °C      |
|         |         |         | DQZI    | н       | min WW Sollwert                                | 5.0   | 5                     | 80     | °C      |
|         |         |         | DQZJ    | н       | max WW Sollwert                                | 60.0  | 5                     | 80     | °C      |
|         |         | DQ1     |         | н       | EVI-System<br>Dampfeinspritzung                | 0     | o=aus                 | 1=ein  |         |
|         | DR      |         |         | F       | Zeitumstellung                                 | 2     | o=Sommer;<br>1=Winter | 2=Auto |         |
|         | DS      |         |         | F       | Passwort                                       |       |                       |        |         |
|         |         | DSA     |         | F       | Freigabepasswort                               |       | 0                     | 9999   |         |
|         |         | DSB     |         | F       | Wartungspasswort                               |       | 0                     | 9999   |         |
|         |         | DSC     |         | F       | Installateurpasswort                           |       | 0                     | 9999   |         |
|         |         | DSD     |         | F       | Herstellerpasswort                             |       | 0                     | 9999   |         |
|         |         | DSE     |         | F       | logout                                         |       |                       |        |         |
|         | DT      |         |         | н       | Systemauswahl                                  |       |                       |        |         |
|         | DU      |         |         | W       | Abtauen                                        |       |                       |        |         |
|         |         | DUA     |         | w       | Aktivierungstempe-<br>ratur                    | 15,0  | -99,9                 | 99,9   | °C      |
|         |         | DUB     |         | w       | Deaktivierungstem-<br>peratur                  | -15,0 | -99,9                 | 99,9   | °C      |
|         |         | DUC     |         | w       | ND Start max                                   | 2,5   | 0                     | 99,9   | bar     |
|         |         | DUD     |         | w       | ND Start min                                   | 1,5   | 0                     | 99,9   | bar     |
|         |         | DUE     |         | W       | Start TempDiff                                 | 12,0  | 0                     | 30     | К       |
|         | -       | DUF     |         | w       | ND Kontrollzeit<br>Abtaustart                  | 15    | 0                     | 200    | S       |
|         |         | DUG     |         | W       | HD Stopp                                       | 18,0  | 0                     | 99,9   | bar     |
|         |         | DUH     |         | w       | Stopp nach Zeit                                | 600   | 0                     | 3600   | s       |
|         |         | DUI     |         | w       | Abtausperrzeit                                 | 600   | 0                     | 3600   | s       |
|         |         | DUJ     |         | w       | Abtaubeginn<br>Erzeuger Stopp                  | 1     | o=Nein                | ı=Ja   |         |
|         |         | DUK     |         | w       | Abtauende Erzeuger<br>Stopp                    | 1     | o=Nein                | 1=Ja   |         |
|         |         | DUL     |         | w       | Umschaltzeit 4-<br>Wege-Ventil                 | 15    | 0                     | 999    | S       |
|         |         | DUM     |         | W       | ND Verzög.<br>Abtaustart start                 | 45    | 0                     | 999    | s       |
|         |         | DUN     |         | W       | ND Verzög.<br>Abtaustart Ende                  | 10    | 0                     | 999    | s       |
|         |         | DUO     |         | W       | Inverter Geschw.<br>Abtauen                    | 60,0  | 0                     | 200    | rps     |
|         |         | DUP     |         | W       | Anstiegsverweilzeit<br>Abtaugeschwindigkeit    |       | 0                     | 999    | S       |
|         |         | DUQ     |         | W       | Anstiegsgeschwin-<br>digkeit                   |       | 0                     | 9,9    | rps     |
|         |         | DUR     |         | W       | Alarmverzoegerung<br>ausserh.<br>Der Hüllkurve |       | 0                     | 999    | s       |
|         | DV      |         |         | W       | Frostschutz                                    |       |                       |        |         |
|         |         | DVA     |         | W       | Außentemperatur                                | /     | -30                   | 20     | °C      |
|         |         | DVB     |         | W       | Quellentemperatur                              | -40,0 | -40                   | 20     | °C      |
|         |         | DVC     |         | W       | Senkentemperatur                               | 6,9   | -10                   | 20     | °C      |

| Ebene 1 | Ebene 2 | Ebene 3 | Ebene 4 | Zugriff | Bezeichnung                                               | Werk | Min    | Max    | Einheit |
|---------|---------|---------|---------|---------|-----------------------------------------------------------|------|--------|--------|---------|
|         | DW      |         |         | F       | Eingeschaltet                                             | 1    | o=Aus  | 1=Ein  |         |
|         | DX      |         |         | F       | Speichern                                                 |      | o=Aus  | 1=Ein  |         |
|         | DY      |         |         | F       | Wiederherstellen                                          |      | o=Aus  | 1=Ein  |         |
|         | DZ      |         |         | I       | Fehlermanagement                                          |      |        |        |         |
|         |         | DZA     |         | I       | Historie<br>zurücksetzen                                  | 0    | o=Aus  | 1=Ein  |         |
|         |         | DZB     |         | I       | Automatisches<br>Rücksetzen nach:                         | 900  | 0      | 1800   | s       |
|         |         | DZC     |         | I       | Zeit für max.<br>Fehlversuche                             | 24   | 0      | 48     | h       |
|         |         | DZD     |         | I       | Automatischer<br>Fehlerreset                              | 1    | o=Ja   | 1=Nein |         |
|         | Dı      |         |         | W       | Werkskonfiguration                                        | 0    | Aus    | Ein    |         |
|         | D2      |         |         | W       | Soledefroster                                             | /    |        |        |         |
|         |         | D2A     |         | W       | Soledefroster Winter                                      | 0    | o=Aus  | 1=Ein  |         |
|         |         | D2B     |         | W       | Soledefroster<br>Sollwert T1 Winter                       | 0,0  | 0      | 2      | °C      |
|         |         | D2C     |         | W       | Soledefroster<br>Sollwert T2 Winter                       | 3,0  | 3      | 5      | °C      |
|         |         | D2D     |         | W       | Soledefroster Reg.<br>Band T2 Winter                      | 2,0  | 0,5    | 2      | К       |
|         |         | D2E     |         | W       | Soledefroster Som-<br>mer                                 | 0    | o=Aus  | 1=Ein  |         |
|         |         | D2F     |         | W       | Soledefroster<br>Sollwert T1 Sommer                       | 23,0 | 18     | 25     | °C      |
|         |         | D2G     |         | W       | Soledefroster<br>Sollwert T2 Sollwert                     | 18,0 | 18     | 20     | °C      |
|         |         | D2H     |         | W       | Soledefroster Reg.<br>Band T2 Winter                      | 2,0  | 0,5    | 2      | К       |
|         |         | D2I     |         | W       | Verdichter Stopp<br>beim umschalten von<br>WW nach Heizen | ο    | o=Nein | 1=Ja   | Ja      |
|         |         | D2J     |         | W       | Verdichter Nachlauf-<br>zeit                              | 60   | 0      | 600    | S       |
|         | D3      |         |         | W       | Smart Grid                                                |      |        |        |         |
|         |         | D3A     |         | W       | Zusatzheizung                                             | 0    | o=Aus  | 1=Ein  |         |
|         |         | D3B     |         | W       | Anpassung 1 Heizen                                        | 2,0  | 0      | 20     | К       |
|         |         | D3C     |         | W       | Anpassung 2 Heizen                                        | 4,0  | 0      | 20     | К       |
|         |         | D3D     |         | W       | Anpassung 1 Kühlen                                        | -1,0 | -6     | 0      | К       |
|         |         | D3E     |         | W       | Anpassung 2 Kühlen                                        | -2,0 | -6     | 0      | К       |
|         |         | D3F     |         | W       | Anpassung 1 WW                                            | 2,0  | 0      | 20     | К       |
|         |         | D3G     |         | W       | Anpassung 2 WW                                            | 4,0  | 0      | 20     | К       |

 Remeha GmbH

 Rheiner Strasse 151

 48282 Emsdetten

 Germany

 T
 +49 2572 9161 - 0

 F
 +49 2572 9161 - 102

 E
 info@remeha.de

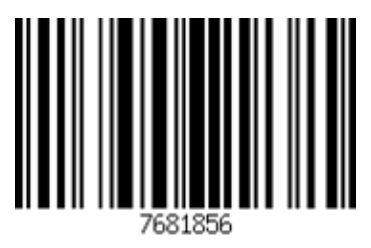

PART OF BDR THERMEA

**IR** remeha

the comfort innovators